## Ontwerp van de structuur en user interface van de website voor

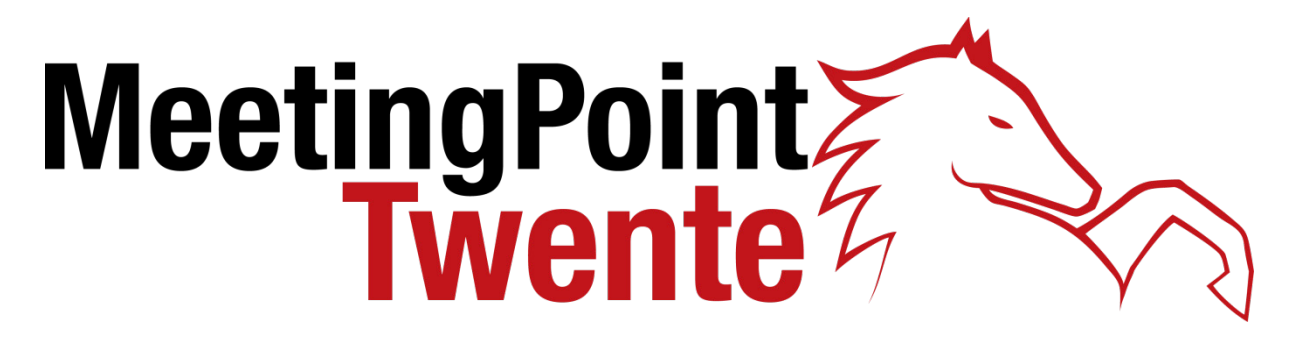

Een initiatief om studenten, bedrijfsleven en hoger onderwijs in Twente te verbinden

# Designbijlage

Bachelor eindopdracht Industrieel Ontwerpen Auke te Winkel Universiteit Twente

| Titel           | Ontwerp van de structuur en user interface van de website voor<br>MeetingPoint Twente                     |
|-----------------|----------------------------------------------------------------------------------------------------|
| Student         | Auke te Winkel                                                                                            |
| Studentnummer   | s0119458                                                                                                  |
| Opleiding       | Industrieel Ontwerpen (Bachelor)                                                                          |
| Datum examen    | 21 juni 2013                                                                                              |
| Bedrijf         | Service2Media<br>Langestraat 37<br>7511 HB Enschede                                                       |
| Examencommissie | Eric Lutters (UT)<br>Arie Paul van den Beukel (begeleider UT)<br>Hanna Chamoun (begeleider Service2Media) |

## Inhoud

| 5 | Con   | cepten               | 6  |
|---|-------|----------------------|----|
| 5 | .2    | Concepten web        | 6  |
|   | 5.2.1 | 1 Concept 1          | 6  |
|   | 5.2.2 | 2 Concept 2          | 14 |
|   | 5.2.3 | 3 Concept 3          | 22 |
| 5 | .3    | Concepten mobile web | 30 |
|   | 5.3.1 | 1 Concept 1          | 30 |
|   | 5.3.2 | 2 Concept 2          | 33 |
|   | 5.3.3 | 3 Concept 3          | 38 |
| 6 | Defir | nitief ontwerp       | 43 |
| 6 | .1    | Web                  | 43 |
| 6 | .2    | Mobile web           | 66 |

## 5 Concepten

### 5.2 Concepten web

#### 5.2.1 Concept 1

1.0 Home page student

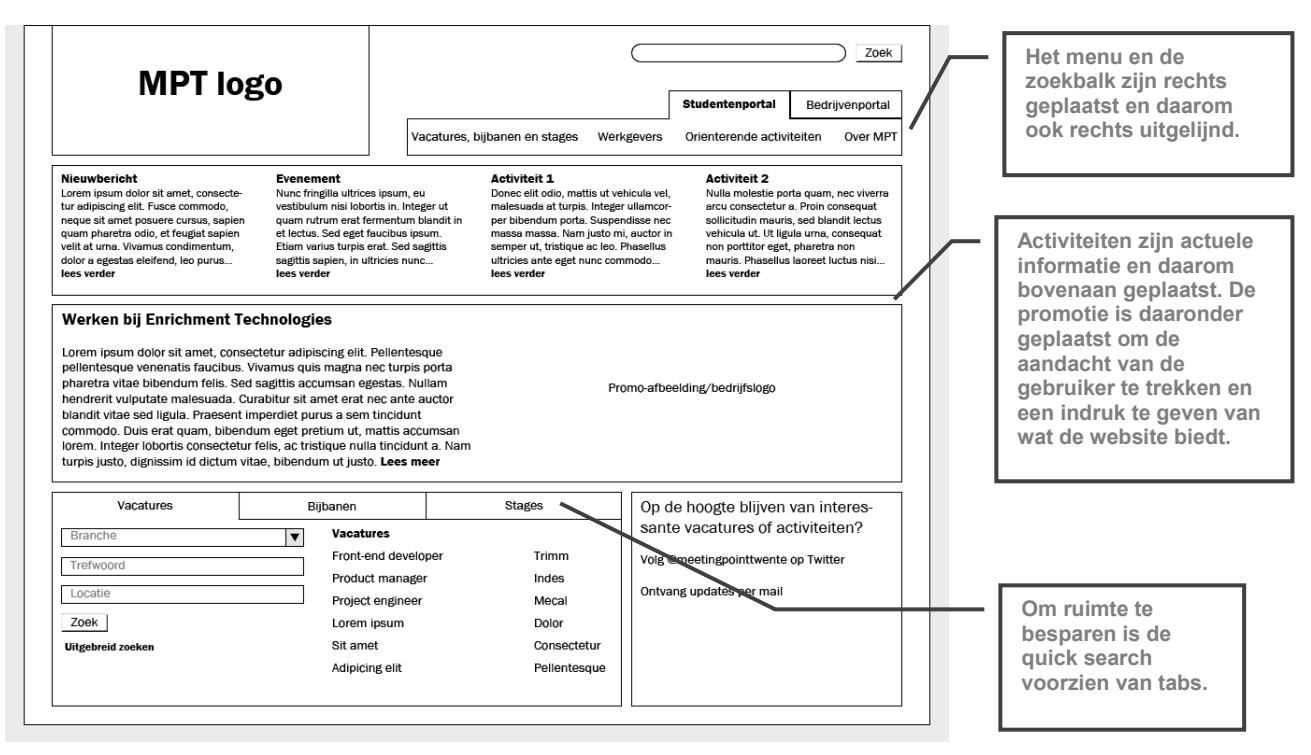

1.1 Vacatures zoeken

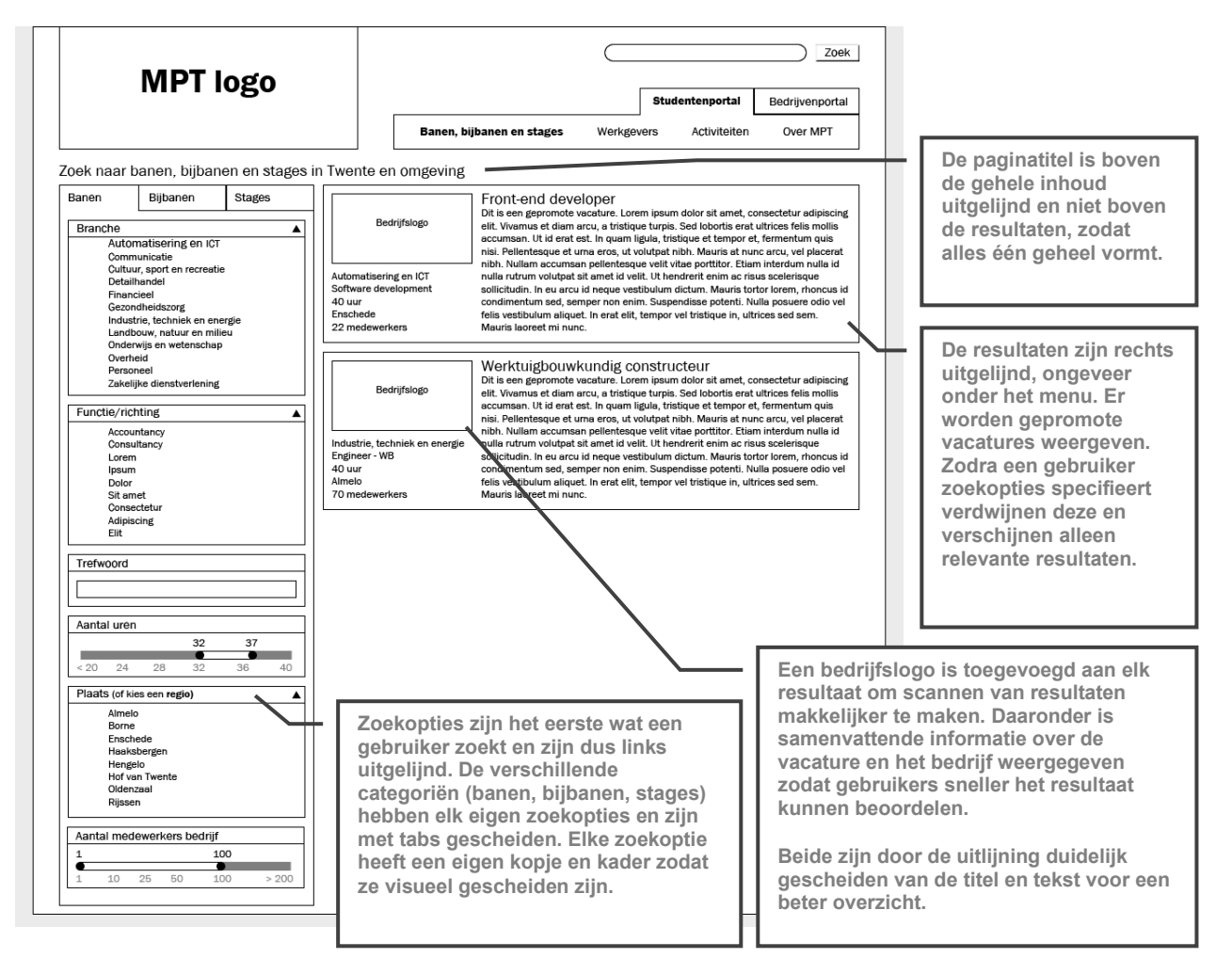

|                                                                                                    | Banen, bijbanen en stages Werkgevers Activiteiten Over MPT                                                                                                    |
|----------------------------------------------------------------------------------------------------|----------------------------------------------------------------------------------------------------|
| Oek naar banen, bijbanen en stages<br>Bedrijfsiogo<br>Automatisering en ICT<br>Software development<br>36 uur<br>Enschede<br>22 medewerkers<br>Bekijk bedrijfsprofiel<br>Meer vacatures bij [bedrijf]<br>Wie werken hier? [bedrijf] op LinkedIn<br>Bookmark vacature<br>Reageer op deze vacature via<br>Logo uitzendbureau | Studentenportal         Bedrijvenportal           Banen, bijbanen en stages         Werkgevers         Activiteiten         Over MPT           in Twente en omgeving         [Vacaturetitel]         Vacatureinhoud. Lorem ipsum dolor sit amet, consectetur adipiscing elit. Nam fringilla leo nec<br>metus ultrices auctor. Quisque in commodo nisi. Proin sodales rutrum sapien, vitae fringilla nucc<br>dapibus sit amet. Aenean avarus ligual eget risus venenatisa ca faucibus justo tristique. Mauris<br>mauris erat, aliquam a vestibulum et, tempus id orci. Nulla non velit id odio digrissim consectetur<br>nec nec libero. Nulla eleifend aliquet congue. Nulla ac nisi lorem. Suspendisse ac neque nisi, a<br>porta sem. Praesent molestie nunc ut torro laoreet sed tristique sem cursus. Sed sit amet feils<br>tellus, at ultricies tellus sit amet elit maleusuad as it amet mollis nisi imperdiet. In nisi massa,<br>euismod non interdum eget, tempus si amet nisi. Pelientesque ultamcorper commodo luctus.<br>Donec quis purus et ligula vulputate pelientesque. Sed porta nisi nec ipsum vestibulum cursus.<br>Donec quis purus et ligula vulputate pelientesque. Sed porta nisi nec ipsum vestibulum cursus.<br>Donec quis purus et ligula vulputate pelientesque. Sed porta nisi nec ipsum vestibulum cursus.<br>Donec quis purus et ligula vulputate pelientesque. Sed porta nisi nec ipsum vestibulum cursus.<br>Donec cue ipsum. Onec vei dapibus purus. Nullam vitae suscipit elit. Mauris vulputate fringilia arcu,<br>non accumsan dolor tristique eu. Fusce in magna nunc. |
|                                                                                                    |                                                                                                    |

#### De blokkenindeling is gelijk aan de andere pagina's. In de linker kolom staat de samenvattende informatie over de vacature en verdere koppelingen die relevant kunnen zijn.

De rechter kolom bevat alleen de omschrijving van de vacature.

#### 1.7 Werkgevers browsen/zoeken

| _                                                                                                    |                                                                                                    | S                                                                                                    | tudentenportal                                                                                                    | Bedrijvenportal                                                                                                    |
|----------------------------------------------------------------------------------------------------|----------------------------------------------------------------------------------------------------|----------------------------------------------------------------------------------------------------|----------------------------------------------------------------------------------------------------|----------------------------------------------------------------------------------------------------|
|                                                                                                    | Banen, bij                                                                                              | banen en stages Werkgevers                                                                                                    | Activiteiten                                                                                                    | Over MPT                                                                                                    |
| nd jouw werkgever in Twente en omg                                                                                                    | geving                                                                                                  |                                                                                                    |                                                                                                    |                                                                                                    |
| Branche  Automatisering en ICT Communicatie Cultur, sport en recreatie Detailmoniel Financieel Gezondheidszorg Industrie, techniek en energie Landbouw, natuur en milieu Onderwijs en wettenschap Overheid | Huisman logo<br>Lifting, drilling & subsea<br>equipment<br>Enschede<br>11-20 medewerkers<br>2 vacatures | Huisman Equippment<br>Dit is een geromote werkgever. Lorem in<br>scing eilt. Vivemus et diem arcu, a tristig-<br>mollis accument. Uit derat eta Lin quam<br>quia nisi. Pellentesque et una eros, ut v<br>placarat nibi. Nullam accumenta pellent<br>nulla id nulla rutrum volutpat alt amet id<br>que sollicitudin. In eu arcu id neque vest<br>rhoncus id condimentum sed, semper no<br>posuere odio vel feils vestibuium aliquet<br>ultrices sed sem. Mauris laoreet mi nunc | psum dolor sit amet,<br>ue turpis. Sed loborti<br>ligula, tristique et tei<br>Jutpat nibh. Mauris :<br>segue velit vitae porti<br>velit. Ut hendrerit en<br>ibulum dicturn. Maur<br>n enim. Suspendiasa<br>. In erat elit, tempor v | consectetur adipi-<br>s erat ultrices felis<br>mpor et, fermentum<br>at nunc arcu, vel<br>litor. Etiam interdum<br>im ac risus sceleris-<br>is tortor lorem,<br>s potenti. Nulla<br>vel tristique in, |
| Zakelijke dienatverlening Trefwoord                                                                                                    | Indes logo                                                                                              | Indes<br>Dit is een gepromote werkgever. Lorem i<br>scing elit. Vivamus et diam arcu, a tristig<br>mollis accumsan. Ut id erat est. In quam<br>quis nisi. Pellentesque et uma eros, ut w<br>gleerert trib. Nullam secumsen nellant.                                                                                                    | psum dolor sit amet,<br>ue turpis. Sed loborti<br>ligula, tristique et ter<br>olutpat nibh. Mauris i<br>serue velit vitee norti                                                                                                    | consectetur adipi-<br>s erat ultrices felis<br>mpor et, fermentum<br>at nunc arcu, vel<br>itor. Etian interclum                                                                                       |
| Plaats (of kies een regio)<br>Almelo<br>Borne<br>Enschede<br>Heaksbergen                                                                                                    | Productontwikkeling<br>Enschede<br>21-50 medewerkers<br>1 vacature                                      | nulla id nulla rutrum volutpat sit amet id<br>que sollicitudin. In eu arcu id neque vest<br>rhoncus id condimentum sed, semper no<br>posuere odio vel felis vestibulum aliquet<br>ultrices sed sem. Mauris laoreet mi nunc                                                                                                    | velit. Ut hendrerit en<br>ibulum dictum. Maur<br>on enim. Suspendisse<br>. In erat elit, tempor v                                                                                                    | im ac risus sceleris-<br>is tortor lorem,<br>e potenti. Nulla<br>vel tristique in,                                                                                                    |
| Hengelo<br>Hof van Twente<br>Oldenzaal<br>Rijssen                                                                                                    |                                                                                                    |                                                                                                    |                                                                                                    |                                                                                                    |
| Aantal medewerkers bedrijf<br>1 100<br>1 10 25 50 100 > 200                                                                                                    |                                                                                                    |                                                                                                    |                                                                                                    |                                                                                                    |

De indeling van werkgevers zoeken is gelijk aan die van vacatures zoeken. In de resultaten staan weer relevante feiten over het bedrijf (core business, plaats, aantal medewerkers) en het aantal vacatures. 1.8 Bedrijfsprofiel detail

| MPT logo                                                                                                    | 1                                                                                                    |                                                                                                    |                                                                                                | Stu                                                                | dentenportal                                                                                                    | Zoeł                              |
|----------------------------------------------------------------------------------------------------|----------------------------------------------------------------------------------------------------|----------------------------------------------------------------------------------------------------|------------------------------------------------------------------------------------------------|--------------------------------------------------------------------|----------------------------------------------------------------------------------------------------|-----------------------------------|
|                                                                                                    |                                                                                                    | Banen, bijbanen en stage                                                                                                    | s W                                                                                            | erkgevers                                                          | Activiteiten                                                                                                    | Over MPT                          |
| Huisman Equipment                                                                                                    | Afbeeldinge                                                                                                    | n van bedrijf, projecten, p                                                                                                    | roducte                                                                                        | en                                                                 |                                                                                                    |                                   |
| Profiel         Vacatures           Core business:         Lifting, drilling /<br>Locatie(s):         Enschede           Aantal medewerkers         11-20           Vacatures:         2           Kennisgebieden:         Werktuigbouwk<br>loads engineeri           Dorem ipsum dolor sit amet, consectetu<br>Nam tempor neque a dolor eleifend orn<br>tortor mollis nis, ne cgravida relisi ligula<br>aliguar diam, sit amet elementum ante<br>purus mollis est, a scelerisque risus mi<br>ante mi dapibus sem, nec malesuada la<br>aliquet ac tortor. Aenean utricies aucto<br>lorem id doli tempus sodales.           Wij houden van uitdagingen<br>Aenean elementum risus quis est dictur.<br>Nunc suscipit elementum nulla non puh<br>feils lacinia in interdum nunc hendrert.<br>ligula. Integer est odio, commodo eget r<br>rhoncus vitae quis odio. Mauris at mass<br>Ontwikkel jeself           Aenean turcidunt, quam egestas sagtitt<br>nec uma. Aliquam convallis moleste ma<br>pretum. Sed solicitudin utricies nunc c<br>non eros tincidunt facilisis at vitae diam | a subsea equipment<br>unde, elektrotechnie<br>ng, structural dynami<br>r adipiscing elit. Fusc<br>are. Aenean bibendu<br>at metus. Cras a eler<br>fringila eu. Donce ir<br>uon erat. Vestibulum<br>cus nisi et ipsum. Cri<br>blandit. Nulla ornare<br>n viverra. Vestibulum<br>Fusce eros dui, dictu<br>noillis at, viverra in tu<br>a dui. Viv, amus ut ser<br>id citum, felis sem int<br>duis fringilla. Proin dic<br>Maecenas commod | k, ICT, projectmanagement, offsh<br>cs, control<br>e a elit eget ipsum mattis bibend<br>m, lorem sed fringilla sagitts, ligu<br>mentum augue. Aliquam molestie<br>mperdiet, est id rutrum varius, nis<br>adipiscing, erat non eleifend dig<br>s tortor metus, dictum a varius r<br>posuere urna vitae tristique. See<br>eu nisi eros, nec euismod augue<br>a sagittis dictum, Sed blandit sap<br>m ultricies uitrices et, vulputate r<br>pis. Nam at tortor sit amet elit su<br>n eros, wel dictum mi.<br>erdum quam, eget pharetra justo<br>r. Maecenas mollis scelerisque in<br>go massa a orci pulvinar Fusce in tig<br>o massa a orci pulvinar pretium. | um.<br>la<br>la<br>li<br>sissim,<br>on,<br>on,<br>of et<br>d et<br>una<br>scipit<br>una<br>ula | Bedrijfsp<br>Adres:<br>Telefoon:<br>www.huisn<br>Linkk<br>Bookmark | rofiel<br>Bedrijfslog<br>7511.JE<br>Enschede<br>053 433567<br>nanequipment.o<br>werken hier? Hi<br>din<br>man op Twitter<br>werkgever | p<br>iolor 23<br>com<br>aisman op |
| Rondleiding Huisman Equipment vr 9-3-2012<br>Lorem ipsum dolor sit amet, consectetur adipiscing elit. Mauris ullamcorper faucibus erat vitae<br>mollis. Nulla forem ipsum, elementum ut semper quis, cursus sed tellus. Praesent laoreet dui<br>risus, eget pulvinar tellus. Integer pharetra ornare tincidunt. Aenean gravida elit id tortor lacinia<br>elementum. Suspendise elementum orci ante. Integer ultrices laoreet augue nec euismod. Sed<br>sit amet lobortis tellus.                                                                                                    |                                                                                                    |                                                                                                    |                                                                                                |                                                                    |                                                                                                    |                                   |

1.10 Activiteitenoverzicht/agenda

| MPT logo                      | Zoek Studentenportal Bedrijvenportal Banen, bijbanen en stages Werkgevers Activiteiten Over MPT                                                                                                    |
|-------------------------------|----------------------------------------------------------------------------------------------------|
| Sort activiteit               | PCV logo<br>Dit is een gepromote activitet. Lorem ijsum dolor sit amet, consectetur adipiscing<br>elit. Vivamus et diam arcu, a tristique turpis. Sed loborits eret uitrices telis mollis<br>accumsan. Uti dera tet. In quam ilgua, tristique et tampo et, fermentum quis<br>nisi. Pelientesque et uma eros, ut violutpat nibi. Mauris at nunc arcu, vel piaccerat<br>nibi. Nullam accumsan pelientesque velti Vitae portitor. Eliam interdum nulla id<br>nulla rutrum volutpat sit amet id veiti. Ut hendrerit enim ac risus scelerisque<br>soliicitudin. In eu arcu id neque vestibulum dictum.                                                                                                    |
| Opleiding of studievereniging | X-kwadrast logo EXCUTSie X-kwadraat Dit is een gepromote activitet. Lorem ipsum dolor sit amet, consectetur adipiscing eitt. Virsmus et diam arcu, a tristique turpis. Sed lobortis erat ultrices felia nollis accumsan. Ut id erat est. In guam ligula, tristique et tempor et, fermentum guis nisi. Pelientegue et uma eros, ut volutpat nibh. Neuris at nunc arcu, vel placerat nibh. Nullem accumsan pelientegue vel Virtike portitor. Elibam interdum nulla id nulla rufurm volutpat sit amet li veiti. Ut hendrert enim ac risus soelerisque solicitudin. In eu arcu (net eque vestibulum alctum. Mustris tortor lorem, rhoncus id condimentum sed, semper non enim. Suspendisse potenti. Nulla posure odio vel futenweg 35, Enschede |
|                               |                                                                                                    |

Het activiteitenoverzicht ziet er hetzelfde uit als vacatures zoeken. De resultaten staan chronologisch als een agenda onder elkaar, met de opties in de linker kolom kan de gebruiker specifieke activiteiten zoeken.

1.11 Activiteit detail

| MPT logo                                                               | Zoek           Studentenportal         Bedrijvenportal           Banen, bijbanen en stages         Werkgevers         Activiteiten                                                                                                    |   |
|------------------------------------------------------------------------|----------------------------------------------------------------------------------------------------|---|
| Carriere-activiteiten                                                  |                                                                                                    |   |
| Meer informatie:<br>Website W.S.G. Isaac Newton                        | Lunchlezing People Creating Value                                                                                                    |   |
| Logo PCV                                                               | ma 12 feb, 9:00-16:00<br>Oosthorst 2.18 (UT), Enschede<br>Lorem ipsum dolor sit amet, consectetur adipiscing elit. Vivamus et diam arcu, a tristique turpis.<br>Sed lobotis erat ultrices felis mollis accumsan. Ut id erat est. In quam ligula, tristique et tempor et,<br>fermentum quis nisi. Pelleintesque et uma eros, ut volutpat nibh. Mauris at nunc arcu, vel placerat |   |
| Bedrijfsprofiel People Creating Value<br>Website People Creating Value | nion. Nuiam accumsan pelientesque veiit vitae portitor. Etiam interdum nulla io nulla rutrum<br>volutpat sit amet id velit. Ut hendrerit enim ac risus scelerisque sollicitudin. In eu arcu id neque<br>vestibulum dictum.                                                                                                    |   |
| Download activiteit als iCal voor je agenda                            | Datum: maandag 12 maart<br>Tjul: 08:30-14:00<br>Kosten: gratis (leden)<br>Aanmelden: W.S.G. Isaac Newton<br>Ook deze pagina is<br>soortgelijk ingedeeld<br>als de                                                                                                    |   |
|                                                                        | detail pagina's. Links<br>staat relevante<br>koppelingen naar het<br>betrokken bedrijf,<br>rechts de<br>vacatureomschrijving.                                                                                                    | 1 |

2.0 Home page bedrijf

|                                                                                                    |                                                                                                    |                                                                                                    |                                                                                                    |                                                                                           |                                                                                                    | Zoe                                                                                                    |
|----------------------------------------------------------------------------------------------------|----------------------------------------------------------------------------------------------------|----------------------------------------------------------------------------------------------------|----------------------------------------------------------------------------------------------------|-------------------------------------------------------------------------------------------|----------------------------------------------------------------------------------------------------|----------------------------------------------------------------------------------------------------|
|                                                                                                    | •                                                                                                    | Samenw                                                                                                    | erken met het hoger onder                                                                                                    | st                                                                                        | udentenportal<br>dingen Mogelij                                                                                                    | Bedrijvenporta                                                                                                    |
| Nieuwbericht 1<br>Lorem ipsum dolor sit amet, consecte-<br>tur adjascing eilt. Fusce commodo,<br>neque sit amet posuere cursus, sapien<br>quam pharetra dolo, et feugiat sapien<br>velit at urns. Vivamus condimentum,<br>dolor a egestas eleifend, leo purus<br>lees verder | Nieuwsbericht 2<br>Nunc fringilla ultrice:<br>vestibulum nisi lobor<br>quam rutrum erat fe<br>et lectus. Sed eget fa<br>Etiam varius turpis e<br>sagittis sapien, in ult<br>lees verder | s ipsum, eu<br>ttis in. Integer ut<br>rmentum blandit in<br>aucibus ipsum.<br>rat. Sed sagittis<br>tricies nunc                                                                                        | Nieuwsbericht 3<br>Donec eilt odio, mattis ut vel<br>malesuada at turpis. Integer<br>per bibendum porta. Suspen<br>massa massa. Nam justo mi<br>semper ut, tristique ac leo. P<br>ultricies ante eget nunc com<br>lees verder | icula vel,<br>ullamcor-<br>disse nec<br>auctor in<br>hasellus<br>modo                     | Evenement<br>Nulla molestie po<br>arcu consectetur<br>sollicitudin mauris<br>vehicula ut. Ut lig<br>non portitor eget<br>mauris. Phasellus<br>lees verder | rta quam, nec vivern<br>a. Proin consequat<br>s, sed blandit lectus<br>ala urna, consequat<br>pharetra non<br>laoreet luctus nisi |
| De brug tussen bedrijf, stud<br>hoger onderwijs.<br>Dat is MeetingPoint Twente. Lorem i<br>sit amet, consectetur adipisicing elit,<br>eiusmod tempor incididunt ut labore<br>magna aliqua.                                                                                   | ent en<br>osum dolor<br>sed do<br>et dolore                                                                                                    |                                                                                                    |                                                                                                    |                                                                                           | Gebruikersnaar<br>Wachtwoord                                                                                                    | n                                                                                                    |
| Opleidingsinformatie Branche Trefwoord Niveau                                                                                                    | Crea ti<br>Vulputati<br>ligula en<br>adipiscir                                                                                                    | NWERKEN MET h<br>isum dolor sit amet, co<br>ornare libero. Cras turp<br>eget, mattis eu ante. S<br>eget, mattis eu ante. Siv<br>eget, nuc. Viva<br>im, vel tristique justo.<br>1g non, egestas a elit. | et hoger onderwijs<br>meetetur adipiscing elit.<br>is mauris, ornare vitae<br>ed rutrum est sed leo iaculis<br>mus vitae erat elit. Proin vel<br>Ut sapien dui, pretium sed                                                   | Nulla mollis<br>sociis natoc<br>montes, na<br>mi at conse<br>aliquet grav<br>tum nulla ir | kheden via M<br>dignissim ante quis<br>ue penatibus et ma<br>scetur ridiculus mus<br>quat. Quisque sollic<br>ida. Fusce fermen<br>lacus accumsan eu       | PT<br>malesuada. Cum<br>gnis dis parturient<br>. Duis mollis interdu<br>tudin sem non lectu                                       |

2.1 Samenwerkingsmogelijkheden hoger onderwijs

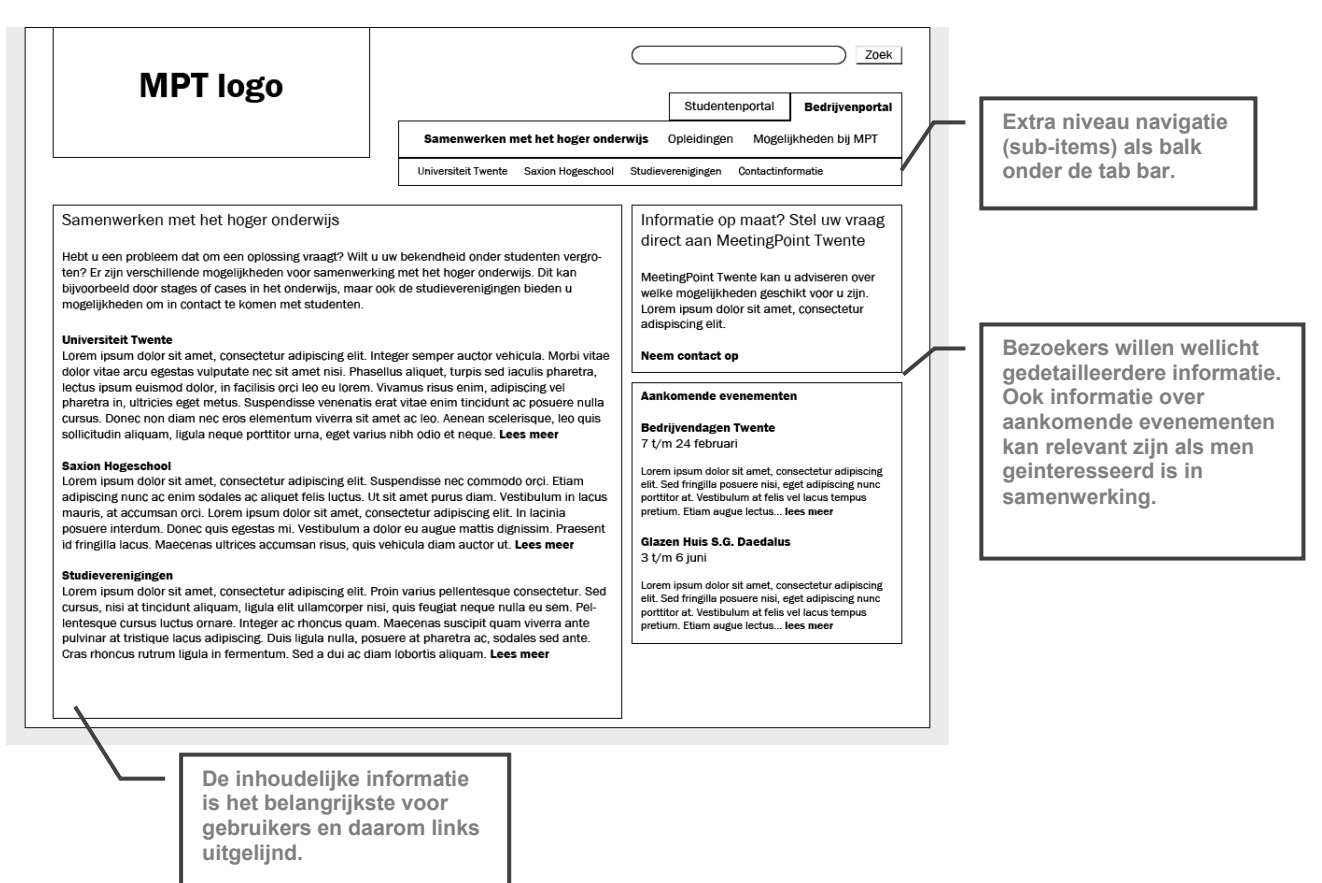

| MPT logo                                                                                                    | Samenwerken met het hoger onde                                                                                                    | Zoek Studentenportal Bedrijvenportal erwijs Opleidingen Mogelijkheden bij MPT                                                                                                    |                                                                                                    |
|----------------------------------------------------------------------------------------------------|----------------------------------------------------------------------------------------------------|----------------------------------------------------------------------------------------------------|----------------------------------------------------------------------------------------------------|
| Samenwerkingsmogelijkheden Universiteit Tv<br>Stages en afstudeeropfrachten<br>Op de UT is het per opleiding afhankelijk hoe de stages er<br>Over het algemeen worden stages gecoördineerd door ee<br>Wat betreft afstudeeropdrachten loopt het contact vaak v<br>leerstelein genoemd worden. In het onderstaande zal per<br>contactpersonen geraadpleegd kunnen worden voor stage<br>Opleidingsdirecteuren<br>Elke studie op de UT heft een opleidingsdirecteur voor aan<br>de mogelijkheden van samenwerking binsen de opleiding<br>cases uit het bedrijfsleven gebruikt voor projectonderwijs.<br>Lorstoelen<br>Voor eike onderzoeksrichting op de UT bestaan de zogehe<br>genoemd. Binnen een leerstoel zitten alle onderzoekers v<br>Voor de inderzessante opleidingen zullen de directeuren en<br>van deze leerstoelen genoemd worden in het overzicht.<br>Studieverenigingen<br>Naast alles wat de opleidingen voor uw bedrijf kunnen be<br>op ta nemen met een studievereniging. Deze verenigingen<br>bezoeken en kunnen mogelijkheden om contact m<br>brengen. Ga naar de pagina Studieverenigingen voor me | vente<br>afstudeeropdrachten tot stand komen.<br>Istagebureau. Dit gebeurd per faculteit.<br>a een specifieke vakgroep, die soms<br>opleiding uiteengezet worden velke<br>is en afstudeeropdrachten.<br>dverantwoordelijke is voor de inhoud van<br>bedrijf tot stand te brengen is het aan te<br>e spreken, deze is goed op de hoogte van<br>Bij sommige studies worden bijvoorbeeld<br>ten leerstoelen, ook wel vakgroepen<br>an een specifieke onderzoekarichting,<br>de contactgegevens van de secretariaten<br>ekenen, is het ook mogelijk om contact<br>organiseren vaak lezingen en bedrijfs-<br>et individuele studenten tot stand te<br>ar informatie. | Informatie op maat? Stel uw vraag<br>direct aan MeetingPoint Twente<br>MeetingPoint Twente kan u adviseren over<br>welke mogelijkheden geschikt voor u zijn.<br>Lorem ipsum dolor sit amet, consectetur<br>adspiscing eilt.<br>Neem contact op<br>Direct contact opnemen<br>Onderwijsinstelling<br>Universiteit Twente<br>Opleiding<br>Advanced Technology<br>Zoek | Bezoekers willen wellicht<br>gedetailleerdere informatie<br>of contactinformatie van<br>een opleiding. |

#### 2.5 Opleidingen

| MPT logo                                                                                                    | Zoek           Studentenportal         Bedrijvenportal           wijs         Opleidingen         Mogelijkheden bij MPT                                                                                                    |                                                                                                    |
|----------------------------------------------------------------------------------------------------|----------------------------------------------------------------------------------------------------|----------------------------------------------------------------------------------------------------|
| Opleidingen         Lorem ipsum dolor sit amet, consectetur adipiscing elit. Sed in bibendum urna. Pellentesque diam<br>nibh, fermentum at faucibus non, ornare at leo. Alquam iaculis dapibus libero, bibendum molestic<br>ipsum interdum in. Sed a mauris ut felis interdum rhoncus. Proin id lacus sem, eu pellentesque dui.<br>Integer et nibh vitae lorem pharetra pulvinar. Sed dictum veiit a nisi vivera molestie. Nunc ut nibh<br>nec mi imperdiet semper. Praesent mollis dictum augue, vel vulputate lectus scelerisque et. Sus-<br>pendisse ac et ince orci biandit lacinia guis porta justo. Nullam uliamorper nibh eget felis laoreet<br>eu hendrerit mi feugiat. Curabitur sagittis ligula nec felis ultrices venenatis semper turpis convalis.<br>In venenatis, sapien ac vulputate alquet, urna risus pellentesque elit, id aliquet massa lacus quis<br>elit.         Zoek opleidingen         Branche         Automatisering en ICT<br>Communicatie<br>Gezondheidszorg<br>Industrie, techniek en energie<br>Landbow, natur en mileu<br>Onderwijs en wetenschap<br>Overheid<br>Personeel<br>Zakelijke dienstvertening         Teréwoord (bijv. functie, kennis)         Supply Chail<br>Supply Chail<br>Metrocessen         Niveau         HBO         Worbachelor         Worbachelor         Zoek opleidingen | Informatie op maat? Stel uw vraag<br>direct aan MeetingPoint Twente<br>MeetingPoint Twente kan u adviseren over<br>welke opleidingen interessant voor uw bedrijf<br>zijn. Lorem insum dolor sit amet, consectetur<br>adispiscing elit.<br>Neem contact op<br>Direct naar opleidingsinformatie<br>Onderwijsinstelling<br>Universiteit Twente<br>Opleiding<br>Advanced Technology<br>Naar opleidingsinformatie | Ook hier is weer de<br>koppeling naar het<br>contactformulier (voor<br>advies e.d.)<br>opgenomen. Ook kan<br>men kiezen direct naar<br>een specifieke<br>opleiding te gaan. |
| Hier is ruimte voor wat algeme<br>of uitleg met daaronder mogel<br>naar opleidingen te zoeken op<br>trefwoord (met suggesties voo<br>kennisgebieden) en niveau.                                                                                                    | ene informatie<br>lijkheden om<br>b branche,<br>or bijv.                                                                                                    |                                                                                                    |

|                                                                                                    |                                                                                                    | Zoek                                                                                                    |                                                                                                    |
|----------------------------------------------------------------------------------------------------|----------------------------------------------------------------------------------------------------|----------------------------------------------------------------------------------------------------|----------------------------------------------------------------------------------------------------|
| IVIPI logo                                                                                                    |                                                                                                    | Studentenportal Bedrijvenportal                                                                                                    |                                                                                                    |
|                                                                                                    | Samenwerken met het hoger onder                                                                                                    | wijs Opleidingen Mogelijkheden bij MPT                                                                                                    |                                                                                                    |
| Communication Studies (master)                                                                                                    |                                                                                                    | Contactinformatie                                                                                                    | De opleidingsbeschriiving                                                                           |
| De master Communication Studies biedt een universitai<br>tiewetenschap aan. Als communicatie-expert in wording<br>stroomlijnen en vormgeven van deze communicatie. Cor<br>lende specialisaties aan: Corporate communication, Mai<br>Communicatie.                                                                                                    | re master op het gebied van de communica-<br>gaat de student aan de slag met het<br>mmunication Studies biedt drie verschil-<br>rketingcommunicatie en Nieuwe Media en                                                                                                    | Opleidingsdirecteur<br>Prof. dr. M.D.T. de Jong (Menno)<br>+31 53 489 3313<br>m.d.t.dejong@utwente.nl<br>Online gegevens                                                                                                    | is links geplaatst, rechts is<br>contactinformatie<br>geplaatst. Daar onder<br>zouden vergelijkbare |
| Corporate Communication<br>Het onderwijs van de afdeling, voornamelijk in de opleid<br>richt zich op<br>- Organisatiecommunicatie<br>- Communicatief ontwerpen, in het bijzonder methoden<br>zoek<br>- Professionele en technische communicatieve vaardigt                                                                                                    | ing Toegepaste Communicatiewetenschap,<br>van praktijkgericht communicatieonder-<br>neden                                                                                                    | Stagebureau<br>Drs. M.H. Tempelman (Mark) of I. Zoontjes-<br>Visser (Ingrid)<br>+31 53 439 4034<br>m.h.tempelman@utwente.nl<br>Website stagebureau                                                                                                    | opleidingen getoond<br>kunnen worden.                                                               |
| <ul> <li>Ontwerp en implementatie van ICT-toepassingen voor</li> <li>Technisch-instructieve communicatie</li> <li>Journalistiek en voorlichting</li> <li>Tekstwetenschap, retorica en argumentatie</li> <li>Het onderzoek van de afdeling richt zich op drie deelgeb<br/>gische vernieuwingen en de ontwikkeling van de kenniss</li> <li>De communicatie over technologie met de gebruikers<br/>(user support, technische instructies);</li> <li>Het gebruik van technologie ten behoeve van en ter on<br/>bijzonder internet en ICT-toepassingen in organisaties;</li> <li>nomunicatie van kennisintensieve organisaties;</li> <li>nomunicatie van kennisintensieve organisaties;</li> <li>no de afdeling maakt deel uit van het in<br/>liebinsteinten Genord.</li> </ul>                                                                                                    | communicatie<br>sieden waarin de implicaties van technolo-<br>samenieving centraal staan:<br>van technische producten als systemen<br>dersteuning van communicatie, in het<br>st bijzonder de kwaliteit van communica-<br>catie.<br>stitute for Behavioral Reserach (IBR) van de<br>semunicatiege December (UREPOR)                                                                                                    | Studievereniging<br>S.V. Communiqué<br>Ester van de Ven (Commissaris Externe<br>Betrekkingen)<br>+31.53.49.4461<br>externebetrekkingen@communique.utwente.<br>nl<br>http://www.communique.utwente.nl<br>Vergelijkbare opleidingen<br>Communicatiewetenschap (WO-bachelor) |                                                                                                    |
| Marketing Communication<br>Het vakgebied van de Marketingcommunicatie en de Co<br>aandachtsthema's dat sterke raakvlakken heeft met de<br>hierbij om (globale) thema's zoals informatieverwerking<br>specifieke theorieën zoals zoals informatieverwerking<br>specifieke theorieën zoals die over (sociale) rechtvaardij<br>waarneming, beinvloeding, en attitudevorming.<br>Het 'model' achter het aangeboden onderwijs gaat uit va<br>tengedrag de theoretische basis vormt die voorwaardelij<br>markt. De aangeboden mastervakken zijn Marketinggon<br>lamepsychologie, Persuasieve Communicatie, Communi<br>tieve Marketing<br>de afdeling MCP verzorgt twee afzonderlijke tracks in de<br>hap (Marketing Communicatie en Consumentengedrag)<br>Het onderzoek binnen de leerstelegroep concentreert zi<br>te van en binnen (dienstverlenende) organisaties en na<br>zoek is gericht op de inrichting van wachtruimtes en het<br>rechtvaardigheid in (service) relaties, (interne) communi<br>en werking van ICT in commerciele communicatie. | Insumentenpsychologie omvat een aantal<br>toegepaste sociale psychologie. Het gaat<br>en besluitvorming van consumenten, en<br>gheid, vertrouwen, attributies, (persoons)<br>an de gedachte dat kennis over consumen-<br>lik is voor communicatie-interventies in de<br>munuicatie en Consumentenngedrag, Rec-<br>catie van Serviceorganisaties, en Interac-<br>en Psychologie (Consument en Gedrag).<br>ch onderandere op het thema communica-<br>ar de kwaliteit van dienstverleinig. Onder-<br>managen van tijdspercepties,<br>icatie en organisatie-identificatie, en de rol |                                                                                                    |                                                                                                    |
| Daarnaast wordt er samengewerkt met onderzoekers bi<br>consumer skeptisism bij (nieuwe) producten, membereg<br>self-regulation and on-line consumer behaviour, organisi<br>New Media and Communication<br>Lorem ipsum dolor sit amet, consectetur adipiscing elit.<br>Praesent non lacus torfor, in bibendum nunc. Curabitur<br>at lectus. Suspendisse fermentum ormare massa nec fei<br>Id, venenatis id magna. Fusce in diam ante. Aenean lacu<br>Maecenas tempus orci eu mauris fringilla gravida lobort<br>cies eu dapibus et, porta in veit. Ut mollis diam id metur                                                                                                    | nnen en butten de UI op onderwerpen als<br>at-member campaigns, het spotlight' effect,<br>atiecommunicatie en leiderschap.<br>Proin facilisis mattis dui faucibus ultrices.<br>lectus purus, porta non egestas et, feugiat<br>ugiat. Aenean nulla erat, fringilia et suscipit<br>ils commodo tellus, a varius mi cursus et.<br>is felis consequat. Donce arcu lorem, ultri-<br>s inciutin tinerdum. Maecenas portitor,                                                                                                    |                                                                                                    |                                                                                                    |
| tortor et auctor elementum, ante quam posuere diam, e<br>Aenean facilisis, sapien eget porta tristique, nisi nibh gra<br>Mauris in est nulla. Etiam interdum sapien nec ante sus<br>viverra volutpat. Nam lorem sapien, gravida lobortis por<br>magna ante. Vestibulum pellentesque sapien quis elit ai                                                                                                    | get pellentesque mauris neque vel sem.<br>avida ligula, in viverra risus orci quis erat.<br>cipit cursus. Nunc iaculis interdum mauris<br>la auctor, hendrerit non odio. Etiam nec<br>uctor eget hendrerit enim congue.                                                                                                    |                                                                                                    |                                                                                                    |

13

| MDT logo                                                                                                    | Zoek                                                                                                    |
|----------------------------------------------------------------------------------------------------|----------------------------------------------------------------------------------------------------|
| INFT TOGO                                                                                                    | Studentenportal Bedrijvenportal                                                                                                    |
|                                                                                                    | Samenwerken met het hoger onderwijs Opleidingen Mogelijkheden bij MPT                                                                                           |
|                                                                                                    | Bedrijfspresentaties Vacatures Informatie op maat Promotiemogelijkheden                                                                                         |
| Mogelijkheden bij MeetingPoint Twente                                                                                                    | Neem contact op                                                                                                    |
| MeetingPoint Twente biedt studenten en starters een overz<br>biedt u de mogelijkheid om uw bedrijf te presenteren. Daar<br>opleidingen en samenwerkingsmogelijkheden in het hoger<br>extra promotie van uw bedrijf.                                                                                              | cht van vacatures en stages in de regio,<br>iaast geeft MPT u informatie over<br>inderwijs en zijn er mogelijkheden voor<br>adres                               |
| Bedrijfspresentaties<br>Lorem ipsum dolor sit amet, consectetur adipiscing elit. Int<br>dolor vitae arcu egestas vulputate nec sit amet nisi. Phasel<br>lectus ipsum euismod dolor, in facilisis orci leo eu lorem. Vi<br>pharetra in, ultricise segét metus. Suspendisse venenatis er                           | gér semper auctor vehicula. Morbi vitae<br>us aliquet, turpis sed iaculis pharetra,<br>amus risus enim, adipiscing vel<br>vitae enim tincidunt ac posuere nulla |
| cursus. Donec non diam nec eros elementum viverra sit an<br>Vacatures<br>Lorem ipsum dolor sit amet, consectetur adipiscing elit. Su<br>adipiscing nunc ac enim sodales ac aliquet felis luctus. Ut s<br>mauris, at accumsan orci. Lorem ipsum dolor sit amet, con<br>posurer interfum. Donec quise segestas mi. | st ac leo. telefoon 06-13242523 pendisse nec commodo orci. Etiam t amet purus diam. Vestibulum in lacus ectetur adipiscing elit. In lacina                      |
| Informatie en advies op maat<br>Lorem ipsum dolor sit amet, consectetur adipiscing elit. Pro<br>cursus, nisi at tincidunt aliquam, ligula elit ullamcorper nisi<br>lentesque cursus luctus ornane. Integer ac rhoncus quam. I<br>pulvinar at tristique lacus adipiscing.                                         | n varius pellentesque consectetur. Sed<br>quis feugiat neque nulla eu sem. Pel-<br>laecenas suscipit quam viverra ante                                          |
| Promotiemogelijkheden<br>Lorem ipsum dolor sit amet, consectetur adipiscing elit. Qu<br>lacinia adipiscing. Nunc molestie, mauris feugiat dapibus s<br>molis sem eros ac risus. Proin uliamcorper traucibus portu<br>sit amet, rhoncus vitae libero. Morbi accumsan nunc eget e                                  | sque a viverra lorem. Nunc gravida<br>ilicitudin, eros lorem lacinia enim, eget<br>r. Curabitur legi justo, ornare in dictum<br>rat luctus bibendum.            |

#### 5.2.2 Concept 2

1.0 Home page student

|                                                                                                    |                                                                                                    |                                                                                                    | 1 |                                                                                                    |
|----------------------------------------------------------------------------------------------------|----------------------------------------------------------------------------------------------------|----------------------------------------------------------------------------------------------------|---|----------------------------------------------------------------------------------------------------|
| MPT logo                                                                                                    | Inloggen Over MeetingPoint Two                                                                                                    | ente Contact []2]<br>idingsinformatie Mogelijkheden bij MPT                                                                                                    |   | De tab bar is in dit ontwerp<br>links uitgelijnd.<br>"Orienterende activiteiten"<br>is vervangen door                                                                              |
| De brug tussen be<br>en hoger onderwijs<br>MeetingPoint Twente zorgt ervoor dat uw b<br>gevonden door studenten en starters. Voor<br>Twente verschillende informatie en mogelij                                                                                                    | drijf, student<br>S<br>edrijf gemakkelijk wordt<br>bedrijven biedt MeetingPoint<br>ikheden.                                                                                                    |                                                                                                    |   | "Activiteitenagenda". Het<br>item "Over MPT" is minder<br>belangrijk en verplaatst<br>naar een extra menu<br>bovenin. Ook de zoekbalk<br>en een "Contact"<br>koppeling zijn daarin |
| Samenwerkingsmogelijkheden bij<br>het hoger onderwijs<br>Aeneen et augue at mauris rhoncus rutrum. Ut dui<br>risus, aliquam vel feugiat tempor, adipisionig at amet<br>orci. Maecenas portitori ligue at ante pharetra non<br>convallis leo sagittis. Ut metus nulla, posuere i n<br>egestas quis, posuere at arcu: 264 rutrum luctus<br>torem eu tincidunt. Duis at amet augue felis, eget                                                                                                    | Opleidingsinformatie en contact-<br>gegevens hoger onderwijs<br>Etiam ullamcorper massa lacus. Sed semper, felis id<br>cursus hendrerit, sem lectus pretlum eros, sit amet<br>fermentum wilt eros vel odino. Donec imperdiet purus<br>a tellus ringilla a commodo neque gravida. Ut quis<br>libero dignissim lectus vierar isculta. Etiam dolor<br>mauris, sodales quis facilisis vel, varius non nibh. | Activiteitenagenda Excursie Thales Hengelo ma 12-03-2012 Lorem ipsum dolor sit amet, consectetur adipiscing elit. Sed niai lectus, pretium a tempor get, vierra vel lorem. Suspendisse potenti. Integer vitae orci sit amet sem Bedrijvendagen Twente di 25-03-2012 Lorem ipsum dolor sit amet, consectetur adipiscing elit. Sed niai lectus, pretium a temporeget, vierra vel rolem.                                                                                                    |   | opgenomen.<br>De home page is ingedeeld                                                                                                    |
| Inloggen<br>Gebruikersnaam<br>Wachtwoord<br>Inloggen                                                                                                    | Mogelijkheden via MeetingPoint<br>Twente en partners<br>Nulla mollis dignissim ante quis malesuada. Cum<br>sociis natoque penatbuse et magnis dis parturient<br>montes, nascetur ridiculus mus. Duis mollis interdum<br>mi at consequat. Quisque solicitudin sem non lectus<br>eliquet gravida. Fusce fermentum nulla in lacus<br>eccumsan eu egestas nunc suscipit.                                    | Suspendisse potenti, langer vitae orci sit amet sem<br>Rohdleiding bij Enrichment di 25-03-2012<br>Technologies Almelo<br>Loren ipsun dolor sit amet, consectetur adipiscing elit.<br>Sed niai lectus, pretium a tempor eget, viverra vel lorem.<br>Suspendisse potenti. Integer vitae orci sit amet sem<br>Activiteit nummer vier di 25-03-2012<br>Lorem ipsun dolor sit amet, consectetur adipiscing elit.<br>Sed niai lectus, pretium a tempor eget, viverra vel lorem.<br>Suspendisse potenti. Integer vitae orci sit amet sem |   | in een brede kolom met<br>een overzicht van wat MPT<br>biedt en een smalle kolom<br>met de activiteiten.                                                                           |
| Profileer uw bedrijf<br>Met een bedrijfsprofiel bij MeetingPoint Twents bent u<br>zichtbaar voor potentiële werknemers. Bouw aan een<br>sterk merk op de arbeidsmarkt en maak een profiel aa<br>Lorem ipsum dolor sit amet, consectetur adipiscing elit<br>Cras at ornare libero. Cras turpis ametrik<br>semper eget, mutis eu ante. Sed untum est sed leo<br>iaculis vulputate vitae eget nunc. Vivamus vitae erat eli<br>Proin vel liguta enim, vel tristgue justo. Ut sapien dui,<br>pretium sed adipiscing non, egestas a elit. | n.<br>-<br>t                                                                                                    | Activiteit nummer vijf di 25-03-2012<br>Lorem ipsum dolor sit amet, consectetur adipiscing elit.<br>Sed nisi lectus, pretium a tempor eget, viverra vel lorem.<br>Suspendisse potenti. Integer vitae orci sit amet sem                                                                                                    |   |                                                                                                    |

| 1                                                                                                    | Over MeetingPoint Twente Contact                                                                                                    |
|----------------------------------------------------------------------------------------------------|----------------------------------------------------------------------------------------------------|
| MPT logo                                                                                                    | Studentenportal         Bedrijvenportal           Vacatures, bijbanen en stages         Werkgevers in Twente         Activiteitenagenda                                                                                                    |
| Banen Bijbanen Stages                                                                                                    | Zoek naar banen, bijbanen en stages in Twente en omgeving<br>Front-end developer                                                                                                    |
| Branche     A       Automatisering en ICT     Communicate       Outliuur, sport en recreatie     Detailinande       Detailinande     Gezontheidszorg       Industrie, techniek en energie     Landböwn, natuur en milieu       Onderwise en wetrschap     Overheid       Parsoneel     Zakelijke dienstverkening       Functle/richting     A       Accountancy     Conseutancy       Lorem     Ipsum       Dolor     Sit amet       Sit amet     Conseuteur       Anisocing     A | Bedrijfslogo         Dit is een gepromde vacature. Lorem ipsum dolor sit amet, consectefur adipiscing<br>eiit. Vivamus et dium arcu, at tristique trips. Sed lobottis eru titrices effeis mollis<br>accumaen. Ut id erat est. In quam ligula, tristique et tempor et, fermentum quis<br>nis. Peilentesque et una eros, ut voltupat nihh. Mauris at runa eros, vel placerat<br>nibh. Nullam accumaen pellentesque vell tvibe portitor. Etiam interdum nulla id<br>nulla ruturu voltupat nih. Meuris at runa eros, vel placerat<br>nibh. Nullam accumaen pellentesque vell vibe portitor. Etiam interdum nulla id<br>nulla ruturu voltupat nih. Meuris at runa eros, vel placerat<br>nibh. Nullam accumaen pellentesque vell vibe portitor. Etiam interdum nulla id<br>nulla ruturu voltupat nih. Meuris totrol rorem, rhoncus id<br>condimentum sed, semper non enim. Suspendiase potenti. Nulla posuero doit vel<br>feiis vestibulum aliquet. In erat elit, tempor vel tristique in, ultrices sed sem.<br>Meuris laoret mi nunc.           Bedrijfslogo         WerktuigbOuwkkundig Constructeur<br>Dit is een gepromote vacature. Lorem ipsum dolor sit amet, consectetur adipiscing<br>elit. Vivemus et diam arcu, a tristique tripis. Sed lobottis ret uttrices feis mollis<br>accumaen. Ut id erat est. In quam ligula, tristique et tempor et, fermentum quis<br>nisi. Pellentesque et uru eros, ut volupet nih. Meuris et nunce arcu, vel placerat<br>nibi. Nullam accumaen pellentesque veli vibe portitor. Etiam interdum nulla id<br>nulla ruturu volupet at amet id velit. Uthenterit enim er sisus scelerisque<br>solicitudin. In eur arcu rui enga verstibulum dictum. Meuris torlor nerve, rhoncus at<br>condimentum sed, semper non enim. Suspendiase potenti. Nulla posuere odio vel<br>feis vestibulum aliquet. In erat elit, tempor vel tristique in, ultrices sed sem.<br>Mauris laoreet mi nunc. |
| Trefwoord           Aantal uren           32         37           < 20                                                                                                    |                                                                                                    |

De paginatitel is niet links uitgelijnd maar boven de brede rechter kolom, waar de belangrijkste content staat.

| MPT logo                                                                                                    | Studentenportal         Bedrijvenportal           Vacatures, bijbanen en stages         Werkgevers in Twente         Activiteitenagenda                                                                                                    |
|----------------------------------------------------------------------------------------------------|----------------------------------------------------------------------------------------------------|
| Bekijk bedrijfsprofiel<br>Meer vacatures bij (bedrijf)<br>Wie werken hier? (bedrijf) op LinkedIn<br>Bookmark vacature<br>Reageer op deze vacature via<br>Logo uitzendbureau | Zoek naar banen, bijbanen en stages in Twente en omgeving         [Vacaturetitel]         Bedrijfsloge         Automatisering en ICT<br>Software development<br>36 uur<br>Enschede<br>22 medewerkers         Vacatureinhoud. Lorem ipsum dolor sit amet, consectetur adipiscing elit. Nam fringilia leo nec<br>metus utrices auctor: Quisque in commodo nisi. Proin sodales rutrum sapien, vitae fringilia nunc<br>dapibus sit amet. Aenean varius ligula eget risus venenatis ac faucibus justo tristique. Mauris<br>mauris erat, aliquam a vestibulum et, tempus ló orci. Nulla non velit 1d odio dignissim consectetur<br>ne cnec libero. Nulla eleffend aliquet congue. Nulla ac nisi lorem. Suspendisse a cneque nisi, a<br>porta sem. Praesent molestie nunc ut tortor laoreet sed tristique sem cursus. Sed sit amet felis<br>tellus, at utricise metus. Pielentesque. Sed porta nisi nec ipsum vestibulum cursus.<br>Donec quis purus et ligula vulputate pellentesque. Sed porta nisi nec ipsum vestibulum cursus.<br>Donec vehicula convallis massa, et utircies turpis condimentum in. Phasellus succipit tempus nulla<br>nec commodo. Ut aliqui vulputate pellentesque. Sed porta nisi nec ipsum vestibulum cursus.<br>Donec vehicula convalits massa, et utircies turpis condimentum in. Phasellus succipit tempus nulla<br>nec commodo. Ut alique tipsum not dipinsismi aliquer, risus lectus auctor sem, at fringilia augue<br>massa ac ipsum. Donec vel dapibus purus. Nullam vitae suscipit elit. Mauris vulputate fringilia augue<br>massa ac ipsum. Donec vel dapibus purus tempa nunc. |

#### 1.7 Werkgevers browsen/zoeken

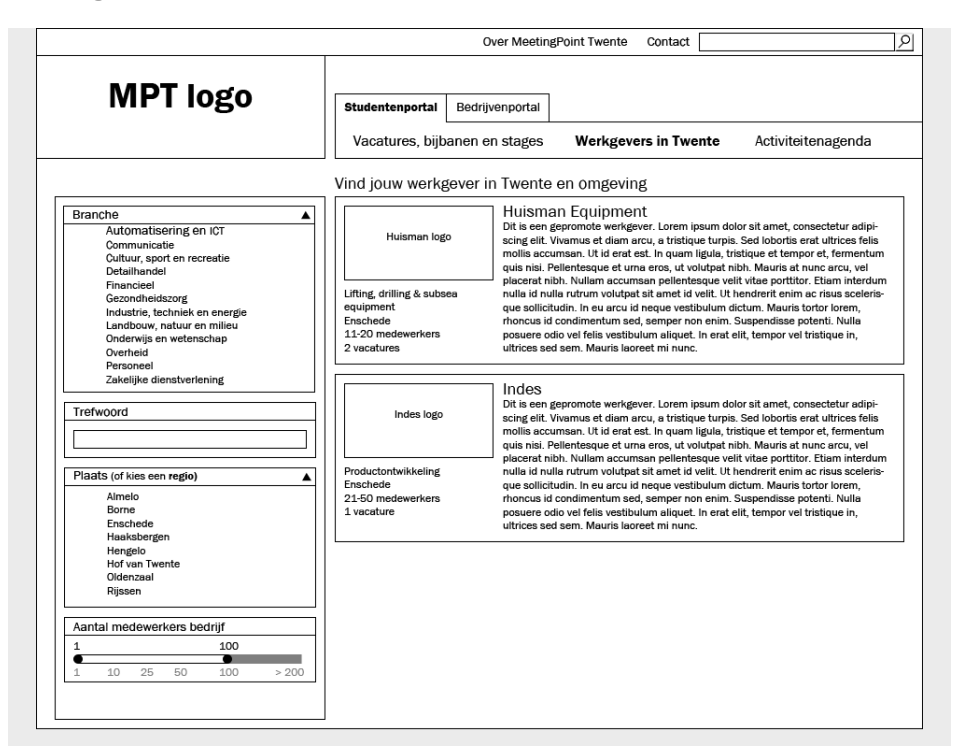

|                                                                                                    | Over MeetingPoint Twent                                                                                                    | e Contact                                                                                                    |
|----------------------------------------------------------------------------------------------------|----------------------------------------------------------------------------------------------------|----------------------------------------------------------------------------------------------------|
| MPT logo                                                                                                    | Studentenportal         Bedrijvenportal           Vacatures, bijbanen en stages         Werkge                                                                                                    | evers in Twente Activiteitenagenda                                                                                                    |
| Huisman Equipment           Profiel         Vacatures           Core business:         Lifting, drilling & subse           Locatie(s):         Enschede           Antal medewerkers         11-20           Vacatures:         2           Kennisgebieden:         Werktuigbouwkunde, e           Ioads engineering, stru         Nart we doen           Lorem ipsum dolor sit amet, consectetur adipis           Nam tempor neque a dolor eleifend ornare. Aer           tor molis nisi, nec gravida feils ligula at metti           ante mi dapibus sem, nec malesuada lacus nis           ainguen diapibus sem, nec malesuada lacus nis           ainguen diapibus sem, nec malesuada lacus nis           ainguen diapibus sem, nec malesuada lacus nis           ainguen diapibus sem, nec malesuada lacus nis           ainguen diapibus sem, nec malesuada lacus nis           lorem ipsum dolor situan unch endrert. Fusce e           Wij houden van uitdagingen           Aenean elementum nulla non pulvinar. Pr           Aenean elementum nulla non pulvinar. Pr           Yontwikkel jezet           Aenean tincidunt, quam egestas sagittis dictum ne cuma. Aliquam corvalins molestie maurs eg           Aenean tincidunt, quam egestas sagittis dictum ne or eva solicite dain utricies nuce quis frin           none ros tincidunt facilisis at vitae diam. Maece | Vacatures, bijbanen en stages     Werker     werker     werker     a equipment     werker all eget ipsum mattis bibendum.     wera disserter aluge. Aliquam molestie     a woonce imperidet, est if urturm varius, nisi     weitbulum adipiscing, erat non eleffend dignissim,     werker alcona eget untra vitae tristique. Sed et     werker     werker alcona eget vitages     avestibulum eu nisi eros, nec euismod augue.     aesent lacinia sagittis dictum. Sed bindit sapien at     ros dui, dictum untricies ultrices et, vulputate non     wwers in turpis. Nam at tortor sit amet elit suscipit     wamus ut sem eros, vel dictum m.     .     felis sem interdum quam, eget pharetra justo urna     at ulamorper. Maecenas mollis seelerisque     glia. Proin dictum aliquet phumar. Fuse in ligua     nas commodo massa a orci pulvinar pretium. | ten  Bedrijfsprofiel  Bedrijfsprofiel  Adres: Lorem ipsum dolor 23 7511 JE Enschede Telefoon: 053 433567 www.huismanequipment.com  Wie werken hier? Huisman op Linkedin  Huisman op Twitter |
| Rondleiding Huisman Equipment<br>Lorem ipsum dolor sit amet, consectetur adip<br>mollis. Nulla lorem ipsum, elementum ut sem<br>risus, eget pulvinar tellus. Integer pharetra or<br>elementum. Suspendisse elementum orci ant<br>sit amet lobortis tellus.                                                                                                    | vr 9-3-2012<br>iscing elit. Mauris ullamcorper faucibus erat vitae<br>per quis, cursus sed tellus. Praesent laoreet dui<br>nare tincidunt. Anenar gravida elit id tortor lacinia<br>e. Integer ultrices laoreet augue nec euismod. Sed                                                                                                    |                                                                                                    |
|                                                                                                    |                                                                                                    |                                                                                                    |

|                                                                                        | Over MeetingPoint Twente Contact                                                                                                    |
|----------------------------------------------------------------------------------------|----------------------------------------------------------------------------------------------------|
| MPT logo                                                                               | Studentenportal         Bedrijvenportal           Vacatures. bijbanen en stages         Werkgevers in Twente         Activiteitenagenda                                                                                                    |
|                                                                                        | Carriere-activiteiten                                                                                                    |
| Soort activiteit<br>Excursie bedrijf<br>Inhousedag<br>Lezing                           | PCV logo<br>PCV logo<br>PCV lo |
| Netwerkevent<br>Cases<br>Workshop/cursus<br>Congres/vakbeurs<br>Career-event<br>Overia | nibn. Nullam accumsan pellentesque velit vitae portitor. Etiam interdum nulla id<br>i.s.m. W.S.G. Isaac Newton<br>mulla rutrum volutpat sit amet id velit. Ut hendrerit enim ac risus scelerisque<br>sollicitudin. In eu arcu id neque vestibulum dictum.<br>Oosthorst 2.18 (UT), Enschede                                                                                                    |
| Opleiding of studievereniging                                                          | X-tweadreast logo<br>X-tweadreast logo<br>X-tweadreast                                                                      |
| Locatie Campus UT<br>Saxion<br>Enschede<br>Hengelo<br>Almeio                           | iss.m. S.G. Deedalus intervalue et uma etros, u vouuga nion. Mauris ai nunc atcu, ve puedenta nibh. Nullam accumsan pellentesque veli tivales portitor. Etiam interdum nulla id nulla rutrum volutga ti amet id veli. Ut hendrent enim ac risus soelerisque solicitadin. In e u arcu id neque vestblubum dictum. Mauris totor lorem, rhoncus id solicitadin. In e u arcu id neque vestblubum dictum. Mauris totor lorem, rhoncus id felis vestbulum aliquet. In erat etilt, tempor vel tristique in, ultrices sed sem. Mauris laoreet mi nunc.                                                                                                    |
|                                                                                        |                                                                                                    |
|                                                                                        |                                                                                                    |
|                                                                                        |                                                                                                    |

1.11 Activiteit detail

|                                                                        | Over MeetingPoint Twente Contact                                                                                                    |  |
|------------------------------------------------------------------------|----------------------------------------------------------------------------------------------------|--|
| MPT logo                                                               | Studentenportal Bedrijvenportal                                                                                                    |  |
|                                                                        | Vacatures, bijbanen en stages Werkgevers in Twente Activiteitenagenda                                                                                                    |  |
|                                                                        | Carriere-activiteit                                                                                                    |  |
| Meer informatie:                                                       | Lunchlezing People Creating Value                                                                                                    |  |
| Website W.S.G. Isaac Newton                                            | i.s.m. W.S.G. Isaac Newton<br>Werktuigbouwkunde                                                                                                    |  |
| Logo PCV                                                               | m at 12 feb, 9:00-16:00<br>Oosthorst 2.18 (UT), Enschede<br>Lorem ipsum dolor sit amet, consectetur adipiscing elit. Vivamus et diam arcu, a tristique turpis.<br>Sed lobortis erat ultrices felis mollis accumsan. Ut id erat est. In quam ligula, tristique et tempor et,<br>fermentum quis nisi. Pellentesque et urna eros, ut volutpat nibh. Mauris at nunc arcu, vel piacerat<br>nibh. Nullam accumsan pellentesque vellvitae portitor. Etiam interdum nulla id nulla rutrum |  |
| Bedrijfsprofiel People Creating Value<br>Website People Creating Value | volutpat sit amet id velit. Ut hendrerit enim ac risus scelerisque sollicitudin. In eu arcu id neque<br>vestibulum dictum.                                                                                                    |  |
| Download activiteit als iCal voor je agenda                            | Datum: maandag 12 maart<br>Tijd: 08:30 - 14:00                                                                                                    |  |
|                                                                        | Aanmelden: W.S.G. Isaac Newton                                                                                                    |  |
|                                                                        |                                                                                                    |  |

| MPT logo         Image: Image: Image                                                                                    |                                                                                                    | Inloggen Over MeetingPoint Twente Contact                                                                                                    |
|----------------------------------------------------------------------------------------------------|----------------------------------------------------------------------------------------------------|----------------------------------------------------------------------------------------------------|
| Description       Description       Descrin       Descrin       Descrin       De                                                                                                    | MPT logo                                                                                                    | Studentenportal Bedrijvenportal                                                                                                    |
| <ul> <li>Bartengen on the starters was been been been been been been been bee</li></ul>                                                                                                    | De brug tussen bed                                                                                                    | drijf, student                                                                                                    |
| MeetingPoint Twente zorgt ervoor dat uw bedrijf gemakkelijk wordt<br>gevonden door studenten en starters. Voor bedrijven biedt MeetingPoint<br>Twente verschillende informatie en mogelijkheden.<br>Samenwerkingsmogelijkheden bij<br>het hoger onderwijs<br>Aeneen et augue at mauris rhoncus rutrum. Ut dui<br>risus, aliquam vel feugia tempor, adipiscing at amt<br>crouwelise souttor ligue at ent pehrets not<br>convalis leo sagttis. Ut metus nulls, posure in<br>egestas quis, posurer et arcu. Sourer et arcus, Sourer et arcus, Soure, Sourer, Sourer, Sourer, Soure | en hoger onderwijs                                                                                                    | 5 · · · · · · · · · · · · · · · · · · ·                                                                                                    |
|                                                                                                    | MeetingPoint Twente zorgt ervoor dat uw be<br>gevonden door studenten en starters. Voor<br>Twente verschillende informatie en mogelijk<br>Samenwerkingsmogelijkheden bij<br>het hoger onderwijs<br>Aenean et augue at mauris rhoncus rutrum. Ut dui<br>risus, eliquam vel feugiat tempor, adipiscing at amet<br>orci. Maeenas porttor ligue de at net parette non<br>convallis leo sagitts. Ut metua nulla, posuere in<br>egestas quis, posuere at arte. Sed rutrum luctus<br>Iorem eu tincidunt. Duis at amet augue felis, eget | edrijf gemakkelijk wordt<br>bedrijven biedt MeetingPoint<br>kheden.<br>Opleidingsinformatie en contact-<br>gegevens hoger onderwijs<br>Etam ullamcorper massa lacus. Sed semper, felis id<br>cursus hendrent, sem lectus pretium eros, sit amet<br>fermentum wilt eros vel odiz. Donec imperietar purus<br>a tellus finglia a commodo neque gravida. Ut quis<br>libero diginismi lectus vierra iscultis. Etam dolar<br>mauris, sodales quis fecilisis vel, varius non nibh. |
|                                                                                                    |                                                                                                    |                                                                                                    |

2.1 Samenwerkingsmogelijkheden hoger onderwijs

|                                                                                                    | Inloggen Over MeetingPoint Twente Contact                                                                                                    |
|----------------------------------------------------------------------------------------------------|----------------------------------------------------------------------------------------------------|
| MPT logo                                                                                                    | Studentenportal         Bedrijvenportal           Samenwerken hoger onderwijs         Opleidingsinformatie         Mogelijkheden bij MPT                                                                                                    |
|                                                                                                    | Samenwerkingsmogelijkheden Universiteit Twente                                                                                                    |
| Samenwerken höger önderwijs<br>Universiteit Twente<br>Saxion Högeschöol<br>Studieverenigingen                                                        | Stages en afstudeeropdrachten<br>Op de UT is het per opleiding afhankelijk hoe de stages en afstudeeropdrachten tot stand komen.<br>Over het algemeen worden stages gecoördineerd door een stagebureau. Dit gebeurd per faculteit.<br>Wat betreft afstudeeropdrachten loopt het contact vaak via een specifieke vakgroep, die soms<br>leerstoelen genoemd worden. In het onderstande zal per opleiding uiteengezet worden weike<br>contactpersonen geraadpleegd kunnen worden voor stages en afstudeeropdrachten. |
| Informatie op maat? Stel uw vraag direct<br>aan MeetingPoint Twente                                                                                  | Opleidingsdirecteuren<br>Elke studie op de UT heeft een opleidingsdirecteur die eindverantwoordelijke is voor de inhoud van<br>de studie. Om een samenwerking tussen opleiding en een bedrijf tot stand te brengen is het aan te<br>raden hiervoor allereerst de opleidingsdirecteur voor aan te spreken, deze is goed op de hoogte van                                                                                                    |
| MeetingPoint Twente kan u adviseren over<br>welke mogelijkheden geschikt voor u zijn.<br>Lorem ipsum dolor sit amet, consectetur<br>adieniscine elit | de mogelijkheden van samenwerking binner de opkeloning, bij sommige studies worden bijvoorbeeld<br>Cases uit het bedrijfsleven gebruikt voor projectonderwijs.                                                                                                    |
| Neem contact op                                                                                                    | Voor eike onderzoeksrichting op de UT bestaan de zogeheten leerstoelen, ook wel vakgroepen<br>genoemd. Binnen een leerstoel zitten alle onderzoekers van een specifieke onderzoeksrichting.<br>Voor de interessante opleidingen zullen de directeuren en de contactgegevens van de secretariaten<br>van deze leerstoelen eensomd werden in het werzicht.                                                                                                    |
|                                                                                                    | Studieverenigingen<br>Naast alles wat de opleidingen voor uw bedrijf kunnen betekenen, is het ook mogelijk om contact<br>op te nemen met een studievereniging. Deze verenigingen organiseren vaak lezingen en bedrijfs-<br>bezoeken en kunnen mogelijkheden bieden om contact met individuele studenten tot stand te<br>brengen. Ga naar de pagina <b>Studieverenigingen</b> voor meer informatie.                                                                                                    |
|                                                                                                    |                                                                                                    |

De content is in dit concept in de rechter kolom geplaatst, zodat er ruimte is voor de secundaire navigatie. De extra blokken met relevantie informatie en koppelingen ("Informatie op maat?") zijn onder de navigatie geplaatst.

#### 2.5 Opleidingen

|                                                                                                    | Inloggen Over MeetingPoint Twente Contact                                                                                                    |                                                                                                    |
|----------------------------------------------------------------------------------------------------|----------------------------------------------------------------------------------------------------|----------------------------------------------------------------------------------------------------|
| MPT logo                                                                                                    | Studentenportal         Bedrijvenportal           Samenwerken hoger onderwijs         Opleidingsinformatie         Mogelijkheden bij MPT           Opleidingen         Opleidingen         Opleidingen         Opleidingen                                                                                                    | -                                                                                                    |
| Direct naar opleidingsinformatie Onderwijsinstelling Universiteit Twente Opleiding Advanced Technology Naar opleidingsinformatie Zoek opleidingen Branche Automatisering en IOT Communicate Outluur, sport en recreate Detailnandel Financieel Gezontheidszorg Industrie, techniek en energie Landbouv, nature en mileu Onderwijs en wetenschap Overheid Personeel Zakelijke dienstverlening Supply Chain Supply Chain Supply Chain Management Operations X Werkprocessen X Niveau HB0 HB0 Wo-bachelor Wo-master Zoek opleidingen | Lorem ipsum dolor sit amet, consectetur adipiscing elit. Sed in bibendum urna. Pellentesque diam<br>nibh, fermentum at faucibus non, ornare at leo. Aliquam iaculis dapibus libero, bibendum molestie<br>ipsum interdum in. Sed a mauris ut fielis interdum rhoncus. Proin id lacus sem, eu pellentesque dui.<br>Integer et nibh vibae lorem pharetra pulvinar. Sed dictum veit a nisi viverra molestie. Nunc ut nibh<br>nee mi imperidie semper, Praesent molisi dictum augue, vel vulputate lectus scelerioque et. Sus-<br>pendisse ac eitit nec orci blandti tacinia quis porta justo. Nullam ullamcorper nibh eget feis laoreet<br>eu hendrert mi feugiat. Curabitur sagittis ligula nec feits ultrices venenatis semper turpis convallis.<br>In venenatis, sapien ac vulputate aliquet, urna risus pellentesque elit, id aliquet massa lacus quis<br>elit.<br>MeetingPoint Twente kan u ook adviseren over welke opleidingen interessant voor uw bedrijf of<br>vacature zijn. Lorem ipsum dolor sit amet, consectetur adispiscing elit.<br>Neem contact op | Ook hier is de content<br>rechts uitgelijnd. Omdat er<br>al twee zoekblokken links<br>staan, is de tekst over<br>informatie op maat onder<br>de content geplaatst. |

|                                                                                                    | Inloggen Over MeetingPoint Twente Contact                                                                                                    |
|----------------------------------------------------------------------------------------------------|----------------------------------------------------------------------------------------------------|
| MPT logo                                                                                                    | Studentenportal         Bedrijvenportal           Samenwerken hoger onderwijs         Opleidingsinformatie         Mogelijkheden bij MPT                                                                                                    |
|                                                                                                    | Communication Studies (master)                                                                                                    |
| Communication Studies (master)<br>Corporate Communication<br>Marketing Communication<br>New Media and Communication                                                                                   | De master Communication Studies biedt een universitaire master op het gebied van de communica-<br>tiewetenschap aan. Als communicatie-expert in wording gaat de student aan de slag met het<br>stroomlijnen en vormgeven van deze communicatie. Communication Studies biedt drie verschii-<br>lende specialisaties aan: Corporate communication, Marketing communication on New Media<br>and Communication.                                                                                                    |
| Algemene contactinformatie<br>Opleidingsdirecteur<br>Prof. dr. M.D.T. de Jong (Menno)<br>+31 53 489 3313<br>m.d.t.dejong@utwente.nl<br>Online gegevens                                                | De studievereniging van Communications Studies is <b>5.V. Communiqué</b> . Lorem ipsum dolor sit amet,<br>consectetur adipiscing eit Curabitur libero nulla, incidunt at gavida vitae, scelerisque non dui. Ut<br>id turpis sed velit iaculis feugiat quis in diam. Donec id imperdiet elit. In a nulla at eros tempus<br>sodales in vel erat. Maecenas non quam mauris. In urna justo, molestie id laoreet vitae, gravida sit<br>amet purus. Nullam rius nibh, sagittis sit amet aliquam ur, gestas sed purus. Vestibulum soliicitud<br>din porta lectus in semper. Quisque sed mi sit amet ligula portitor lacinia. Vestibulum tempor<br>interdum orci at consectetur. |
| Stagebureau<br>Drs. M.H. Tempelman (Mark) of I. Zoontjes-<br>Visser (Ingrid)<br>+31 E3 489 4034<br>m.h tempelman@utwente.nl<br>Website stagebureau                                                    |                                                                                                    |
| Studievereniging<br>S.V. Communiqué<br>Ester van de Ven (Commissaris Externe<br>Betrekkingen)<br>+31 53 489 4461<br>externebetrekkingen@communique.utwente.<br>ni<br>http://www.communique.utwente.nl |                                                                                                    |
|                                                                                                    |                                                                                                    |

#### 2.8 Mogelijkheden bij MPT

|                                                                                                    | Inloggen Over MeetingPoint Twente Contact                                                                                                    |
|----------------------------------------------------------------------------------------------------|----------------------------------------------------------------------------------------------------|
| MPT logo                                                                                                    | Studentenportal Bedrijvenportal                                                                                                    |
|                                                                                                    | Samenwerken hoger onderwijs Opleidingsinformatie Mogelijkheden bij MPT                                                                                                    |
|                                                                                                    | Mogelijkheden bij MeetingPoint Twente                                                                                                    |
| Mogelijkheden bij MPT<br>Bedrijfspresentaties<br>Vacatures, stages en bijbanen<br>Informatie en advies op maat<br>Promotie<br>Registeren<br>Over MeetingPoint Twente<br>Contact | MeetingPoint Twente biedt studenten en starters een overzicht van vacatures en stages in de regio,<br>biedt u de mogelijkheid om uw bedrijf te presenteren. Daarnaast geeft MPT u informatie over<br>opieidingen en samenwerkingsmogelijkheden in het hoger onderwijs en zijn er mogelijkheden voor<br>extra promotie van uw bedrijf.           Bedrijtspresentaties         Lorem ipsum doir sit amet, consectetur adipiscing eilt. Integer semper auctor vehicula. Morbi vitae<br>doior vitae actue gestas vulputate nec sit amet nisi. Phasellus aliquet, turpis sed iacuiis pharetra,<br>lectus ipsum euismod dolor, in facilisis orci leo eu lorem. Vivamus risus enim, adipiscing vel<br>pharetra in, ultricise eget metus. Suspendisse venenatis erat vitae enim tincidunt ac posuere nulla<br>cursus. Donec non diam nec eros elementum viverra sit amet ac leo.           Vacatures, stages en bijbanen<br>Lorem ipsum doior sit amet, consectetur adipiscing eilt. Suspendisse nec commodo orci. Etiam<br>adipiscing nunc ac enim sodales ac aliquet felis luctus. Ut sit amet purus diam. Vestibuium in lacus |
|                                                                                                    | Information, at accument or c. Lorent psound outor is a met, consected a dupiscing enit. In facilitat<br>posurer interdum. Donec quis egestas mi.<br>Informatie en advise op maat<br>Lorem ipsum dolor sit amet, consectetur adipiscing elit. Proin varius pellentesque consectetur. Sed<br>cursus, nisi at tincidunt aliquam, ligula elit uliancorper nisi, quis feugiat neque nulla eu sem, Pel-<br>lentesque cursus luctus ormare. Integer ac rhoncus quam. Maecenas suscipit quam viverra ante<br>pulvinar at tristique lacus adipiscing.                                                                                                    |

5.2.3 Concept 3 1.0 Home page student

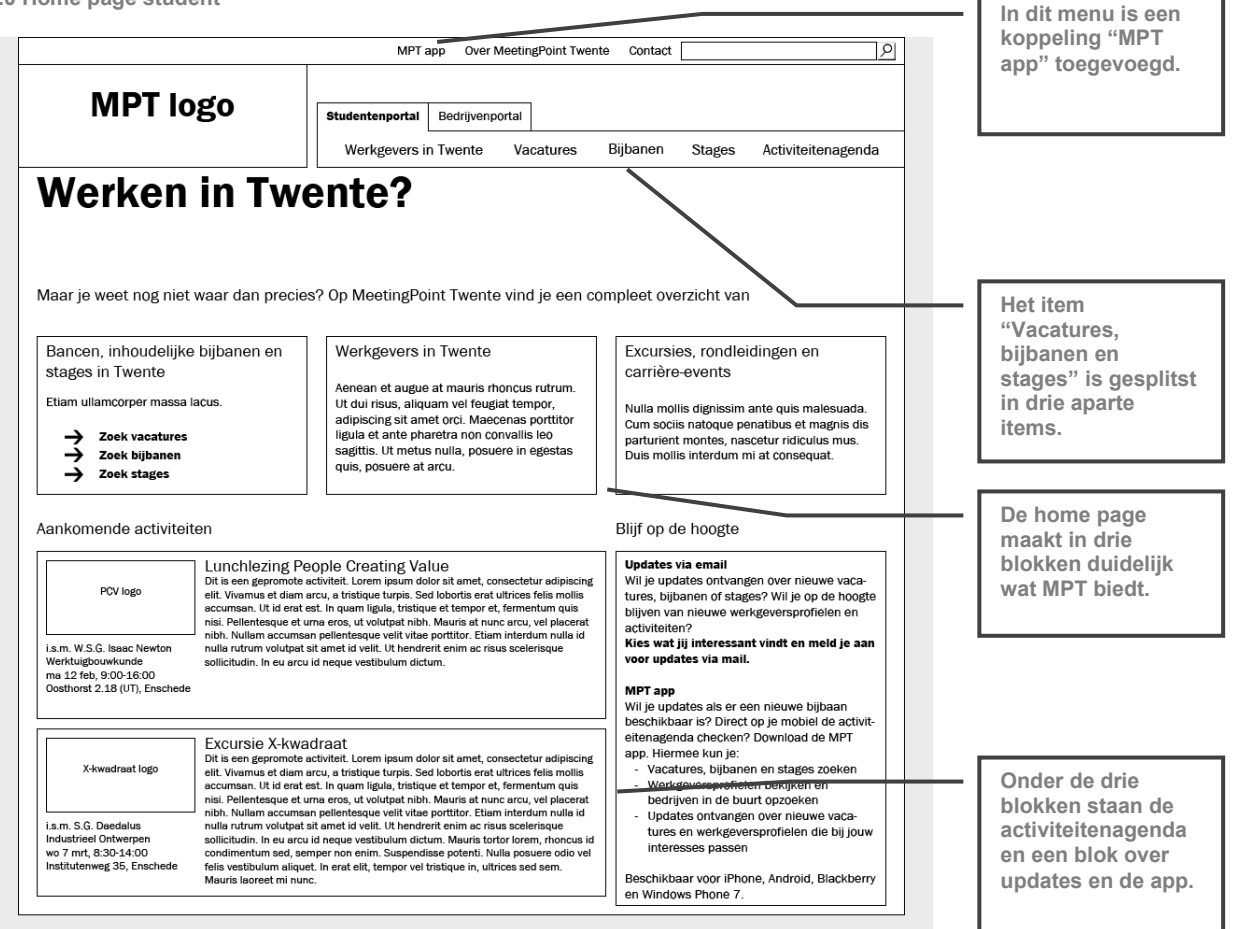

|                                                                                                    | MPT app Over MeetingPoint Twente Contact                                                                                                    | 9 |
|----------------------------------------------------------------------------------------------------|----------------------------------------------------------------------------------------------------|---|
| MPT logo                                                                                                    | Studentenportal         Bedrijvenportal           Werkgevers in Twente         Vacatures         Bijbanen         Stages         Activiteitenagenda                                                                                                    | a |
|                                                                                                    | Zoek naar banen in Twente en omgeving                                                                                                    |   |
| Zoekfilter  Branche Automatisering en ICT Communicatie Outluur, sport en recreatie Detailhandel Financieel Gezondheidszorg Industrie, techniek en energie Landbow, natuur en milieu | Bedrijfslogo         Front-end developer           Dit is een gepromete veceture. Lorem ipsum dolor sit amet, consectetur adipiscing accument, til de rart est. In quem ligula, tristique et tempor et, fermentum quis nis. Pellentesque et uma eros, u violutate nith. Mearris af nuce ract, vel placerate nibh. Nulliam accument pellentesque velti Vute portitor. Elam interdum nullia id nulli valutate sit. In quem estimation de la condimentiva estimate development 40 uar Enchede           40 uar Enchede         feis vestibulum aiquet. In eard elit, tempor vel trastique in, utrices sed sem.           22 medeverkers         Mauris lorder en tim nuce.                                                                                                    |   |
| Orderwijs en wetenschap<br>Overheid<br>Personeel<br>Zakelijke dienstverlening                                                                                                    | Bedrijfslogo Werktuigbouwkundig constructeur<br>Dii is sen gepronote wachter. Lorem issue dokr at amet, consecture adjuiscrig<br>ett. Vwenne et diam ercu, at traitique turpit, Scot labortia erut ultrices fais molis<br>accumsan. It id erut ett. in quem ligible, traitique et tempor et, fermentum quis<br>pits Bellenteene et ume erce, at ul olubrita eith Meure et tempor et, fermentum quis                                                                                                    |   |
| Accountancy<br>Consultancy<br>Lorem<br>Ipsum<br>Dolor<br>Sit amet<br>Consectetur<br>Adipisong                                                                                       | Industrie, tachniek en energie<br>Industrie, tachniek en energie<br>Engineer - WB<br>40 uur<br>Almelo<br>70 medewerkers<br>Industrie, tachniek en energie<br>Engineer - WB<br>40 uur<br>Almelo<br>70 medewerkers<br>Industrie and the set of the set of the s |   |
| Eiit Trefwoord                                                                                                    |                                                                                                    |   |
| Aantai uren           32         37           •         •         •           < 20         24         28         32         36         40                                           |                                                                                                    |   |
| Plaats (of kies een regio) Almelo Borne Enschede Haaksbergen Hengelo Hof van Twente Oldenzael Rijssen                                                                               |                                                                                                    |   |
| Aantal medewerkers bedrijf           1         100           1         10         > 200                                                                                             |                                                                                                    |   |

Omdat "Vacatures" "Bijbanen" en "Stages" aparte items in het menu zijn, is de tabnavigatie hier weggehaald.

| MPT logo                                                                                                    | Studentenportal         Bedrijvenportal                                                                                                    |
|----------------------------------------------------------------------------------------------------|----------------------------------------------------------------------------------------------------|
|                                                                                                    | Werkgevers in Twente Vacatures Bijbanen Stages Activiteitenagenda                                                                                                    |
| Bekijk bedriji†sprofiel<br>Meer vacatures bij (bedriji†)<br>Wie werken hier? (bedriji†) op Linkedin<br>Reageer op deze vacature via<br>Logo uitzendbureau | [Vacaturetitel]       Automatisering en ICT         Software development       36 uur         Enschede       22 medewerkers         Vacatureinhoud. Lorem ipsum dolor sit amet, consectetur adipiscing elit. Nam fringilia leo nec         metus uitrices auctor. Quisque in commodo nisi. Proin sodales nutrum sapien, vitae fringilia nunc         dapibus sit amet. Aenean varius ligula eget risus venenatis ac faucibus justo tristique. Mauris         mauris erat, aliquam a vestibulum et, tempus id orci. Nulla non velit doi digrissim consectetur         nec nec libero. Nulla eleifend aliquet congue. Nulla ac nisi forem. Suspendisse ac neque nisi, a         porta sem. Praesent moleste nuncu t torror laoreet sed tristique emcrusus. Sed sita met feils         tellus, at uitricies metus. Pellentesque fermentum tellus vel justo egostas sagittis. Praesent quis mi         sed nisi egestas convaliis. Vestibulum taucibus eleifend consectetur.         Aliquam uitricies tellus sit amet elit malesuada sit amet mollis nisi imperdiet. In nisi massa,         Donec quis purus et ligula vulputate pellentesque. Sed porta nisi nec iosum vestibulum cursus.         Donec vehicula convaliis massa, et uittricies turpis condimentum im. Phasellus suscipit tempus nulla         nec ommodo. Ut aliquet, ipsum non dignissim aliquet, risus lectus auctor sem, at fingilia augue         massa ac ipsum. Donec vel dapibus purus. Nullam vitae suscipit elit. Mauris vulputate fringilia arcu, non accumsan dolor tristique eu. Fusce in magna nunc. |

#### 1.7 Werkgevers browsen/zoeken

|                                                                                                    | MPT app Over MeetingPoint Twente Contact                                                                                                    |
|----------------------------------------------------------------------------------------------------|----------------------------------------------------------------------------------------------------|
| MPT logo                                                                                                    | Studentenportal Bedrijvenportal                                                                                                    |
|                                                                                                    | Werkgevers in Twente Vacatures Bijbanen Stages Activiteitenagenda                                                                                                    |
|                                                                                                    | Vind jouw werkgever in Twente en omgeving                                                                                                    |
| Branche  Automatisering en ICT Communicatie Cultuur, sport en recreatie Detrillandel                                                              | Huisman logo<br>Huisman logo<br>dis en gepromote werkgever. Lorem ipsum dolor sit amet, consectetur adipi-<br>scing elit. Vivamus et diam arcu, a tristique turpis. Sed lobortis erat ultrices felis<br>mollis accumsan. Ut id erat est. In quam ligula, tristique et tempor et, fermentum<br>quis nisi. Pelienteque et ume arcs, ut voltațe hin. Mauris at nuna creu, vel                                                                      |
| Financieel<br>Gezondheidszorg<br>Industrie, tachniek en energie<br>Landbouw, natuur en milieu<br>Onderwijs en wetenschap<br>Overheid<br>Personeel | Litting, drilling & subsea<br>equipment<br>Enschede<br>11-20 medewerkers<br>2 vecatures<br>Litting karling & subsea<br>equipment<br>Enschede<br>11-20 medewerkers<br>2 vecatures<br>Litting karling & subsea<br>equipment<br>Enschede<br>thorcus id condimentum ads gamper non emits Superdisse potenti. Nulla<br>posuere odio vel felis vestibulum diquet. In erat elit, tempor vel tristique in,<br>uttrices sed sem. Mauris laoreet mi nunc. |
| Zakelijke dienstverlening Trefwoord                                                                                                    | Indes<br>Dit is een gepromote werkgever. Lorem ipsum dolor sit amet, consectetur adipi-<br>sing eiit. Vivamus et diam arcu, a tristique turpis. Sed lobortis erat ultrices felis<br>mollis accumsan. Uit id erat est. In quam ligula, tristique et tempor et, fermentum<br>quis nisi. Pielenteque et ume erac, ut volutpet hib. Mauris at nuca erac, vel                                                                                        |
| Plaats (of kies een regio) Almelo Borne Enschede Haaksberden                                                                                      | Productontwikkeling<br>Enschede and a start with the portion of the start of well with the portion. Etismi interdum<br>21-50 medewerkers<br>1 vecature poster od or of effect well well well well well well well wel                                                                                                    |
| Hengelo<br>Hof van Twente<br>Oldenzaal<br>Rijssen                                                                                                 |                                                                                                    |
| Aantal medewerkers bedrijf           1         100           1         100           1         0           1         0                            |                                                                                                    |
|                                                                                                    |                                                                                                    |

| Purce Singer Singer |
|----------------------------------------------------------------------------------------------------|
| Huisman Equipment       Afbeeldingen van bedrijf, projecten, producten         Profiel       Vacatures       Bedrijfsprofiel         Core business:       Lifting, drilling & subsea equipment       Bedrijfsprofiel         Locatie(s):       Enschede       Bedrijfsprofiel         Vacatures:       2       Bedrijfsprofiel         Vacatures:       2       Bedrijfsprofiel         Loren ipsum dolor sit amet, consectetur adipiscing eitt. Fusce a eit eget ipsum mattis biberdum.       Mares:       Loren ipsum dolor 23         Iprus molito sit amet, consectetur adipiscing eitt. Fusce a eit eget ipsum mattis biberdum.       T511.1       Erschede         aliqueat actoris, nece gravid refinglia a subsum nor ext. Cras a eitementum augue. Aliquam moleste aliqueat actoris and in organization. Cras a eitementum augue. Aliquam moleste aliqueat actoris actoris ander use cras a eiter eiter use grave actoris actoris ander use cras a eiter eiter use grave actoris actoris actoris actoris actoris actoris dialet.       Mares:       Lorem ipsum dolor 23         Tristulta       Core insum dolor eiter eiter adialet actoris actoris acto                                                                                                    |
| Core business:       Lifting, drilling & subsea equipment         Locate(e):       Enschede         Aantal medewerkers       11-20         Vacatures:       2         Kennisgebieden:       Werktuigbouwkunde, elektrotechniek, ICT, projectmanagement, offshore,<br>loads engineering, structural dynamics, control         Wat we doen       Lorem ipsum dolor sit amet, consectetur adipiscing elit. Fusce a elit eget ipsum mattis bibendum.<br>Nam tempor neque a dolor eleffend ornare. Aenean bibendum, lorem sed fringilla sagittis, ligula<br>torfor molis nisl, nec gravida felis ligula at metus. Cras a elementum augue. Aliquam molestie<br>aliquan diams, sit amet elementum anter fingilla eu. Donee imperdiel, et di rutrum varius, nisl<br>purus molis est, a scelerisque risus mi non erat. Vestibulum adipiscing, erat non eleifend dignissim,<br>ante mi dapibus sem, nec malesuada lacus nisl et ipsum. Cras tortor metus, dictum a varius non,<br>aliquet a ctorfor. Aenean ultrices auctor biandit. Nulla ornare posuere uma vitae tristuye. Sed et<br>lorem id odio tempus sodales.       Telefoon: 053 433567         Wij houden van uitdagingen       Aenean elementum mits quis set dictum viverra. Vestibulum utricies uitroes et, vulputate non<br>ligula. Integer est odio, commodo eget molis at, viverra in turpis. Nam at torfor sit amet elit suscipit<br>rhoncus vitae quis odio. Mauris at massa dui. Vivamus ut sem eros, vel dictum mi.         Ontwikkel jezelf       Aenean elementum, nucq uis fringilla. Proin dictum aliquet puvinar. Fusce in ligula<br>non eros tinciduut facilis as vitae rian. Maecenas commodo massa a orci puvinar pretum.         Activiteiten bij Huisman       Rondleiding Huisman Equipment       vr -3-32012                                                                                                    |
| Wat we doen         Lorem ipsum dolor sit amet, consectetur adipiscing elit. Fusce a elit eget ipsum mattis bibendum.         Nam tempor neque a dolor eneque a dolor elefend ornare. Aenean bibendum, lorem sed fringilia sagittis, liguia tortor molis nisi, nec gravida felis liguia at metus. Cras a elementum augue. Aliquam molestie aliquam tidae sit, a scelerisque risus mi non erat. Vestibulum adipiscing, erat non eleffend dignissim, ante mi dapibus sem, nec malesuada lacus nisi et ipsum. Cras fortor metus, dictum a varius non, nec malesuada lacus nisi et ipsum. Cras fortor metus, dictum a varius non, Nunc suscipit elementum nucles editor biandit. Nulla ornare posuere uma vitae tristique. Sed et lorem insu quis set dictum viverra. Vestibulum en nisi eros, nec euismod augue.       Adres:       Lorem ipsum dolor 23 7511 JE Enschede         Wij houden van uitdagingen       Aenean elementum risus quis est dictum viverra. Vestibulum eu nisi eros, nec euismod augue.       Niunc suscipit elementum nuch endrert. Fusce eros dui, dictum uitrices uitrices et, vuiputate non feels et odio. Commodo eget molis at, vivera ni turpis. Nam at tortor st amet elit suscipit rhoncus vitae quis odio. Mauris at massa dui. Vivamus ut sem eros, vel dictum mi.       Wie werken hier? Huisman op Linkedin         Ontwikkel jezelf       Aenean elidemut, quam egestas sagittis dictum, felis sem interdum quam, eget pharetra justo urna nec urna. Aliquam convallis molestie mauris eget uliamcorper. Maecenas mollis scelerisque pretium. Sed solicitudit nutricies nutro duis as a orci pulvinar pretium.         Activiteiten bij Huisman       Rondleiding Huisman Equipment       vr 9-3-2012                                                                                                    |
| nec uma. Aliquam convallis molestie mauris eget ullamcorper. Maecenas mollis scelerisque<br>pretum. Sed solicitudin utricies nunc quis fringila. Proin dictum aliquet pulvinar. Fusce in ligula<br>non eros triculant tacilisis at vitae diam. Maecenas commodo massa a orci pulvinar pretum.<br>Activiteiten bij Huisman<br>Rondleiding Huisman Equipment vr 9-3-2012                                                                                                    |
| Rondleiding Huisman Equipment vr 9-3-2012                                                                                                    |
| Lorem yourn down six amet, consecteur adipiscing eitt. Mauns uliamcorper raucious erat vitae<br>mollis. Nulla lorem josum, elementum ut semper quis, cursus sed ellus. Praesent laored dui<br>risus, eget pulvinar tellus. Integer pharetra ornare tincidunt. Aenean gravida elit id tortor lacinia<br>elementum. Suspendisse elementum orci ante. Integer ultrices laoreet augue nec euismod. Sed<br>sit amet lobortis tellus.                                                                                                    |

|                                                                                        | MPT app 0                                                                                                 | ver MeetingPoint Twente Contact                                                                                                    |
|----------------------------------------------------------------------------------------|----------------------------------------------------------------------------------------------------|----------------------------------------------------------------------------------------------------|
| MPT logo                                                                               | Studentenportal Bedrijv<br>Werkgevers in Twen                                                             | venportal<br>te Vacatures Bijbanen Stages <b>Activiteitenagenda</b>                                                                                                    |
|                                                                                        | Carriere-activiteiten                                                                                     |                                                                                                    |
| Soort activiteit<br>Excursie bedrijf<br>Inhousedag<br>Lezing                           | PCV logo                                                                                                  | Lunchlezing People Creating Value<br>Dit is een gepromote activiteit. Lorem ipsum dolor sit amet, consecteur adipiscing<br>eiit. Vivamus et diam arcu, a tristique turpls. Se diobotis erat ultrices felis mollis<br>accumsan. Ut id erat est. In quam ligula, tristique et tempor et, fermentum quis<br>nisi. Pelientesque et ume arco, u voluteh nibh. Mauris at nunc arcu, vel placerat                                                                                                    |
| Netwerkevent<br>Cases<br>Workshop/cursus<br>Congres/vakbeurs<br>Career-event<br>Cuarie | i.s.m. W.S.G. Isaac Newton<br>Werktuigbouwkunde<br>ma 12 feb, 9:00-16:00<br>Oosthorst 2.18 (UT), Enschede | Jibh. Nullam accumsan pellentesque veilt vitae portitior. Etiam interdum nulla id<br>nulla rutrum volutpat sit amet id veilt. Ut hendrerit enim ac risus scelerisque<br>sollicitudin. In eu arcu id neque vestibulum dictum.                                                                                                    |
| Opleiding of studievereniging                                                          | X-kwadraat logo                                                                                           | Excursie X-kwadraat<br>Dit is een gepromote activiteit. Lorem ipsum dolor sit amet, consectetur adipiscing<br>eit. Viwamus et diam arcu, a tristique turpis. Sed lobortia erd uttrices feils molis<br>accursen. Ut lerate st. In quant juglu, tristique et tempor et, fermertum quis                                                                                                    |
| Locatie Campus UT<br>Saxion<br>Enschede<br>Hengelo<br>Almelo                           | i.s.m. S.G. Dædalus<br>Industrieel Ontwerpen<br>wo 7 mrt, 8:30-14:00<br>Institutenweg 35, Enschede        | nist. Pellentesque et uma eros, ut volutpat nibh. Mauris at nunc arcu, vel placerat<br>nibh. Nullam accumsan pellenteaque vell vita geortittor. Etian interdum mulla id<br>nulla rutrum volutpat sit amet id vellt. Ut hendrent enim ac risus scelerisque<br>sollicitudin. In eu arcu id neque vestibulum dictum. Mauris tortor lorem, thoncus id<br>condimentum sed, semper non enim. Suspendiase potenti. Nulla posuere odio vel<br>fella vestibulum aliquet. In erat elit, tempor vel tristique in, ultrices sed sem.<br>Mauris laorete mi nunc. |
|                                                                                        |                                                                                                    |                                                                                                    |
|                                                                                        |                                                                                                    |                                                                                                    |
|                                                                                        |                                                                                                    |                                                                                                    |

1.11 Activiteit detail

|                                                                        | Over MeetingPoint Twente Contact                                                                                                    |
|------------------------------------------------------------------------|----------------------------------------------------------------------------------------------------|
| MPT logo                                                               | Studentenportal Bedrijvenportal                                                                                                    |
|                                                                        | Vacatures, bijbanen en stages Werkgevers in Twente Activiteitenagenda                                                                                                    |
|                                                                        | Carriere-activiteit                                                                                                    |
| Meer informatie:                                                       | Lunchlezing People Creating Value                                                                                                    |
| Website W.S.G. Isaac Newton                                            | i.s.m. W.S.G. Isaac Newton<br>Werktuigbouwkunde                                                                                                    |
| Logo PCV                                                               | ma 12 reb, 9:00-16:00<br>Oosthorst 2:18 (UT), Enschede<br>Lorem ipsum odlor sit amet, consectetur adipiscing elit. Vivamus et diam arcu, a tristique turpis.<br>Sed lobortis erat ultrices felis mollis accumsan. Ut id erat est, In quam ligula, tristique et tempor et,<br>fermentum quis nisi. Pellentesque et urna eros, ut volutpat nibh. Mauris at nunc arcu, vel piacetar<br>nibh. Nullam accumsan pellentesque vell vitae portitor. Etiam interdum nulla id nulla rutrum |
| Bedrijfsprofiel People Creating Value<br>Website People Creating Value | volutpat sit amet id velit. Ut hendrerit enim ac risus scelerisque sollicitudin. In eu arcu id neque<br>vestibulum dictum.                                                                                                    |
| Download activiteit als iCal voor je agenda                            | Datum: maandag 12 maart<br>Tijd: 08:30 - 14:00                                                                                                    |
|                                                                        | Aanmelden: W.S.G. Isaac Newton                                                                                                    |
|                                                                        |                                                                                                    |

|                                                                                                    | Inloggen Over MeetingPoint Twent                                                                                                    | e Contact                                                                                                    |
|----------------------------------------------------------------------------------------------------|----------------------------------------------------------------------------------------------------|----------------------------------------------------------------------------------------------------|
| MPT logo                                                                                                    | Studentenportal         Bedrijvenportal           Samenwerken hoger onderwijs         Opleidi                                                                                                    | ngsinformatie Mogelijkheden bij MPT                                                                                                    |
| De brug tussen ber                                                                                                    | driif student                                                                                                    |                                                                                                    |
| en hoger onderwije                                                                                                    |                                                                                                    |                                                                                                    |
| MeetingPoint Twente zorgt ervoor dat uw be<br>gevonden door studenten en starters. Voor<br>Twente verschillende informatie en mogeliji                                                                                                    | edrijf gemakkelijk wordt<br>bedrijven biedt MeetingPoint<br>kheden.                                                                                                    |                                                                                                    |
| Samenwerkingsmogelijkheden bij<br>het hoger onderwijs<br>Aenean et augue at mauris rhoncus rutrum. Ut dui<br>risus, aliquaw el feugiat tempor, adipiscing sit amet<br>ord. Maeconas portitor igula et ante pharetra non<br>convalis ito sagittis. Ut mota nulla, posuere in<br>egestas quia, posuere et arcu. Sed rutrum luctus<br>lorem eu tincidunt. Duis sit amet augue felis, eget | Opleidingsinformatie en contact-<br>gegevens hoger onderwijs<br>Etiam ulamcorper massa lacus. Sed semper, felis id<br>cursus hendrert, sem lectua pretium eros, sit a met<br>fermentum veit eros vel odio. Donec imperdiet purus<br>a tellus frigilis a commode neque gravida. Ut quis<br>libero dignissim lectus viverra iaculis. Etiam dolor<br>mauris, sodales quis facilisis vel, varius non nibh. | Mogelijkheden via MeetingPoint<br>Twente en partners<br>Nulla mollis dignissim ante quis malesuada. Cum<br>socila natoque penatibus et magnia dia parturient<br>montes, nascetur ridiculus mus. Duis mollis interdum<br>mi et consequeut. Quiegue admicitudin sem non lectus<br>eliquet gravida. Fusce fermentum nulla in lecus<br>accumsan eu egestas nunc suscipit. |
| Aankomende activiteiten                                                                                                    |                                                                                                    | Profileer uw bedrijf                                                                                                    |
| PCV logo Lunchlezing Pe<br>Dit is een gepromote e<br>elit. Vivamus et diam a<br>accumsan. Ut id erat e<br>nisi. Pellentesque et u                                                                                                    | Ople Creating Value<br>civiteit. Lorem ipsum dolor sit amet, consectetur adipiscing<br>urcu, at tristique turpis. Sed lobortis erat ultrices feiis mollis<br>at. In quam liguit, tristique et tempor et, fermentum quis<br>ma eros, ut volutpet nibh. Mauris at nunc arcu, vel placerat                                                                                                    |                                                                                                    |
| i.s.m. W.S.G. Isaac Newton<br>Werktuigbouwkunde<br>ma 12 feb, 900-16:00<br>Oosthorst 2.18 (UT), Enschede                                                                                                    | n peinensesude ven vine politikur. Euan in meruum nuai u<br>it amet id vielik i kendrent en inim ac risus scelerisque<br>id neque vestibulum dictum.                                                                                                    | Met een bedrijfsprofiel bij MeetingPoint Twente bent<br>u zichtbaar voor potentiële werknemers. Bouw aan<br>een sterk met op de arbeidsmarkt en maak een<br>profiel aan.                                                                                                    |
| X-kwadraat logo<br>X-kwadraat logo<br>accumsan. Uti de rate<br>accumsan. Uti de rate<br>nsi. Pellentesque et u                                                                                                    | draat<br>civiteit. Lorem ipsum dolor sit amet, consectetur adipiscing<br>cru, a tristique turpis. Sed lobotis erat ultrices felis mollis<br>st. In quan liguit, tristique et tempor et, fermentum quis<br>me eros, ul volutpat nibh. Mauris at nunc arcu, vel placerat<br>ne alledareaux et ultri tide acottico. Elian intactrice unito id                                                             | Lorem ipsum dolor sit amet, consectetur adipiscing<br>elit. Cras at ornare ilbero. Cras turpis mauris, ornare<br>vitae semper gett, mattis eu ante. Sed rutum est<br>sed leo isculis vulputate vitae eget nunc. Vivamus<br>vitae erat elit. Proin vel ligula enim, vel tristique justo.<br>Ut sapien dui, pretum sed adipiscing non, egastas a                        |
| i.s.m. S.G. Daedalus<br>Industrieel Ontwerpen<br>wo 7 mrt, 8:30-14:00<br>Instituterweg 35, Enschede<br>Mauris laoreet mi num                                                                                                    | i denti de vestibulum dictum. Mauris totor locan morodin mula di<br>i deque vestibulum dictum. Mauris totor lorem, rhoncus id<br>nper non enim. Suspendisse potenti. Nulla posuere odio vel<br>1. h erat elit, tempor vel tristique in, ultrices sed sem.<br>2.                                                                                                    | Lefit.                                                                                                    |

2.1 Samenwerkingsmogelijkheden hoger onderwijs

|                                                                                                    | Inloggen Over MeetingPoint Twente Contact                                                                                                    |
|----------------------------------------------------------------------------------------------------|----------------------------------------------------------------------------------------------------|
| MPT logo                                                                                                    | Studentenportal Bedrijvenportal                                                                                                    |
|                                                                                                    | Samenwerken hoger onderwijs Opleidingsinformatie Mogelijkheden bij MPT                                                                                                    |
|                                                                                                    | Samenwerkingsmogelijkheden met het hoger onderwijs                                                                                                    |
| Informatie op maat? Stel uw vraag direct                                                                                                    | Universiteit Twente Saxion Hogeschool Studieverenigingen                                                                                                    |
| aan MeetingPoint Twente<br>MeetingPoint Twente kan u adviseren over<br>welke mogelijkheden geschikt voor u zijn.<br>Lorem ipsum dolor sit amet, consectetur | Hebt u een probleem dat om een oplossing vraagt? Wilt u uw bekendheid onder studenten vergro-<br>ten? Er zijn verschillende mogelijkheden voor samenwerking met het hoger onderwijs. Dit kan<br>bijvoorbeeld door stages of cases in het onderwijs, maar ook de studieverenigingen bieden u<br>mogelijkheden om in contact te komen met studenten.                                                                                                    |
| adispiscing elit.<br>Neem contact op                                                                                                    | Universiteit Twente<br>Lorem ipsum dolor sit amet, consectetur adipiscing elit. Integer semper auctor vehicula. Morbi vitae<br>dolor vitae arcu egestas vulputate nec sit amet nisi. Phasellus aliquet, turpis sed iaculis pharetra,<br>lectus ipsum euismod dolor, in facilisis orci leo eu lorem. Vivamus risus enim, adipiscing vel<br>pharetra in, utiricies eget metus. Suspendisse venenatis erat vitae enim tincidunt ac posuere nulla<br>cursus. Donec non diam nec eros elementum viverra sit amet ac leo. Aenean scelerisque, leo quis<br>sollicitudin aliquam, ligula neque portitor urna, eget varius nibh dolo et neque. |
|                                                                                                    | Saxion Hogeschool<br>Lorem ipsum dolor sit amet, consectetur adipiscing elit. Suspendisse nec commodo orci. Etiam<br>adipiscing nunc ac enim sodales ac aliquet felis luctus. Ut sit amet purus diam. Vestibulum in lacus<br>mauris, at accumsan orci. Lorem ipsum dolor sit amet, consectetur adipiscing elit. In lacinia<br>posuere interdum. Donec quis egestas mi. Vestibulum a dolor eu augue matits dignissim. Praesent<br>id fringilla lacus. Maecenas ultrices accumsan risus, quis vehicula diam auctor ut.                                                                                                    |
|                                                                                                    | Studieverenigingen<br>Lorem ipsum dolor sit amet, consectetur adipiscing elit. Proin varius pellentesque consectetur. Sed<br>cursus, nisi at tincidunt aliquam, ligula elit ullamcorper nisi, quis feugiat neque nulla eu sem. Pel-<br>lentesque cursus luctus ornare. Integer ac rhoncus quam. Maecenae suscipit quam viverra ante                                                                                                    |

|                                                                                                    | Inloggen Over MeetingPoint Twente Contact                                                                                                    |
|----------------------------------------------------------------------------------------------------|----------------------------------------------------------------------------------------------------|
| MPT logo                                                                                                    | Studentenportal Bedrijvenportal                                                                                                    |
|                                                                                                    | Samenwerken hoger onderwijs Opleidingsinformatie Mogelijkheden bij MPT                                                                                                    |
|                                                                                                    | Samenwerkingsmogelijkheden Universiteit Twente                                                                                                    |
| Informatie op maat? Stel uw vraag direct                                                                                                    | Universiteit Twente Saxion Hogeschool Studieverenigingen                                                                                                    |
| MeetingPoint Twente<br>MeetingPoint Twente kan u adviseren over<br>welke mogelijkheden geschikt voor u zijn.<br>Lorem ipsuw dolor sit amet, consectetur<br>adispiscing elit.<br>Neem contact op | Stages en afstudeeropdrachten           Op de UT is het per opleiding afhankelijk hoe de stages en afstudeeropdrachten tot stand komen.           Over het algemeen worden stages gecoördineerd door een stagebureau. Dit gebeurd per faculteit.           Wat betreft afstudeeropdrachten loopt het contact vaak via een specifieke vakgroep, die soms leerstoelen genoemd worden. In het onderstaande zal per opleiding uiteengezet worden welke contactbersonen geraadpleegd kunnen worden voor stages en afstudeeropdrachten.           Opleidingsdirecteuren         Eike studie op de UT heeft een opleidingsdirecteur die eindverantwoordelijke is voor de inhoud van de studie. Om een samenwerking tussen opleiding en bedrijf tot stand te brengen is het aan te raden hiervoor aliereerst de opleidingsdirecteur voor an te spreken, deze is goed op de hoogte van de mogelijkheden van samenwerking binnen de opleiding. Bij sommige studies worden bijvoorbeeld cases uit he bedrijfsleven sebruikt voor ronjectonderwis. |
|                                                                                                    | Leerstoelen<br>Voor elke onderzoeksrichting op de UT bestaan de zogeheten leerstoelen, ook wel vakgroepen<br>genoemd. Binnen een leerstoel zitten alle onderzoekers van een specifieke onderzoeksrichting.<br>Voor de interessante opleidingen zullen de directeuren en de contactgegevens van de secretariaten<br>van deze leerstoelen genoemd worden in het overzicht.                                                                                                    |
|                                                                                                    | Studieverenigingen<br>Naast alles wat de opleidingen voor uw bedrijf kunnen betekenen, is het ook mogelijk om contact<br>op te nemen met een studievereniging. Deze verenigingen organiseren vaak lezingen en bedrijfs-<br>bezoeken en kunnen mogelijkheden bieden om contact met individuele studenten tot stand te<br>brengen. Ga naar de pagina <b>Studieverenigingen</b> voor meer informatie.                                                                                                    |
|                                                                                                    |                                                                                                    |

#### 2.5 Opleidingen

|                                                                                                    | Inloggen Over MeetingPoint Twente Contact                                                                                                    |
|----------------------------------------------------------------------------------------------------|----------------------------------------------------------------------------------------------------|
| MPT logo                                                                                                    | Studentenportal         Bedrijvenportal           Samenwerken hoger onderwijs         Opleidingsinformatie         Mogelijkheden bij MPT                                                                                                    |
|                                                                                                    | Opleidingen                                                                                                    |
| Direct naar opleidingsinformatie<br>Onderwijsinstelling<br>Universiteit Twente<br>Advanced Technology<br>Naar opleidingsinformatie<br>Zoek opleidingen<br>Branche<br>Automatisering en ICT<br>Communicatie<br>Cothur, sport en recreatie<br>Detailhandel<br>Financieel<br>Gezondheidszorg<br>Industri, techniek en energie<br>Landbouw, natuur en milieu<br>Onderwijs en wetenschap<br>Overheid<br>Personeel<br>Zakelijke dienstvertening<br>Trefwoord (bijv. functie, kennis)<br>Supply Chail<br>Supply Chail<br>Supply Chain Management<br>Operations<br>Xerkeu<br>Niveau<br>Niveau<br>Worbachelor | Opieldingen<br>Lorem ipsum dolor sit amet, consectetur adipiscing elit. Sed in bibendum urna. Pellentesque diam<br>nibh, fermentum at faucibus non, ornare at leo. Aliquam iaculis dapibus libero, bibendum molestie<br>ipsum interdum in. Sed a mauris ut felis interdum rhoncus. Proin id lacus sem, eu pellentesque dui.<br>Integer et nibh vitae lorem pharetra pulvinar. Sed dictum velit a nisi vierem amolestie. Nunc ut nibh<br>nec mi imperdiet semper. Praesent mollis dictum augue, vel vubputate lectus scelerisque et. Sus-<br>pendisse acit nec orci bandit lacina guis porta justo. Nulliam uliamcorper nibh eget felis la orect<br>eu hendrerit mi feugiat. Curabitur sagittis ligula nec felis ultrices venenatis semper turpis convallis.<br>In venenatis, sapien ac vulputate aliquet, urna risus pelientesque elit, id aliquet massa lacus quis<br>elit.<br>MeetingPoint Twente kan u ook adviseren over welke opleidingen interessant voor uw bednjf of<br>vacature zijn. Lorem ipsum dolor sit amet, consectetur adispiscing elit.<br>Neem contact op |

| Studentenportal       Bedrijvenportal         Samenwerken hoger onderwijs       Opleidingsinformatie       Mogelijkheden bij MPT         Communication Studies (master)       Communication Studies (master)         Algernene contactinformatie       Opleidingsdirecteur         Prof. dr. M.D.T. de Jong (Menno)       *31 53 489 3313         m.t. dejong@utwente.nl       De master Communication Studies biedt een universitaire master op het gebied van de communication         Drs. M.H. Empelman (Mark) of I. Zoontjes-Visser (ingrid)       *31 53 489 4034         *15 33 489 4041       De studievereniging van Communication Studies is <b>5. V. Communiqué</b> . Lorem ipsum doior sit amet once id imperidet eilt. In a nulla at eros tempus societeur adipscing eilt. Curabitur libero nulla, tincidunt at gravida vitae, scelerisque non dui. Ut id turpis sed veilt iaculis feugiat quis in diam. Donce id imperidet eilt. In a nulla at eros tempus societeur adipscing eilt. Curabitur libero nulla, tincidunt at gravida vitae, scelerisque non dui. Ut id turpis sed veilt iaculis feugiat quis in diam. Donce id imperidet eilt. In a nulla at eros tempus societeur adipscing eilt. Curabitur libero nulla, tincidunt at gravida vitae, scelerisque non dui. Ut id turpis sed veilt iaculis feugiat quis in diam. Donce id imperidet eilt. In a nulla at eros tempus societeur adipscing eilt. Curabitur libero nulla, tincidunt at gravida vitae, scelerisque non dui. Ut id turpis sed veilt aculis feugiat quis in diam. Donce id imperidet eilt. In a nulla at eros tempus societeur adipscing eilt. Curabitur libero nulla, tincidunt at gravida vitae, scelerisque non dui. Ut id turpis sed veilt aculis feugiat quis in diam. Donce id imperidite eilt. In a nulla de tos tetroveins eilt ei |                                                                                                    | Inloggen Over MeetingPoint Twente Contact                                                                                                    |
|----------------------------------------------------------------------------------------------------|----------------------------------------------------------------------------------------------------|----------------------------------------------------------------------------------------------------|
| Algemene contactinformatie       Corporate Communication Studies (master)         Opleidingsdirecteur       Prof. dr. M.D.T. de Jong (Menno)         +31 53 489 3313       De master Communication Studies biedt een universitaire master op het gebied van de communication         M.I. de Jong (Menno)       Hander Stagebureau         Stagebureau       De studievereniging van Communication Studies is <b>S.V. Communiqué</b> . Lorem ipsum dolor sit ame consecteur adipiscing eilt. Curabitur libero nulla, tincidunt at gravida vitae, scelerisque non dui. Ut durpis sed veilt iaculis feugiat quis in diam. Doneci di imperdiet eilt. In a nulla at eros tempus voltas in vel erat. Maecenas non quam mauris. In uran justo, moleste i di obareet vitae, gravida sit amet purus. Nullam risus nibh, sagittis sit amet aliquam ut, egestas sed purus. Vestibulum sollicitu di norta lectus in semper. Quisque sed mi sit amet ligula portitor lacinia. Vestibulum tempor interdum orci at consectetur.                                                                                                    | MPT logo                                                                                                    | Studentenportal         Bedrijvenportal           Samenwerken hoger onderwijs         Opleidingsinformatie         Mogelijkheden bij MPT                                                                                                    |
| Algemene contactinformatie       Corporate Communication       New Media and Communication         Opleidingsdirecteur       Prof. dr. M.D.T. de Jong (Menno)       +31 53 489 3313       De master Communication Studies biedt eine universitaire master op het gebied van de communication         +31 53 489 3313       m.d.t.dejong@utwente.nl       Drinne gegevens       De studievereniging van Oraptunication Studies biedt drie verschil-<br>lende specialisaties aan: Corporate communication. Marketing communication studies bied trie verschil-<br>lende specialisaties aan: Corporate communication. Marketing communication en New Media<br>and Communication.         Stagebureau       De studievereniging van Communication Studies is <b>S.V. Communiqué</b> . Lorem ipsum dolor sit ame<br>consectetur adipiscing eilt. Curabitur libero nulla, tincidunt at gravida vitae, scelerisque non dui. Ut<br>id turpis sed velit iacuis feugiat quis in diam. Donec id imperdiet eilt. In a nulla at eros tempus<br>sodales in vel erat. Maecenas non quam mauris. In uran justo, molestie id loareet vitae, gravida sit<br>amet purus. Nullam risus nibh, sagittis sit amet aliquam ut, egestas sed purus. Vestibulum sollicitu<br>din porta lectus in semper, Quisque sed mi sit amet ligula portitor lacinia. Vestibulum tempor<br>interdum orci at consectetur.         Studievereniging<br>S.V. Communiqué<br>Estrev and eV Nen (Commissaris Exterren<br>Betrekkingen)       Augestas 4461.                                                                                                    |                                                                                                    | Communication Studies (master)                                                                                                    |
| Opieldingsdirecteur         Prof. dr. M.D.T. de Jong (Menno)         +31 53 489 331.3         m.d.t.dejong@utwente.nl         Online gegevens         Stagebureau         Drs. M.H. Tempelman (Mark) of I. Zoontjes-<br>Visser (Ingrid)         +31 53 489 4034         wh.t. Tempelman (Mark) of I. Zoontjes-<br>Visser (Ingrid)         +31 53 489 4034         wh.t. Benpelman@utwente.nl         Website stagebureau         Studievereniging<br>S.V. Communiqué         Estra van de Ven (Commissaris Externe<br>Betrekkingen)         +31 53 489 4461                                                                                                    | Algemene contactinformatie                                                                                                    | Corporate Communication Marketing Communication New Media and Communication                                                                                                    |
| Stagebureau     De studievereniging van Communications Studies is \$J\$. Communiqué. Lorem ipsum dolor sit ame<br>consectetur adipiscing elit. Curabitur libero nulla, tincidunt at gravida vitae, scelerisque non dui. Ut<br>id turpis sed velit laculis feugliat quis in diam. Donec id imperdiet elit. In a nulla at eros tempos<br>stadales in vel erat. Maceenas non quam mauris, nura justo, molestie id laoreet vitae, gravida sit<br>amet purus. Nullam risus nibh, sagittis sit amet aliquam ut, egestas sed purus. Vestibulum sollicitu<br>din porta lectus in semper. Quisque sed mi sit amet ligula portitior lacinia. Vestibulum tempor<br>interdum orci at consectetur.       Studievereniging<br>S.V. Communiqué<br>Ester van de Ven (Commissaris Externe<br>Betrekkingen)     Studieverenigent<br>statis 43 4461                                                                                                    | Opleidingsdirecteur<br>Prof. dr. M.D.T. de Jong (Menno)<br>+31.53 489 3313<br>m.d.t.dejong@utwente.nl<br>Online gegevens                          | De master Communication Studies biedt een universitaire master op het gebied van de communica-<br>tiewetenschap aan. Als communicatie expert in wording gaat de student aan de slag met het<br>stroomlijnen en vormgeven van deze communicatie. Sommunication Studies biedt drie verschil-<br>lende specialisaties aan: Corporate communication, Marketing communication en New Media<br>and Communication.                                                                                                    |
| Studievereniging<br>S.V. Communiqué<br>Ester van de Ven (Commissaris Externe<br>Betrekkingen)<br>+31 53 489 4461                                                                                                    | Stagebureau<br>Drs. M.H. Tempelman (Mark) of I. Zoontjes-<br>Visser (Ingrid)<br>+3153 489 4034<br>m.h.tempelman@utwente.nl<br>Website stagebureau | De studievereniging van Communications Studies is <b>S.V. Communiqué</b> Lorem ipsum dolor sit amet,<br>consectetur adipiscing elit. Curabitur libero nulla, tincidunt at gravida vitae, scelerisque non dui. Ut<br>id turpis sed velit laculis feugiat quis in diam. Donec id imperdiet elit. In a nulla at eros tempus<br>sodales in vel erat. Maecenas non quam mauris. In urna justo, molestie id laoreet vitae, gravida sit<br>amet purus. Nullam risus nibh, sagittis sit amet aliquam ut, egestas sed purus. Vestibulium solliciturui<br>din porta lectus in semper. Quisque sed mi sit amet ligula portitior lacinia. Vestibulium tempor<br>interdum orci at consecteur. |
| avtornahatrakkingan@communiqua.utuvanta                                                                                                    | Studievereniging<br>S.V. Communiqué<br>Ester van de Ven (Commissaris Externe<br>Betrekkingen)<br>+31.53.499.4461                                  |                                                                                                    |
| externebetrekkingenecommunique.utwente.<br>nl<br>httr://www.communique.utwente.nl                                                                                                    | externebetrekkingen@communique.utwente.<br>nl<br>http://www.communique.utwente.nl                                                                 |                                                                                                    |

2.8 Mogelijkheden bij MPT

|          | Inloggen Over MeetingPoint Twente Contact                                                                                                    |
|----------|----------------------------------------------------------------------------------------------------|
| MPT logo | Studentenportal Bedrijvenportal                                                                                                    |
|          | Samenwerken hoger onderwijs Opleidingsinformatie Mogelijkheden bij MPT                                                                                                    |
|          | Mogelijkheden bij MeetingPoint Twente                                                                                                    |
|          | Bedrijfspresentaties         Vacatures, stages en bijbanen         Informatie en advies op maat           Promotie         Registreren                                                                                                    |
|          | MeetingPoint Twente biedt studenten en starters een overzicht van vacatures en stages in de regio,<br>biedt u de mogelijkheid om uw bedrijf te presenteren. Daarnaast geeft MFT u informatie over<br>opleidingen en samerwerkingsmogelijkheden in het hoger onderwijs en zijn er mogelijkheden voor<br>extra promotie van uw bedrijf.                                                                                                    |
|          | Bedrijfspresentaties<br>Lorem ipsum dolor sit amet, consectetur adipiscing elit. Integer semper auctor vehicula. Morbi vitae<br>dolor vitae arcu egestas vulputate nec sit amet nisi. Phaseilus aliquet, turpis sed iaculis pharetra,<br>lectus ipsum euismod dolor, in facilisis orci leo eu lorem. Vivamus risus enim, adipiscing vel<br>pharetra in, ultricise eget metus. Suspendisse venenatis erat vitae enim tincidunt ac posuere nulla<br>cursus. Donec non diam nec eros elementum viverra sit amet ac leo. |
|          | Vacatures, stages en bijbanen<br>Lorem ipsum dolor sit amet, consectetur adipiscing elit. Suspendisse nec commodo orci. Etiam<br>adipiscing nunc ac enim sodales ac aliquet felis luctus. Ut sit amet purus diam. Vestibulum in lacus<br>mauris, at accumsan orci. Lorem ipsum dolor sit amet, consectetur adipiscing elit. In lacinia<br>posuere interdum. Donec quis egestas mi.                                                                                                    |
|          | Informatie en advies op maat<br>Lorem ipsum dolor sit amet, consectetur adipiscing elit. Proin varius pellentesque consectetur. Sed<br>cursus, nisi at fincidunt aliquam, ligula elit ultamcorper nisi, quis feugiat neque nulla eu sem. Pel-<br>lentesque cursus luctus ornare. Integer ac rhoncus quam. Maecenas suscipit quam viverra ante<br>pulvinar at tristique lacus adipiscing.                                                                                                    |
|          | Promotie<br>Lorem ipsum dolor sit amet, consectetur adipiscing elit. Quisque a viverra lorem. Nunc gravida<br>lacinia adipiscing. Nunc molestie, mauris feugiat dapibus sollicitudin, eros lorem lacinia enim, eget<br>moliis sem eros ac risus. Proin ullamcopref raucibus portitor. Curabitur leo justo, ornare in dictum<br>sit amet, rhoncus vitae libero. Morbi accumsan nunc eget erat luctus bibendum.                                                                                                    |

## 5.3 Concepten mobile web

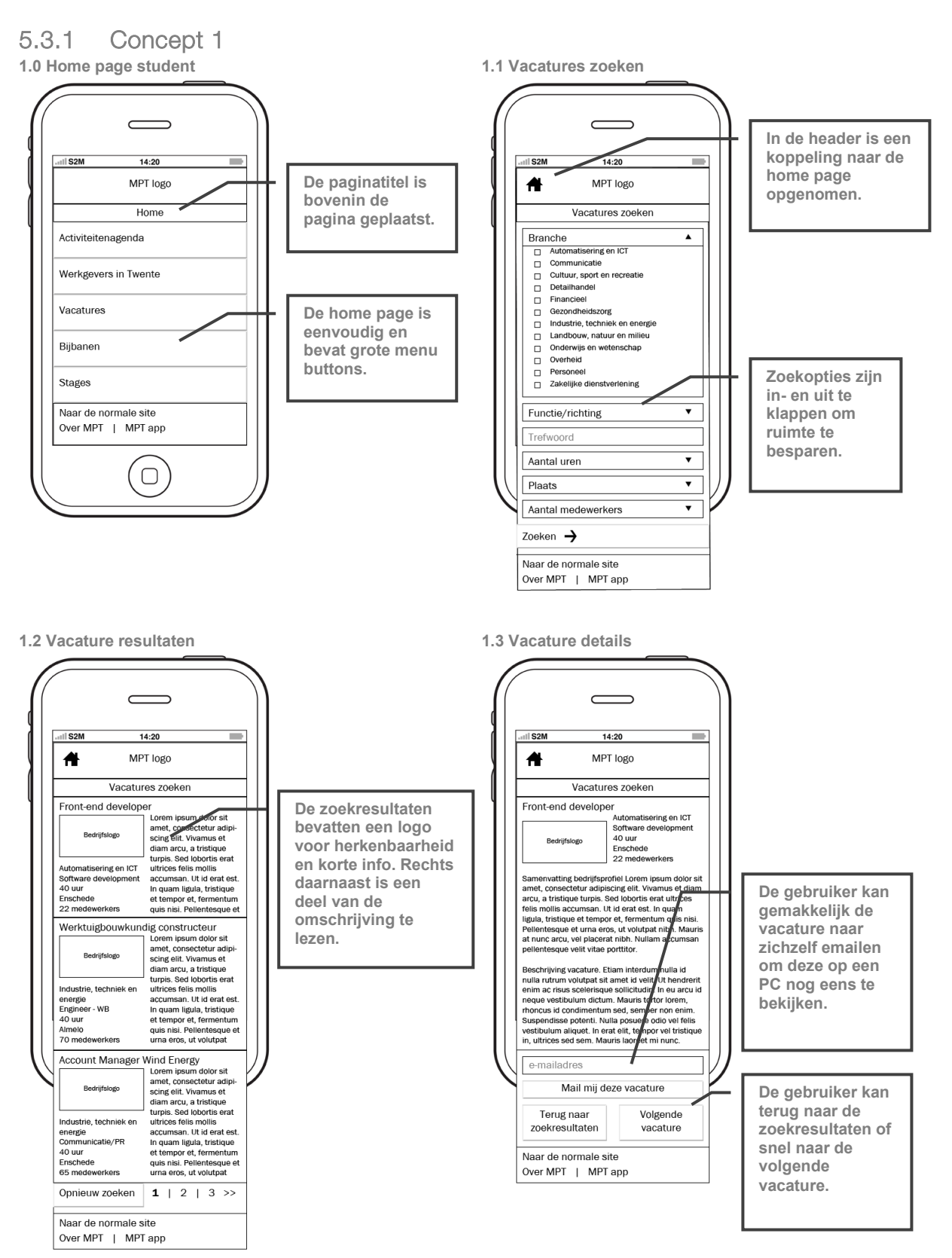

#### 1.10 Werkgevers zoeken

| MPT logo                                                     |   |
|--------------------------------------------------------------|---|
| Werkgevers zoeken                                            |   |
| Branche                                                      |   |
| <ul> <li>Automatisering en ICT</li> </ul>                    | - |
| Communicatie                                                 |   |
| <ul> <li>Cultuur, sport en recreatie</li> </ul>              |   |
| Detailhandel                                                 |   |
| Financieel                                                   |   |
| Gezondheidszorg                                              |   |
| Industrie, techniek en energie     Jandbouw patuur en milieu |   |
| Onderwijs en wetenschan                                      |   |
| Overheid                                                     |   |
| Personeel                                                    |   |
| Zakelijke dienstverlening                                    |   |
| Trefwoord                                                    |   |
| Plaats                                                       | • |
| Aantal medewerkers                                           | • |

1.11 Werkgevers resultaten

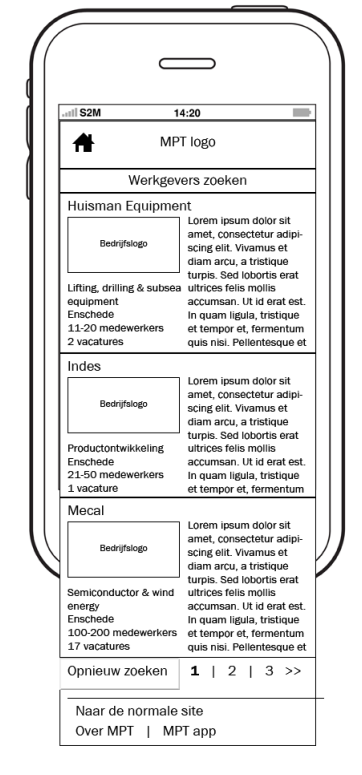

1.12 Werkgever details

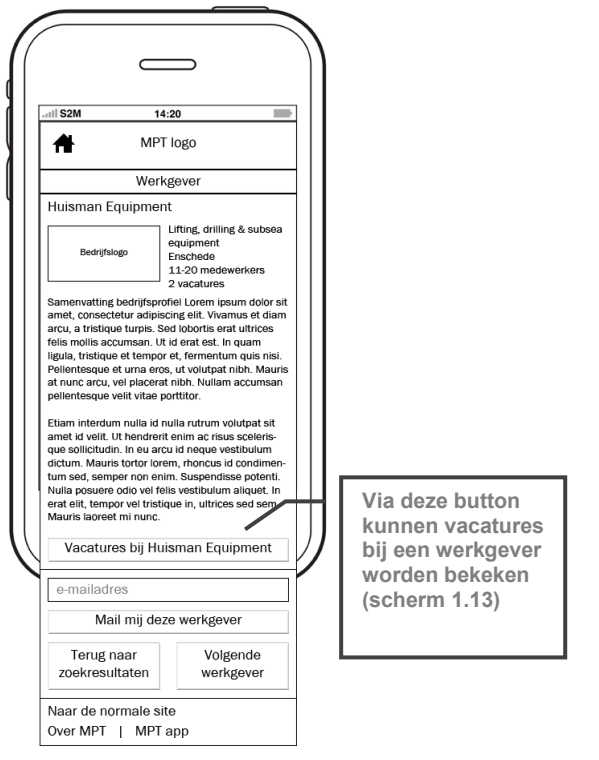

1.13 Vacature resultaten werkgever

| III S2M                             | 14:20                                                                                                    |
|-------------------------------------|----------------------------------------------------------------------------------------------------|
| <b>#</b>                            | MPT logo                                                                                                    |
| Va                                  | catures bij Mecal                                                                                                    |
| Account Mar                         | ager                                                                                                    |
| Bedrijfslog<br>Commercieel,         | Lorem ipsum dolor sit<br>amet, consectetur adipi-<br>scing elit. Vivamus et<br>diam arcu, a tristique<br>turpis. Sed loboris erat<br>ultrices felis mollis                                     |
| management<br>40 uur<br>Enschede    | accumsan. Ut id erat est<br>In quam ligula, tristique<br>et tempor et, fermentum<br>quis nisi. Pellentesque e                                                                                  |
| FEM Analyst                         |                                                                                                    |
| Bedrijfslog                         | Lorem ipsum dolor sit<br>amet, consectetur adipi-<br>scing elit. Vivamus et<br>diam arcu, a tristique                                                                                          |
| Engineer - WB<br>40 uur<br>Enschede | turpis. Sed lobortis erat<br>ultrices felis mollis<br>accumsan. Ut id erat est<br>In quam ligula, tristique<br>et tempor et, fermentum<br>quis nisi. Pellentesque ei<br>urna eros, ut volutpat |
| Designer Pre                        | cision Mechanics                                                                                                    |
| Bedrijfslog                         | Lorem ipsum dolor sit<br>amet, consectetur adipi-<br>scing elit. Vivamus et<br>diam arcu, a tristique                                                                                          |
| Engineer - WB<br>40 uur<br>Enschede | turpis. Sed lobortis erat<br>ultrices felis mollis<br>accumsan. Ut id erat est<br>In quam ligula, tristique<br>et tempor et, fermentum<br>quis nisi. Pellentesque el<br>urna eros, ut volutpat |
| Bedrijfsprofi                       | el <b>1</b>   2   3 >>                                                                                                    |

#### 1.14 Activiteitenagenda

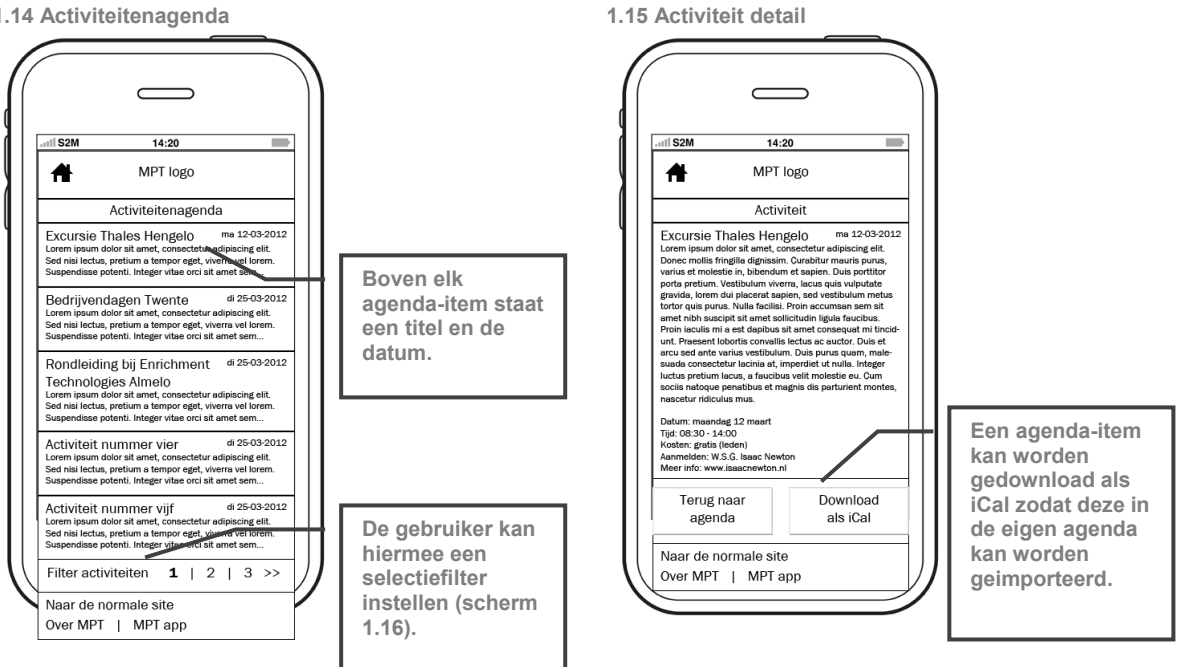

1.16 Activiteiten filteren

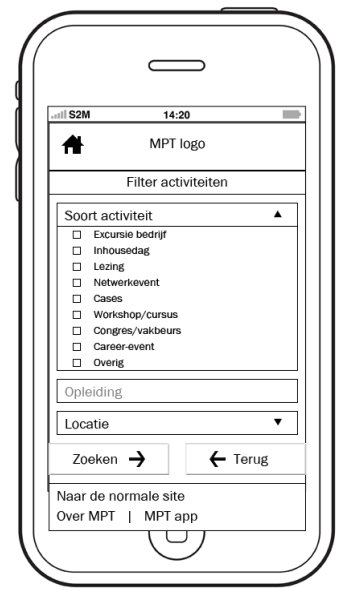

32

#### 5.3.2 Concept 2 1.0 Home page student

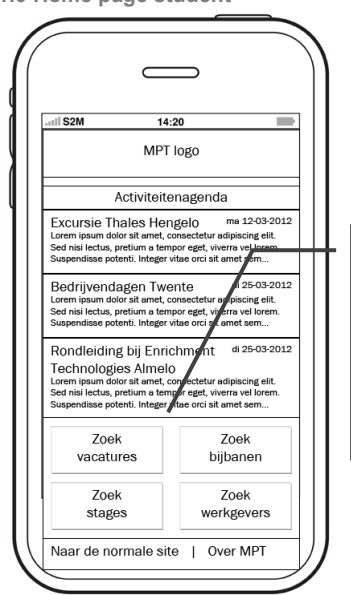

Het menu is onderin geplaatst. De buttons zijn naast elkaar geplaatst om ruimte te besparen. Boven het menu zijn enkele activiteiten geplaatst.

1.1 Vacatures zoeken

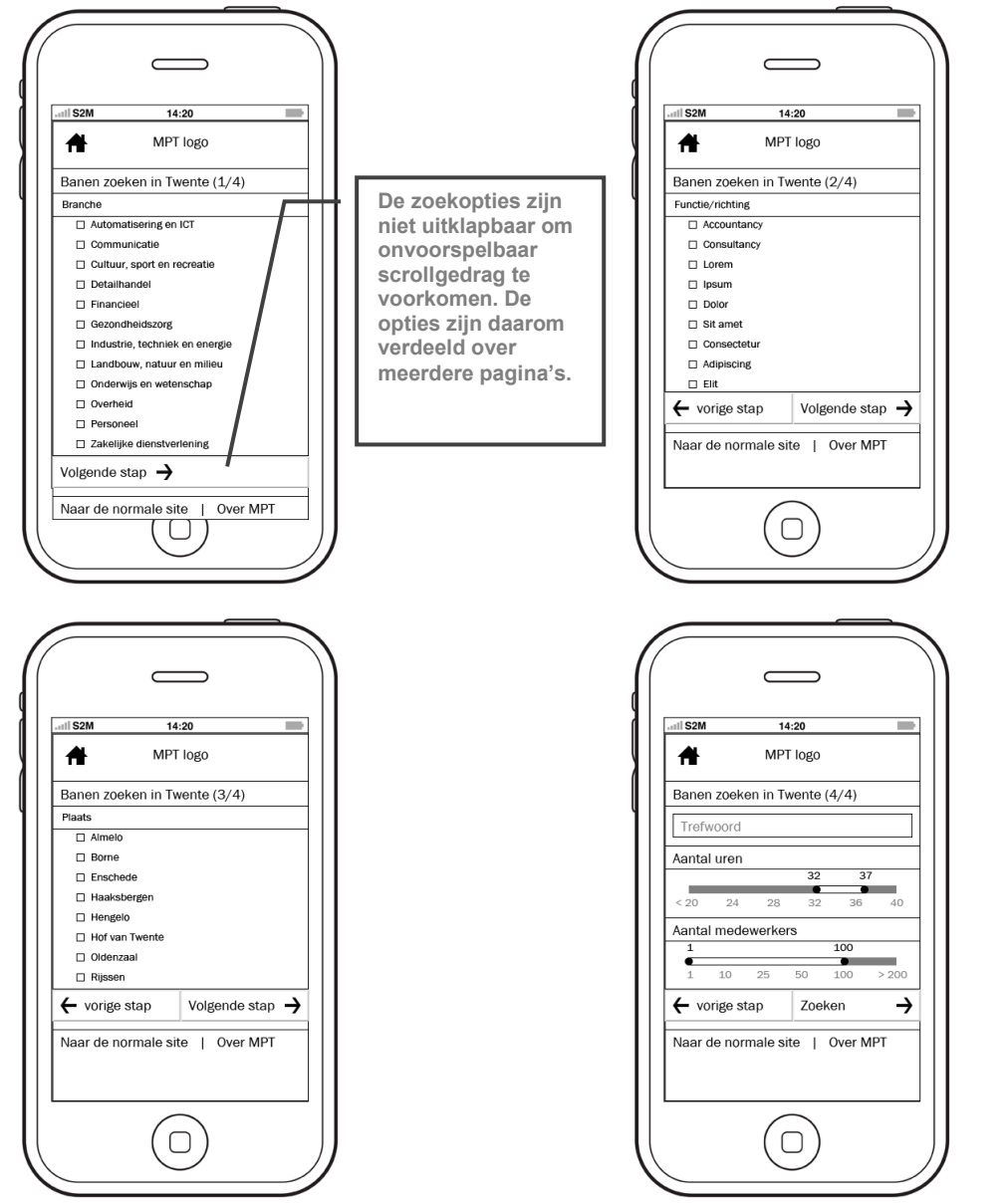

#### 1.2 Vacature resultaten

/

| atti S2M                                                                                     | 14:20                                                                                                    |
|----------------------------------------------------------------------------------------------|----------------------------------------------------------------------------------------------------|
| A .                                                                                          | 14.20                                                                                                    |
| <b>ਜ਼</b> ∾                                                                                  | IPT logo                                                                                                    |
| Zoekresultaten b                                                                             | banen                                                                                                    |
| Front-end develo                                                                             | per                                                                                                    |
| Bedrijfslogo                                                                                 | Lorem ipsum dolor sit<br>amet, consectetur adipi-<br>scing elit. Vivamus et<br>diam arcu, a tristique                                                                                          |
| Automatisering en IC<br>Software developmer<br>40 uur<br>Enschede                            | turpis. Sed lobortis erat<br>ultrices felis mollis<br>accumsan. Ut id erat est.<br>In quam ligula, tristique<br>et tempor et, fermentum                                                        |
| 22 medewerkers                                                                               | quis nisi. Pellentesque el                                                                                                    |
| Werktuigbouwku                                                                               | ndig constructeur                                                                                                    |
| Bedrijfslogo                                                                                 | Lorem ipsum dolor sit<br>amet, consectetur adipi-<br>scing elit. Vivamus et<br>diam arcu, a tristique                                                                                          |
| Industrie, techniek er<br>energie<br>Engineer - WB<br>40 uur<br>Almelo                       | utrices felis mollis<br>accumsan. Ut id erat est<br>In quam ligula, tristique<br>et tempor et, fermentum<br>quie piel Pollenteque al                                                           |
| 70 medewerkers                                                                               | urna eros, ut volutpat                                                                                                    |
| Account Manage                                                                               | r Wind Energy                                                                                                    |
| Bedrijfslogo                                                                                 | Lorem ipsum dolor sit<br>amet, consectetur adipi-<br>scing elit. Vivamus et<br>diam arcu, a tristique                                                                                          |
| Industrie, techniek er<br>energie<br>Communicatie/PR<br>40 uur<br>Enschede<br>65 medewerkers | turpis. Sed lobortis erat<br>ultrices felis mollis<br>accumsan. Ut id erat est<br>In quam ligula, tristique<br>et tempor et, fermentum<br>quis nisi. Pellentesque el<br>urna eros, ut volutpat |
| Opnieuw zoeken                                                                               | <b>1</b>   2   3 >>                                                                                                    |

1.3 Vacature details

| III S2M                                                                                                    | 14:20                                                                                                    |
|----------------------------------------------------------------------------------------------------|----------------------------------------------------------------------------------------------------|
| ff MF                                                                                                    | PT logo                                                                                                    |
| Vacature                                                                                                    |                                                                                                    |
| Front-end develop                                                                                                    | er                                                                                                    |
|                                                                                                    | Automatisering en ICT<br>Software development                                                                                                    |
| Bedriifslogo                                                                                                    | 40 uur                                                                                                    |
|                                                                                                    | Enschede                                                                                                    |
| at nunc arcu, vel placer                                                                                                    | rat nibh. Nullam accumsan                                                                                                    |
| pellentesque velit vitae<br>Beschrijving vacature. I<br>nulla rutrum volutpat si<br>enim ac risus scelerisqi<br>neque vestibulum dictur<br>rhoncus id condimentu<br>Suspendisse potenti. N<br>vestibulum aliquet. In e<br>in, ultrices sed sem. Ma                                        | portitior.<br>Etiam interdum nulla id<br>ti amet id velit. Ut hendrerit<br>ue sollicitudin. In eu arcu id<br>im. Mauris tortor lorem,<br>m sed, semper non enim.<br>ulla posuere odio vel felis<br>irat elit, tempor vel tristique<br>auris laoreet mi nunc. |
| pellentesque velit vitae<br>Beschrijving vacature. I<br>nulla rutrum volutpat si<br>enim ac risus scelerisq<br>neque vestibulum dictu<br>Suspendisse potenti. N<br>vestibulum aliquet. In e<br>in, ultrices sed sem. Mai<br>e-mailadres                                                   | portitior.<br>Etiam interdum nulla id<br>it amet id velit. Ut hendrerit<br>ue sollicitudin. In eu arcu id<br>im. Mauris fortor lorem,<br>m sed, semper non enim.<br>ulla posure odio vel felis<br>rat elit, tampor vel tristique<br>auris laoreet mi nunc.   |
| pellentesque velit vitae<br>Beschrijving vacature .<br>nulla rutrum volutpat si<br>enim ac risus scelerisq<br>neque vestibulum dicute.<br>Suspendisse potenti. N<br>vestibulum aliquet. In e<br>u. utircos sed sem. Mai<br>e-mailadres<br>Mail mij d                                      | portutor.<br>Etiam interdum nulla id<br>tamet id velit. Ut hendreint<br>ue sollicitudin. In eu arcu id<br>um Mauris torto lorem,<br>m edd, semper non enim.<br>uid posuere doi vel felis<br>rat eilt, tempor vel tristique<br>auris laoreet mi nunc.         |
| pellentesque vellt vitae<br>Beschrijving vacature. I<br>nulla rutum voltupat si<br>enim ac risus sceleriag<br>necue vestbiulum dictu<br>rhoncus id condimentu<br>suspendisse potenti. N<br>vestbiulum aliquet. In e<br>in, utrices sed sem. Me<br>e-mailadres<br>Mail mij d<br>Terug naar | Portutor. Etiam interdum nulla id tamet id velit. Ut hendreint ue sollictudin. In eu arcui di m. Mauris totro lorem, m edd, semper non enim. uila posuere doi vel felis rat elit, tempor vel tristique auris laoreet mi nunc. eteze vacature Volgende        |

1.10 Werkgevers zoeken

| MPT logo  Verkgevers zoeken in Twente (1/2)  tranche      Automatisering en ICT      Cultuur, sport en recreatie      Detailmandel      Financieel      Cultuur, sport en recreatie      Detailmandel      Landbouw, natuur en milieu      Onderwijs en wetenschap      Overheid      Personeel      Zakelijke dienstveriening  volgende stap - | I S2M            | 14:20                |
|----------------------------------------------------------------------------------------------------|------------------|----------------------|
| Verkgevers zoeken in Twente (1/2) tranche  Communicatie Communicatie Cultuur, sport en recreatie Detailhandel Gezondheidszorg Industrie, techniek en energie Landbouw, natuur en milieu Oderwijs en wetenschap Overheid Personeel Zakelijke dienstveriening Olgende stap                                                                        | <b>f</b>         | MPT logo             |
| Iranche Iranche Communicatie Communicatie Cultuur, sport en recreatie Detailhandel Grandheidszorg Industrie, techniek en energie Landbouw, natuur en milieu Oderwiek en wetenschap Overheid Personeel Zakelijke dienstverfening Industrie stap                                                                                                  | Verkgevers zo    | eken in Twente (1/2) |
| Automatisering en ICT     Communicatie     Communicatie     Cultuur, sport en recreatie     Detailhandel     Financieel     Gezondheidszorg     Industrie, techniek en energie     Landbouw, natuur en milieu     Orderwijs en wetenschap     Overheid     Personeel     Zakelijke dienstveriening                                              | Branche          |                      |
| Communicatie Cultur, sport en recreatie Cultur, sport en recreatie Entandel Financieel Cultur, schriek en energie Landbouw, natuur en milieu Conderwijs en wetenschap Overheid Personeel Zakelijke dienstveriening Ogende stap                                                                                                    | Automatiseri     | ng en ICT            |
| Othur, sport en recreatie     Detailinandei     Financicel     Gezontheidszorg     Industrie, techniek en energie     Iandbouw, natuur en milieu     Onderwijs en wetenschap     Overheid     Zakelijke dienstveriening     Olgende stap                                                                                                    | Communicat       | ie                   |
|                                                                                                    | Cultuur, spor    | t en recreatie       |
| Financieel     Gezondheidszorg     Industrie, techniek en energie     Landbouw, natuur en milieu     Onderwijs en wetenschap     Overheid     Personeel     Zakelijke dienstverlening     togende stap                                                                                                    | Detailhandel     |                      |
| Cecondheidszorg     Industrie, techniek en energie     Landbouw, natuur en milieu     Onderwijs en wetenschap     Overheid     Personeel     Zakelijke dienstverlening     togende stap                                                                                                    | Financieel       |                      |
| Industrie, techniek en energie Industrie, techniek en energie Onderwijs en wetenschap Overheid Personeel Zakelijke dienstveriening olgende stap                                                                                                    | Gezondheids      | zorg                 |
|                                                                                                    | 🗆 Industrie, teo | chniek en energie    |
| Orderwijs en wetenschap     Overheid     Personeel     Zakelijke dienstveriening     olgende stap                                                                                                    | 🗆 Landbouw, n    | atuur en milieu      |
| Overheid Personeel Zakelijke dienstverlening Olgende stap                                                                                                    | 🗆 Onderwijs er   | wetenschap           |
| Personeel Zakelijke dienstverlening                                                                                                    | Overheid         |                      |
| □ Zakelijke dienstverlening<br>folgende stap →                                                                                                    | Personeel        |                      |
| olgende stap →                                                                                                    | Zakelijke die    | nstverlening         |
| laar de normale site   Over MPT                                                                                                    | /olgende stap    | <b>→</b>             |
|                                                                                                    | Naar de norma    | le site   Over MPT   |

| al S2M 14:20<br>MPT logo<br>Werkgevers zoeken in Twente (2/2)<br>Trefwoord<br>Plaats<br>□ Almelo<br>□ Borne<br>□ Enschede<br>□ Hangelo<br>□ Hof van Twente<br>□ Otienzaal<br>□ Rijesen<br>Atantal medewerkers<br>1 10 25 50 100 > 200<br>← vorige stap<br>Zoeken →                                                                                                    | (              |            |           |     |
|----------------------------------------------------------------------------------------------------|----------------|------------|-----------|-----|
| MPT logo       Werkgevers zoeken in Twente (2/2)       Trefwoord       Plaats       Almeio       Borne       Enschede       Hansbergen       Hengelo       Oldenzaal       Rijseen       Aantal medewerkers       1     10       25     50       10     25       200       ← vorige stap     Zoeken                                                                                                    | III S2M        | 14:20      |           | 1   |
| Werkgevers zoeken in Twente (2/2)           Trefwoord           Plaats           Almelo           Borne           Enschede           Haaksbergen           Hoftvan Twente           Oldenzaal           Rijssen           Aantal medewerkers           1         10           25         50         100           ✓ vorige stap         Zoeken         2                                                                                                    | <b>#</b>       | MPT logo   |           |     |
| Trefwoord           Plaats           □ Almelo           □ Borne           □ Enschede           □ Hardsbergen           □ Hengelo           □ Oldenzaal           □ Rijssen           Anntal medewerkers           1         10           25         50         100           ✓ vorige stap         Zoeken         ✓                                                                                                    | Werkgevers zoe | ken in Twe | ente (2/2 | )   |
| Plaats  Almelo Borne Enschede Haaksbergen Hangelo Oldenzaal Rijssen  Aantal medewerkers                                                                                                    | Trefwoord      |            |           |     |
| Almelo         Borne         Enschede         Haaksbergen         Haaksbergen         Oldenzaal         Rijssen         Aantal medewerkers         1       10         25       50       100         ✓       100         ✓       Zoeken         ✓       Zoeken                                                                                                    | Plaats         |            |           |     |
| Borne           Boschede           Haaksbergen           Haaksbergen           Hor van Twente           Oldenzaal           Rijssen                                                                                                    | Almelo         |            |           |     |
| □ Enschede           □ Haaksbergen           □ Horgelo           □ Hofgelo           □ Hofgelo           □ Rijssen           Atantal medewerkers           1         10           25         50         100           ✓ vorige stap         Zoeken         Zoeken                                                                                                    | Borne          |            |           |     |
| Haaksbergen           Hengelo           Hof van Twente           Oldenzaal           Rijssen           Aantal medewerkers           1         10         25         50         100         > 200           ← vorige stap         Zoeken         2         2         2                                                                                                    | Enschede       |            |           |     |
| Hengelo           Hongelo           Oldenzaal           Rijssen           Aantal medewerkers           1           10         25           50         100           ✓           ✓         ✓           ✓         ✓           ✓         ✓           ✓         ✓           ✓         ✓           ✓         ✓           ✓         ✓           ✓         ✓           ✓         ✓           ✓         ✓           ✓         ✓           ✓         ✓           ✓         ✓           ✓         ✓           ✓         ✓           ✓         ✓           ✓         ✓           ✓         ✓           ✓         ✓           ✓         ✓           ✓         ✓           ✓         ✓           ✓         ✓           ✓         ✓           ✓         ✓           ✓         ✓           ✓         ✓           ✓         ✓ <t< td=""><td>🗆 Haaksbergen</td><td></td><td></td><td></td></t<>                                                                                                    | 🗆 Haaksbergen  |            |           |     |
| □ dof van Twente<br>□ Oldenzaal<br>Rijssen<br>Aantal medewerkers<br>1 10 25 50 100 > 200<br>← vorige stap<br>Zoeken                                                                                                    | Hengelo        |            |           |     |
| Oldenzaal           Rijssen           Aantal medewerkers           1         100           1         1025         50         100         > 200           ← vorige stap         Zoeken         200         200         200                                                                                                    | Hof van Twen   | te         |           |     |
| Rijssen           Aantal medewerkers           1         100           1         1025         50         100         > 200           ← vorige stap         Zoeken         Zoeken         Zoeke | Oldenzaal      |            |           |     |
| 1         100           1         10         25         50         100         > 200           ←         vorige stap         Zoeken         200         200         200                                                                                                    | 🗆 Rijssen      |            |           |     |
| 1 100<br>1 10 25 50 100 ≥200<br>← vorige stap Zoeken →                                                                                                    | Aantal medewe  | rkers      |           |     |
| 1 10 25 50 100 > 200<br>← vorige stap Zoeken →                                                                                                    | 1              |            | 100       |     |
| 🔶 vorige stap 🛛 Zoeken 🚽                                                                                                    | 1 10 25        | 5 50       | 100 >     | 200 |
|                                                                                                    | 🗲 vorige stap  | Zoek       | en        | -   |

#### 1.11 Werkgevers resultaten

| all S2M 14                                                                              | 1:20                                                                                                    |
|-----------------------------------------------------------------------------------------|----------------------------------------------------------------------------------------------------|
|                                                                                         |                                                                                                    |
|                                                                                         | 1050                                                                                                    |
| Zoekresultaten wer                                                                      | kgevers                                                                                                    |
| Huisman Equipmer                                                                        | nt                                                                                                    |
| Bedrijfslogo                                                                            | amet, consectetur adipi-<br>scing elit. Vivamus et<br>diam arcu, a tristique                                                                                         |
| Lifting, drilling & subsea<br>equipment<br>Enschede<br>11-20 medewerkers<br>2 vacatures | turpis. Sed lobortis erat<br>ultrices felis mollis<br>accumsan. Ut id erat est<br>In quam ligula, tristique<br>et tempor et, fermentum<br>quis nisi. Pellentesque et |
| Indes                                                                                   |                                                                                                    |
| Bedrijfslogo                                                                            | Lorem ipsum dolor sit<br>amet, consectetur adipi-<br>scing elit. Vivamus et<br>diam arcu, a tristique                                                                |
| Productontwikkeling<br>Enschede<br>21-50 medewerkers<br>1 vacature                      | turpis, sed lobortis erat<br>ultrices felis mollis<br>accumsan. Ut id erat est<br>In quam ligula, tristique<br>et tempor et, fermentum                               |
| Mecal                                                                                   |                                                                                                    |
| Bedrijfslogo                                                                            | Lorem ipsum dolor sit<br>amet, consectetur adipi-<br>scing elit. Vivamus et<br>diam arcu, a tristique                                                                |
| Semiconductor & wind<br>energy<br>Enschede<br>100-200 medewerkers<br>17 vacatures       | turpis. Sed lobortis erat<br>ultrices felis mollis<br>accumsan. Ut id erat est<br>In quam ligula, tristique<br>et tempor et, fermentum<br>quis nisi. Pellentesque e  |
| Opnieuw zoeken                                                                          | <b>1</b>   2   3 >>                                                                                                    |

1.13 Vacature resultaten werkgever

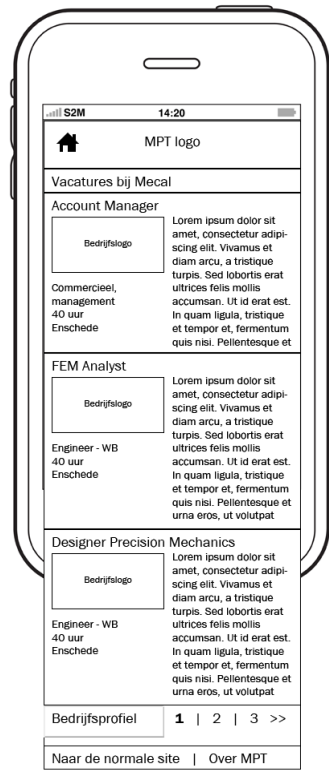

1.12 Werkgever details

| MP<br>Werkgever<br>Huisman Equipme                                                                                                    | PT logo                                                                                                    |
|----------------------------------------------------------------------------------------------------|----------------------------------------------------------------------------------------------------|
| Werkgever<br>Huisman Equipme                                                                                                    | ent                                                                                                    |
| Huisman Equipme                                                                                                    | ent                                                                                                    |
|                                                                                                    |                                                                                                    |
| Bedrijfslogo                                                                                                    | Lifting, drilling & subsea<br>equipment<br>Enschede<br>11-20 medewerkers<br>2 vacatures                                                                                                    |
| amet, consectetur adipi<br>arcu, a tristique turpis.<br>felis mollis accumsan. I<br>ligula, tristique et temp<br>Pellentesque et urna er<br>at nunc arcu, vel placer<br>pellentesque velit vitae                           | iscing elit. Vivamus et diam<br>Sed lobortis erat ultrices<br>Ut id erat est. In quam<br>or et, fermentum quis nisi.<br>os, ut volutpat nibh. Mauris<br>iat nibh. Nullam accumsan<br>porttitor.              |
| Etiam interdum nulla id<br>amet id velit. Ut hendre<br>que sollicitudin. In eu a<br>dictum. Mauris tortor lo<br>tum sed, semper non et<br>Nulla posuere odio vel 1<br>erat elit, tempor vel tris<br>Mauris laoreet mi nunc | nulla rutrum volutpat sit<br>rit enim ac risus sceleris-<br>rcu id neque vestibulum<br>rem, rhoncus id condimen-<br>nim. Suspendisse potenti.<br>relis vestibulum aliquet. In<br>tique in, ultrices sed sem. |
| Vacatures bij H                                                                                                    | uisman Equipment                                                                                                    |
| e-mailadres                                                                                                    |                                                                                                    |
| Mail mij de                                                                                                    | eze werkgever                                                                                                    |
| Terug naar<br>zoekresultaten                                                                                                    | Volgende<br>werkgever                                                                                                    |

1.14 Activiteitenagenda

| / |                                                                                                    |
|---|----------------------------------------------------------------------------------------------------|
| / |                                                                                                    |
|   | .atl S2M 14:20                                                                                                    |
|   | A MPT logo                                                                                                    |
|   | Activiteitenagenda                                                                                                    |
|   | Excursie Thales Hengelo ma 12-03-2012<br>Lorem ipsum dolor sit amet, consectetur adipiscing elit.<br>Sed nisi lectus, pretium a tempor eget, viverra vel lorem.<br>Suspendisse potenti. Integer vitae orci sit amet sem                          |
|   | Bedrijvendagen Twente di 25-03-2012<br>Lorem ipsum dolor sit amet, consectetur adipiscing elit.<br>Sed nisi lectus, pretium a tempor eget, viverra vel lorem.<br>Suspendisse potenti. Integer vitae orci sit amet sem                            |
|   | Rondleiding bij Enrichment di 25-03-2012<br>Technologies Almelo<br>Lorem ipsum dolor sit amet, consectetur adipiscing elit.<br>Sed nisi lectus, pretium a tempor gedr, vierra vel lorem.<br>Suspendisse potenti. Integer vitae orci sit amet sem |
|   | Activiteit nummer vier di 25-03-2012<br>Lorem ipsum dolor sit amet, consectetur adipiscing elit.<br>Sed nisi lectus, pretium a tempor eget, viverra vel lorem.<br>Suspendisse potenti. Integer vitae orci ait amet sem                           |
|   | Activiteit nummer vijf di 25-03-2012<br>Lorem ipsum dolor sit amet, consectatur adipiscing elit.<br>Sed nisi lectus, pretium a tempor eget, viverra vel lorem.<br>Suspendisse potenti. Integer vitae orci sit amet sem                           |
|   | Filter activiteiten 1   2   3 >>                                                                                                    |
|   |                                                                                                    |

#### 1.15 Activiteit detail

|                                                                                                    |                                                                                                    | $\supset$                                                                                                    |
|----------------------------------------------------------------------------------------------------|----------------------------------------------------------------------------------------------------|----------------------------------------------------------------------------------------------------|
| atl S2M                                                                                                    | 14:20                                                                                                    |                                                                                                    |
| <b>ff</b>                                                                                                    | MPT Io                                                                                                    | go                                                                                                    |
|                                                                                                    | Activite                                                                                                    | əit                                                                                                    |
| Lorem ipsum<br>Donec mollis<br>varius et mole<br>porta pretium<br>gravida, loren<br>tortor quis pu<br>amet nibh sus<br>Proin iaculis r<br>unt. Praesent<br>arcu sed ante<br>suada consec<br>luctus pretium | dolor sit amet, cons<br>fringilla dignissim. (<br>osstie in, bibendum e<br>vestibulina vestibulia. Pro-<br>scipit sit amet sollici<br>mi a est dapibus sit.<br>I obortis convalis le<br>varius vestibulum.<br>.tetur lacinia at, imp<br>n lacus, a faucibus vi | ectur adjiscing elit.<br>tapino Jubi soprition<br>i, lacus quis vulputate<br>n, sed vestibulum metus<br>soin accumsan sem sit<br>tudin ligula faucibus.<br>smet consequet mi tincid-<br>ctus a cauctor. Duis et<br>buis purus quam, male-<br>erdiet ut nulla. Integer<br>relit molestie eu. Cum |
| sociis natoqu<br>nascetur ridio<br>Datum: maan<br>Tijd: 08:30 - 1<br>Kosten: gratis<br>Aanmelden: V<br>Meer info: ww                                                                                       | ulus mus.<br>14:00<br>s (leden)<br>N.S.G. Isaac Newton<br>ww.isaacnewton.nl                                                                                                    |                                                                                                    |
| Datum: maan<br>Tijd: 08:30 - 1<br>Kosten: gratis<br>Aanmelden: V<br>Meer info: ww                                                                                                    | ulus mus.<br>dag 12 maart<br>14:00<br>s (leden)<br>N.S.G. Isaac Newton<br>ww.isaacnewton.nl                                                                                                    | Download                                                                                                    |
| sociis natoqu<br>nascetur ridic<br>Datum: maan<br>Tijd: 08:30 - 1<br>Kosten: gratis<br>Aanmelden: V<br>Meer info: ww<br>Terug<br>agei                                                                      | ulus mus.<br>dag 12 maart<br>14:00<br>s (leden)<br>N.S.G. Isaac Newton<br>w.isaacnewton.nl<br>naar<br>nda                                                                                                    | Download<br>als iCal                                                                                                    |

1.16 Activiteiten filteren

|                 |               | $\supset$ |       |
|-----------------|---------------|-----------|-------|
| all S2M         | 14:2          | 0         |       |
| <b>#</b>        | MPT I         | ogo       |       |
| Activiteiten    | filteren      |           |       |
| Soort activitei | t             |           |       |
| Excursie        | e bedrijf     |           |       |
| 🗆 Inhouse       | dag           |           |       |
| Lezing          |               |           |       |
| Netwerk         | kevent        |           |       |
| Cases           |               |           |       |
| Workshi         | op/cursus     |           |       |
| Congress        | /vakbeurs     |           |       |
| Career-e        | event         |           |       |
| Overig          |               |           |       |
| Opleiding       |               |           |       |
| Locatie         |               |           |       |
| Campus          | s UT          |           |       |
| Saxion          |               |           |       |
| Ensched         | de            |           |       |
| Hengelo         | )             |           |       |
| Almelo          |               |           |       |
| Zoeken          | $\rightarrow$ | ←         | Terug |

## 5.3.3 Concept 3

1.0 Home page student

| ati S2M                                                                          | 14:                                                                                | 20                                                                                                    |                   |
|----------------------------------------------------------------------------------|------------------------------------------------------------------------------------|----------------------------------------------------------------------------------------------------|-------------------|
|                                                                                  | MPT                                                                                | logo                                                                                                    |                   |
|                                                                                  | Ног                                                                                | me                                                                                                    |                   |
|                                                                                  | Activiteite                                                                        | enagenda                                                                                                   |                   |
| Excursie TI<br>Lorem ipsum do<br>Sed nisi lectus,<br>Suspendisse po              | nales Hen<br>Ior sit amet, ci<br>pretium a tem<br>tenti. Integer v                 | gelo ma 12-03-<br>onsectetur adipiscing el<br>por eget, viverra vel lore<br>ritae orci sit amet sem        | 2012<br>it.<br>m. |
| Bedrijvend<br>Lorem ipsum do<br>Sed nisi lectus,<br>Suspendisse po               | agen Twe<br>lor sit amet, co<br>pretium a tem<br>tenti. Integer v                  | nte di 25-03-<br>onsectetur adipiscing el<br>por eget, viverra vel lore<br>itae orci sit amet sem          | 2012<br>it.<br>m. |
| Rondleidin<br>Technologi<br>Lorem ipsum do<br>Sed nisi lectus,<br>Suspendisse po | g bij Enric<br>ies Almelc<br>lor sit amet, co<br>pretium a tem<br>tenti. Integer v | chment di 25-03-<br>)<br>onsectetur adipiscing el<br>por eget, viverra vel lore<br>ritae orci sit amet sem | 2012<br>it.<br>m. |
| Zoe<br>werkge                                                                    | k<br>vers                                                                          | Zoek<br>vacatures                                                                                          |                   |
|                                                                                  |                                                                                    |                                                                                                    |                   |
| Zoe                                                                              | k                                                                                  | Zoek                                                                                                    |                   |

1.1 Vacatures zoeken

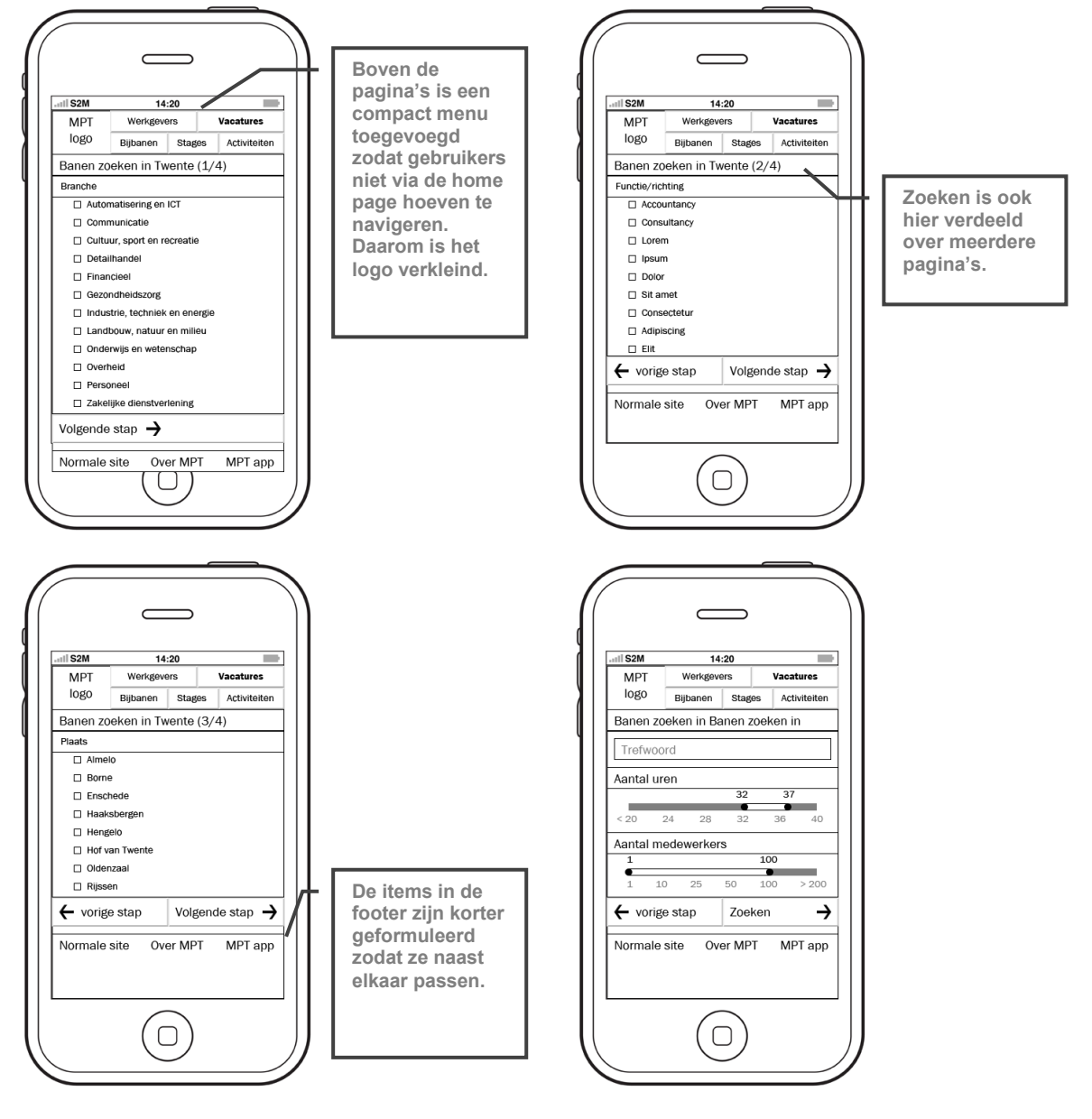

#### 1.2 Vacature resultaten

| II S2M                                                                   | 1                            | 4:20                                                                   |                                                                 |                                                                                                    |
|--------------------------------------------------------------------------|------------------------------|------------------------------------------------------------------------|-----------------------------------------------------------------|----------------------------------------------------------------------------------------------------|
| MPT                                                                      | Werkge                       | vers                                                                   |                                                                 | Vacatures                                                                                                  |
| logo                                                                     | Bijbanen                     | Stag                                                                   | es                                                              | Activiteiter                                                                                               |
| Zoekresu                                                                 | ltaten ba                    | nen                                                                    |                                                                 |                                                                                                    |
| Front-end                                                                | develop                      | er                                                                     |                                                                 |                                                                                                    |
| Bedrij                                                                   | Islogo                       | Lorem<br>amet, e<br>scing e<br>diam a<br>turpis.                       | ipsur<br>conse<br>lit. Vi<br>rcu, a<br>Sed I                    | n dolor sit<br>ectetur adipi-<br>vamus et<br>a tristique<br>obortis erat                                   |
| Automatiser<br>Software de<br>40 uur<br>Enschede                         | ing en ICT<br>velopment      | ultrices<br>accum<br>In quar                                           | s felis<br>san.<br>m ligu                                       | t mollis<br>Ut id erat est<br>ula, tristique                                                               |
| 22 medewe                                                                | rkers                        | quis ni                                                                | si. Pe                                                          | llentesque e                                                                                               |
| Werktuig                                                                 | ouwkun                       | dig con                                                                | stru                                                            | cteur                                                                                                    |
| Bedrij                                                                   | islogo                       | amét, e<br>scing e<br>diam a                                           | ipsur<br>conse<br>elit. Vi<br>rcu, a                            | n dolor sit<br>ectetur adipi-<br>vamus et<br>a tristique                                                   |
| Industrie, te<br>energie<br>Engineer - V<br>40 uur                       | chniek en<br>/B              | ultrices<br>accum<br>In quar<br>et tem                                 | Sed i<br>s felis<br>san. i<br>m ligu<br>por e                   | obortis erat<br>mollis<br>Ut id erat est<br>Ila, tristique<br>t, fermentum                                 |
| Almelo<br>70 medewe                                                      | rkers                        | quis ni<br>urna e                                                      | si. Pe<br>ros, u                                                | llentesque e<br>t volutpat                                                                                 |
| Account N                                                                | /lanager                     | Wind E                                                                 | nerg                                                            | ŝy                                                                                                    |
| Bedrij                                                                   | slogo                        | Lorem<br>amet, i<br>scing e<br>diam a                                  | ipsur<br>conse<br>lit. Vi<br>rcu, a                             | n dolor sit<br>ectetur adipi-<br>vamus et<br>a tristique                                                   |
| Industrie, te<br>energie<br>Communica<br>40 uur<br>Enschede<br>65 medewe | chniek en<br>tie/PR<br>rkers | turpis.<br>ultrices<br>accum<br>In quai<br>et tem<br>quis ni<br>urna e | Sed I<br>s felis<br>san.<br>n ligu<br>por e<br>si. Pe<br>ros, u | obortis erat<br>a mollis<br>Ut id erat est<br>ula, tristique<br>t, fermentum<br>Ilentesque e<br>t volutpat |
| Oppiouw                                                                  | zookon                       | 1 1                                                                    | 2                                                               | 1 2 >>                                                                                                    |

1.3 Vacature details

|                                                                                                    | $\Box$                                                                                                    |                                                                                                    |                                                                     |                                                                                                    |  |
|----------------------------------------------------------------------------------------------------|----------------------------------------------------------------------------------------------------|----------------------------------------------------------------------------------------------------|---------------------------------------------------------------------|----------------------------------------------------------------------------------------------------|--|
| III S2M                                                                                                    | 1                                                                                                    | 4:20                                                                                                    |                                                                     |                                                                                                    |  |
| MPT                                                                                                    | Werkge                                                                                                    | vers                                                                                                    |                                                                     | Vacatures                                                                                                    |  |
| logo                                                                                                    | Bijbanen Stag                                                                                                    |                                                                                                    | es                                                                  | Activiteite                                                                                                    |  |
| Vacature                                                                                                    |                                                                                                    |                                                                                                    |                                                                     |                                                                                                    |  |
| Front-end                                                                                                    | d develop                                                                                                    | er                                                                                                    |                                                                     |                                                                                                    |  |
| Bedrij                                                                                                    | ifslogo                                                                                                    | Softwa<br>40 uur<br>Ensche<br>22 me                                                                                                    | ire de<br>ede<br>dewe                                               | evelopment<br>erkers                                                                                                    |  |
| Igula, tristaque et tempor et, formentum quis nisi.<br>Pellentesque et urna eros, ut volutpat nibh. Mauris<br>at nunc arcu, vel placerat nibh. Nullam accumsan<br>pellentesque velit vitae porttitor. |                                                                                                    |                                                                                                    |                                                                     |                                                                                                    |  |
| at nunc arc<br>pellentesqu                                                                                                    | e et urna er<br>u, vel placer<br>e velit vitae                                                                                                    | os, ut voi<br>at nibh. I<br>porttitor.                                                                                                    | lutpa<br>Vulla                                                      | t nibh. Maur<br>m accumsar                                                                                                    |  |
| Pellentesqu<br>at nunc arc<br>pellentesqu<br>Beschrijving<br>nulla rutrun<br>enim ac risu<br>neque vesti<br>rhoncus id o<br>Suspendiss                                                                | e et urna en<br>u, vel placen<br>e velit vitae<br>g vacature. E<br>n volutpat sin<br>us scelerisqu<br>bulum dictu<br>condimentur<br>e potenti. No                                                               | os, ut voi<br>at nibh. I<br>porttitor.<br>tiam inte<br>t amet id<br>ue sollicit<br>m. Mauri<br>m sed, se<br>ulla posu                                | erdur<br>velit<br>udin<br>is tor<br>ere o                           | t nibh. Maur<br>m accumsar<br>n nulla id<br>. Ut hendreri<br>. In eu arcu i<br>tor lorem,<br>r non enim.<br>vdio vel felis                                 |  |
| Pellentesqu<br>at nunc arci<br>pellentesqu<br>Beschrijving<br>nulla rutrun<br>enim ac risu<br>neque vesti<br>rhoncus id o<br>Suspendiss<br>vestibulum<br>in, ultrices s                               | e et urna en<br>u, vel placers<br>e velit vitae<br>§ vacature. E<br>n volutpat siñ<br>us scelerisqu<br>bulum dictu<br>condimentur<br>e potenti. Ne<br>aliquet. In el<br>sed sem. Ma                             | os, ut voi<br>at nibh. I<br>porttitor.<br>Etiam inte<br>t amet id<br>ue sollicit<br>m. Mauri<br>m sed, se<br>ulla posu<br>rat elit, tr<br>uuris laor | erdur<br>velit<br>udin<br>is tor<br>ere o<br>empo<br>eet n          | t nibh. Maur<br>m accumsar<br>. Ut hendreri<br>. In eu arcu i<br>tor lorem,<br>r non enim.<br>odio vel felis<br>or vel tristiqu<br>hi nunc.                |  |
| Pellentesqu<br>at nunc arci<br>pellentesqu<br>Beschrijving<br>nulla rutrun<br>enim ac risu<br>neque vesti<br>rhoncus id e<br>Suspendiss<br>vestibulum<br>in, ultrices s                               | e et urna en<br>u, vel placer.<br>e velit vitae<br>g vacature. E<br>n volutpat sit<br>us scelerisqu<br>bulum dictu<br>condimentur<br>e potenti. Ni<br>aliquet. In e<br>sed sem. Ma<br>dres                      | os, ut vo<br>at nibh. I<br>porttitor.<br>tiam inte<br>t amet id<br>re sollicit<br>m. Mauri<br>m sed, se<br>ulla posu<br>rat elit, tr<br>uuris laor   | erdur<br>velit<br>udin<br>is tor<br>ere o<br>eet n                  | t nibh. Maur<br>m accumsar<br>n nulla id<br>. Ut hendreri<br>. In eu arcu i<br>tor iorem,<br>r non enim.<br>r dio vel felis<br>or vel tristiqu<br>hi nunç. |  |
| Pellentesqu<br>at nunc arci<br>pellentesqu<br>nulla rutrun<br>enim ac rist<br>neque vesti<br>rhoncus id d<br>Suspendiss<br>vestibulum<br>in, ultrices s                                               | e et urna er<br>u, vel placer:<br>le velit vitae<br>g vacature. E<br>y volutpat sii<br>us scelerisqu<br>bulum dictu<br>condimentur<br>e potenti. Nr<br>aliquet. In e<br>seed sem. Ma<br>dres<br>Mail mij d      | os, ut vo<br>at nibh. I<br>porttitor.<br>tiam inte<br>t amet id<br>e sollicit<br>m. Mauri<br>m sed, se<br>ulla posu<br>rat elit, t<br>uuris laor     | erdur<br>velit<br>sudin<br>is tor<br>empe<br>eere o<br>eet n        | t nibh. Maur<br>m accumsar<br>n nulla id<br>. Ut hendreri<br>I n eu arcu i<br>tor lorem,<br>r non enim.<br>dio vel felis<br>or vel tristiqu<br>ni nunc.    |  |
| Pelentesqu<br>at nunc arc<br>pellentesqu<br>Beschrijving<br>nulla rutrun<br>enim ac risi<br>neque vesti<br>trhoncus id u<br>Suspendiss<br>vestibulum<br>in, ultrices s<br>e-maila                     | e et uma er<br>u, vel placer:<br>e velit vitae<br>g vacature. E<br>volutpat si<br>us scelerisqu<br>bulum dictu<br>condimentur<br>e potenti. Ni<br>aliquet. In e<br>seed sem. Ma<br>dres<br>Mail mij d<br>g naar | os, ut vo<br>at nibh. I<br>porttitor.<br>Etiam inte<br>t amet id<br>je sollicit<br>m. Mauri<br>m sed, se<br>jila posu<br>rat elit, tr<br>uuris laor  | erdur<br>velit<br>udin<br>is tor<br>empe<br>eere o<br>eet n<br>catu | t nibh. Maur<br>m accumsar<br>n nulla id<br>. Ut hendreri<br>. In eu arcu i<br>tor iorem,<br>r non enim.<br>wdio vel felis<br>or vel tristiqu<br>ni nunc.  |  |

1.10 Werkgevers zoeken

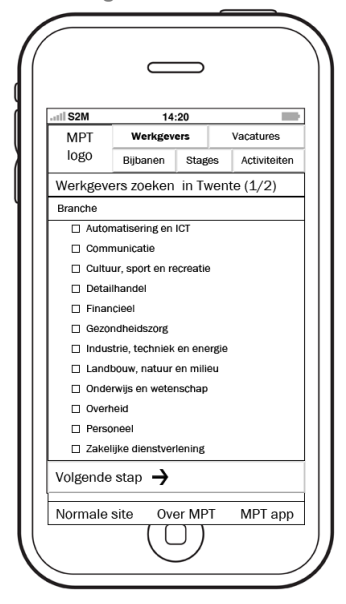

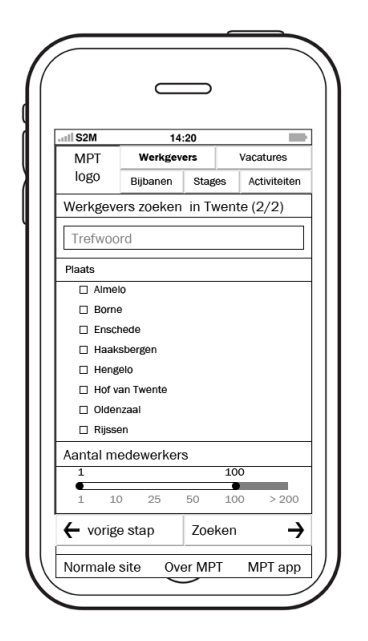

#### 1.11 Werkgevers resultaten

| III S2M                                                                                 | 1                         | 4:20                                                         |                                                    |                                             |                                                              |
|-----------------------------------------------------------------------------------------|---------------------------|--------------------------------------------------------------|----------------------------------------------------|---------------------------------------------|--------------------------------------------------------------|
| MPT                                                                                     | Werkge                    | vers                                                         |                                                    | Vaca                                        | itures                                                       |
| logo                                                                                    | Bijbanen                  | Stag                                                         | es                                                 | Ac                                          | tiviteiten                                                   |
| Zoekresu                                                                                | ltaten we                 | rkgeve                                                       | rs                                                 |                                             |                                                              |
| Huisman                                                                                 | Equipme                   | nt                                                           |                                                    |                                             |                                                              |
| Bedrij                                                                                  | fslogo                    | Lorem<br>amet, i<br>scing e<br>diam a                        | ipsu<br>cons<br>lit. V<br>rcu,                     | m dö<br>ectet<br>ivam<br>a tris             | lor sit<br>ur adipi-<br>us et<br>tique                       |
| Lifting, drilling & subsea<br>equipment<br>Enschede<br>11-20 medewerkers<br>2 vacatures |                           | ultrices<br>accum<br>In quar<br>et tem<br>quis ni            | sed<br>s feli:<br>san.<br>m lig<br>por e<br>si. Pe | Ut id<br>ula, t<br>ellent                   | us erat<br>lis<br>erat est<br>ristique<br>mentum<br>esque el |
| Indes                                                                                   |                           |                                                              |                                                    |                                             |                                                              |
| Bedrij                                                                                  | fslogo                    | Lorem<br>amet, i<br>scing e<br>diam a                        | ipsu<br>cons<br>elit. V<br>rCu,                    | m dö<br>ectet<br>ivam<br>a tris             | lor sit<br>ur adipi-<br>us et<br>tique                       |
| Productontv<br>Enschede<br>21-50 mede<br>1 vacature                                     | vikkeling<br>ewerkers     | turpis.<br>ultrices<br>accum<br>In quai<br>et tem            | Sed<br>s feli:<br>san.<br>m lig<br>por e           | lobor<br>s mol<br>Ut id<br>ula, t<br>t, fer | tis erat<br>lis<br>erat est<br>ristique<br>mentum            |
| Mecal                                                                                   |                           |                                                              |                                                    |                                             |                                                              |
| Bedrij                                                                                  | fslogo                    | Lorem<br>amet, i<br>scing e<br>diam a                        | ipsu<br>conse<br>lit. V<br>rcu,                    | m do<br>ectet<br>ivam<br>a tris             | lor sit<br>ur adipi-<br>us et<br>tique                       |
| Semiconduc<br>energy<br>Enschede<br>100-200 m<br>17 vacature                            | ctor & wind<br>edewerkers | turpis.<br>ultrices<br>accum<br>In quar<br>et tem<br>quis ni | Sed<br>s feli:<br>san.<br>m lig<br>por e<br>si. Pe | lobor<br>s mol<br>Ut id<br>ula, t<br>t, fer | tis erat<br>lis<br>erat est<br>ristique<br>mentum<br>esque e |
| Opnieuw                                                                                 | zoeken                    | 1                                                            | 2                                                  | Ì                                           | 3 >>                                                         |

1.13 Vacature resultaten werkgever

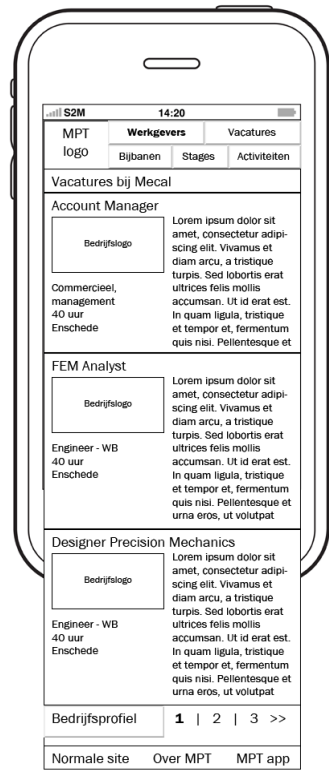

1.12 Werkgever details

| atl S2M                                                                                                    | 14:20                                                                                                    |                                                                                                    | _                                                                                                    |                                                                                                    |
|----------------------------------------------------------------------------------------------------|----------------------------------------------------------------------------------------------------|----------------------------------------------------------------------------------------------------|----------------------------------------------------------------------------------------------------|----------------------------------------------------------------------------------------------------|
| MPT                                                                                                    | Werkge                                                                                                    | vers                                                                                                    |                                                                                                    | Vaçatures                                                                                                    |
| logo                                                                                                    | Bijbanen                                                                                                    | Stag                                                                                                    | es                                                                                                    | Activiteite                                                                                                    |
| Werkgeve                                                                                                    | ər                                                                                                    |                                                                                                    |                                                                                                    |                                                                                                    |
| Huisman                                                                                                    | Equipme                                                                                                    | nt                                                                                                    |                                                                                                    |                                                                                                    |
| Bedrij                                                                                                    | fslogo                                                                                                    | Lifting,<br>equipm<br>Ensche<br>11-20<br>2 vaca                                                                                                    | drilli<br>nent<br>ede<br>mede<br>tures                                                                         | ng & subsea<br>ewerkers                                                                                                    |
| felis mollis :<br>ligula, tristic                                                                                                    | que turpis. :<br>accumsan. U<br>iue et tempo                                                                                                    | sed 1000<br>It id erat<br>or et. feri                                                                                                    | rtis e<br>est.<br>nent                                                                                         | rat ultriçes<br>In quam<br>um quis nisi.                                                                                                    |
| felis mollis :<br>ligula, tristic<br>Pellentesqu<br>etiam interc<br>amet id veli<br>que sollicitu<br>dictum. Mai<br>tum sed, se<br>Nulla posue<br>erat elit, ter<br>Mauris laon                                                                                       | que turpis. S<br>accumsan. U<br>que et tempo<br>e et urna en<br>j, vel placen<br>e velit vitae<br>lum nulla id<br>t. Ut hendrei<br>din. In eu ar<br>uris tortor loi<br>mper non er<br>re odio vel fi<br>npor vel trist                                        | sed 1000<br>It id erat<br>or et, ferr<br>os, ut voi<br>at nibh. I<br>porttitor.<br>nulla rut<br>rit enim a<br>cu id ne<br>rem, rho<br>nim. Sus<br>ellis vesti<br>ique in,          | rtis e<br>est.<br>ment<br>lutpa<br>vulla<br>vulla<br>rum<br>ac ris<br>que v<br>ncus<br>pend<br>bulu<br>ultric  | rat ultrices<br>In quam<br>um quis nisi.<br>t nibh. Mauri<br>m accumsan<br>volutpat sit<br>us sceleris-<br>restibulum<br>id condimen<br>isse potenti.<br>m aliquet. In<br>es sed sem.            |
| felis mollis :<br>ligula, tristic<br>Pellentesqu<br>at nunc arc<br>pellentesqu<br>Etiam intero<br>amet id veli<br>que sollicitu<br>dictum. Mai<br>tum sed, se<br>Nulla posue<br>erat elit, ter<br>Mauris laor                                                         | que turpis. s<br>accumsan. L<br>une et tempo<br>e et urna erra<br>u, vel placerr<br>e velit vitae<br>tum nulla id<br>t. Ut hendrer<br>din. In eu ar<br>uris tortor loi<br>mper non er<br>re odio vel fi<br>npor vel tris<br>aet mi nunc.                      | It id erat<br>tri d erat<br>pr et, fen<br>ss, ut vo<br>at nibh. I<br>porttitor.<br>nulla rut<br>it enim a<br>cu id ne<br>rem, rho<br>him. Sus<br>ells vesti<br>ique in, i          | rtis e<br>est.<br>ment<br>lutpa<br>Nulla<br>rrum<br>ac ris<br>que v<br>ncus<br>pend<br>ubulu<br>ultric         | rat ultrices<br>In quam<br>um quis nisi.<br>t nibh. Mauri<br>m accumsan<br>volutpat sit<br>us sceleris-<br>restibulum<br>id condimen<br>isse potenti.<br>m aliquet. In<br>es sed sem.<br>uipment |
| felis mollis :<br>ligula, tristic<br>Pelientesqu<br>Etiam interra<br>amet id veli<br>dictum. Mar<br>tum sed, se<br>erat elit, ter<br>Mauris laon<br>Vacatu                                                                                                    | que unplis :<br>que et tempo<br>e et urna era<br>e velit vitae<br>turn nulla id<br>t. Ut hendrer<br>dir. Ut hendrer<br>dir. It hendrer<br>mper non er<br>re odio vel fi<br>npor vel trist<br>set mi nunc.<br>ures bij Hu<br>dres                              | it id erat<br>it id erat<br>or et, fern<br>os, ut voi<br>at nibh. I<br>porttitor.<br>nulla rut<br>it enim a<br>cu id ne<br>rem, rho<br>im. Sus<br>ells vesti<br>ique in,<br>JISMAT | rtis e<br>est.<br>menti<br>lutpa<br>Vulla<br>rrum<br>ac ris<br>que v<br>ncus<br>pend<br>bului<br>ultric        | rat uitrices<br>In quam<br>um quis nisi.<br>t nibh. Mauri<br>m accumsan<br>volutpat sit<br>us sceleris-<br>restibulum<br>id condimen<br>isse potenti.<br>m ailquet. In<br>es sed sem.<br>uipment |
| felis mollis :<br>ligula, tristic<br>Pelientesqu<br>et aunc arc<br>pellentesqu<br>Etiam interr<br>ameti di veli<br>que sollicitt<br>dictum. Mai<br>tum sed, se<br>Nulla posue<br>erat elit, ter<br>Mauris laor<br>Vacatt<br>e-maila                                   | que turpis. S<br>accumsan. L<br>que et tempç<br>e et urna erra<br>e veilt vitae<br>lum nulla id<br>t. Ut hendrer<br>din. In eu ar<br>uris tortor loi<br>mper non er<br>re odio vel fi<br>npor vel trist<br>aet mi nunc.<br>tres bij Ht<br>dres<br>fail mij de | sed lobo<br>tr de, far<br>pos, ut voi<br>at nibh. f<br>porttitor.<br>nulla rut<br>rit enim a<br>cu id nee<br>rem, rho<br>nim. Sus<br>ells vesti<br>ique in,<br>Jisman              | rtis e<br>est.<br>ment<br>lutpa<br>Vulla<br>vulla<br>rrum<br>ac ris<br>gue v<br>ncus<br>pend<br>bulu<br>ultric | rat ultrices<br>in quam<br>um quis nisi.<br>t nibh. Mauri<br>m accumsan<br>volutpat sit<br>us sceleris-<br>estibulum<br>id condimen<br>isse potenti.<br>m aliquet. In<br>es sed sem.<br>uipment  |
| felis mollis :<br>ligula, tristic<br>Pelientesqu<br>et auro: arc<br>pellentesqu<br>Etiam interc<br>ameti di veli<br>que sollicitt<br>dictum. Mai<br>ameti di veli<br>que sollicitt<br>dictum. Mai<br>erat elit, ter<br>Mauris laor<br>Vacatu<br>e-maila<br>M<br>Terus | que turps. S<br>accumsan. L<br>uue et tempç<br>e veilt vitae<br>e veilt vitae<br>turm nulla id<br>t. Ut hendreid<br>din. In eu ar<br>uris tortor loi<br>mpor veil trist<br>et min nur<br>urres bij Hu<br>dres<br>lail mij de                                  | it id erat<br>tri derat<br>ret, ferr<br>porttitor<br>nulla rut<br>tit enim a<br>cu id ne<br>rem, rho<br>nim. Sus<br>ells vesti<br>ique in,<br>JISMAT                               | rus e<br>est.<br>ment<br>lutpa<br>Vulla<br>crum<br>ac ris<br>que v<br>ncus<br>pend<br>bulu<br>ultric           | rat ultrices<br>in quam<br>um quis nisi.<br>t nibh, Mauri<br>m accumsan<br>volutpat sit<br>us sceleris-<br>restibulum<br>estibulum<br>aliquet. In<br>es sed sem.<br>uipment<br>ver<br>ver        |

1.14 Activiteitenagenda

| .all S2M                                                                 | 14                                                                                                    | :20                                                   |                                                                      |  |  |  |
|--------------------------------------------------------------------------|----------------------------------------------------------------------------------------------------|-------------------------------------------------------|----------------------------------------------------------------------|--|--|--|
| MPT                                                                      | Werkgeve                                                                                                    | ers                                                   | Vacatures                                                            |  |  |  |
| logo                                                                     | Bijbanén                                                                                                    | Stages                                                | Activiteiten                                                         |  |  |  |
| Activiteite                                                              | enagenda                                                                                                    |                                                       |                                                                      |  |  |  |
| Excursie<br>Lorem ipsum<br>Sed nisi lectus<br>Suspendisse                | Thales Her<br>dolor sit amet, c<br>s, pretium a tem<br>potenti. Integer                                                                                                    | ngel0<br>consectetur<br>por eget, vi<br>vitae orci si | ma 12-03-2012<br>adipiscing elit.<br>iverra vel lorem.<br>t amet sem |  |  |  |
| Bedrijven<br>Lorem ipsum<br>Sed nisi lectus<br>Suspendisse p             | dagen Twe<br>dolor sit amet, c<br>s, pretium a tem<br>potenti. Integer                                                                                                    | ente<br>consectetur<br>ipor eget, vi<br>vitae orci si | di 25-03-2012<br>adipiscing elit.<br>iverra vel lorem.<br>t amet sem |  |  |  |
| Rondleidi<br>Technolo<br>Lorem ipsum<br>Sed nisi lectus<br>Suspendisse p | Condleiding bij Enrichment dl 25-03-2012<br>Fechnologies Almelo<br>Lorem Ipsum dolor alt amet, consectetur adiplacing elit.<br>Edd näi lectus, pretum a tempor get, vivera vel lorem.<br>Suspendisse potenli. Integer vites orci alt amet sem |                                                       |                                                                      |  |  |  |
| Activiteit<br>Lorem ipsum<br>Sed nisi lectus<br>Suspendisse p            | nummer vi<br>dolor sit amet, c<br>s, pretium a tem<br>potenti. Integer                                                                                                    | er<br>onsectetur<br>por eget, vi<br>vitae orci si     | di 25-03-2012<br>adipiscing elit.<br>iverra vel lorem.<br>t amet sem |  |  |  |
| Activiteit<br>Lorem ipsum<br>Sed nisi lectus<br>Suspendisse p            | NUMMER Vi<br>dolor sit amet, c<br>s, pretium a tem<br>potenti. Integer                                                                                                    | jf<br>ionsectetur<br>ipor eget, vi<br>vitae orci si   | di 25-03-2012<br>adipiscing elit.<br>iverra vel lorem.<br>t amet sem |  |  |  |
| Filter acti                                                              | iviteiten                                                                                                    | 1   2                                                 | 2   3 >>                                                             |  |  |  |
|                                                                          |                                                                                                    |                                                       |                                                                      |  |  |  |

#### 1.15 Activiteit detail

| III S2M                                                                                                    | 14                                                                                                    | :20                                                                                                    |                                             |                                                                                                    |  |          |  |           |
|----------------------------------------------------------------------------------------------------|----------------------------------------------------------------------------------------------------|----------------------------------------------------------------------------------------------------|---------------------------------------------|----------------------------------------------------------------------------------------------------|--|----------|--|-----------|
| MPT                                                                                                    | Werkgev                                                                                                    | Werkgevers Vacatures                                                                                     |                                             |                                                                                                    |  | gevers V |  | Vacatures |
| logo                                                                                                    | Bijbanen                                                                                                    | Bijbanen Stages Activiteite                                                                              |                                             |                                                                                                    |  |          |  |           |
| Activiteit                                                                                                    |                                                                                                    |                                                                                                    |                                             |                                                                                                    |  |          |  |           |
| gravida, lorer<br>tortor quis pu<br>amet nibh su<br>Proin iaculis i                                                                                                    | n dui placerat s<br>Irus. Nulla facili<br>scipit sit amet s<br>mi a est dapibu                                                                                                    | apien, se<br>si. Proin a<br>ollicitudir                                                                  | d ves<br>accun<br>a ligul                   | tibulum metus<br>Isan sem sit<br>Ia faucibus.                                                                    |  |          |  |           |
| unt. Praesent<br>arcu sed ante<br>suada consee<br>luctus pretiur<br>sociis natoqu<br>nascetur ridio<br>Datum; maar<br>Tijd: 08:30 - :<br>Kosten: grati<br>Aanmelden: V<br>Meer info: ww                  | to lobortis conval<br>e varius vestibul<br>ctetur lacinia at,<br>m lacus, a faucii<br>e penatibus et r<br>culus mus.<br>ndag 12 maart<br>14:00<br>s (leden)<br>N.S.G. Isaac Ne<br>ww.isaacnewton       | ; sit amet<br>lis lectus<br>um. Duis<br>imperdie<br>jus velit i<br>nagnis di<br>magnis di<br>wton<br>.nl | ac au<br>puru<br>st ut r<br>noles<br>is par | iequat m tincia<br>ctor. Duis et<br>s quam, male-<br>nulla. Integer<br>tie eu. Cum<br>turient montes,            |  |          |  |           |
| unt. Praesent<br>arcu sed ante<br>suada consee<br>luctus pretiur<br>sociis natoqu<br>nascetur ridio<br>Datum: maar<br>Tijd: 08:30 - 1<br>Kosten: gratis<br>Aanmelden: V<br>Meer info: ww                 | tobortis conval<br>e varius vestibul<br>ctetur lacinia at<br>na lacus, a faucil<br>e penatibus et r<br>sulus mus.<br>ndag 12 maart<br>14:00<br>s (leden)<br>N.S.G. Isaac Ne<br>ww.isaacnewton          | ; sit amet<br>iis lectus<br>um. Duis<br>imperdie<br>jus velit i<br>magnis di<br>magnis di<br>wton<br>.nl | ac au<br>puru<br>st ut r<br>noles<br>is par | iequat m tincia<br>ctor. Duis et<br>s quam, male-<br>nulla. Integer<br>ttie eu. Cum<br>turient montes,<br>wnload |  |          |  |           |
| unt. Praesent<br>arcu sed antte<br>suada consei<br>luctus pretiur<br>sociis natoqu<br>nascetur ridio<br>Datum: maar<br>Tijd: 08:30 -<br>Kosten: gratis<br>Aanmelden: \<br>Meer info: ww<br>Terug<br>agei | tobortis conval<br>s varius vestibui<br>tettur lacinia at,<br>m lacus, a faucil<br>ise penatibus et i<br>pulus mus.<br>ndag 12 maart<br>14:00<br>s (leden)<br>W.S.G. Isaac Ne<br>ww.isaacnewton<br>nda | i sit amet<br>lis lectus<br>um. Duis<br>imperdie<br>sus velit r<br>nagnis di<br>wton<br>.nl              | ac au<br>puru<br>st ut r<br>noles<br>s par  | equat m tincid<br>ctor. Duis et<br>s quam, male-<br>nulla. Integer<br>turient montes,<br>wnload<br>Is iCal       |  |          |  |           |

1.16 Activiteiten filteren

| III S2M       | 14          | :20   |    |              |
|---------------|-------------|-------|----|--------------|
| MPT           | Werkgeve    | ers   |    | Vacatures    |
| logo          | Bijbanen    | Stag  | es | Activiteiten |
| Filter acti   | viteiten    | -     |    |              |
| Soort activit | eit         |       |    |              |
| Excur         | sie bedrijf |       |    |              |
| 🗆 Inhou       | sedag       |       |    |              |
| 🗆 Lezin;      | g           |       |    |              |
| Netwo         | erkevent    |       |    |              |
| Cases         | 5           |       |    |              |
| Works         | shop/cursus |       |    |              |
| Congi         | es/vakbeurs |       |    |              |
|               | r-event     |       |    |              |
|               | 5           |       |    |              |
| Opleidin      | g           |       |    |              |
| Locatie       |             |       |    |              |
| 🗆 Camp        | us UT       |       |    |              |
| Saxio         | n           |       |    |              |
| 🗆 Ensch       | nede        |       |    |              |
| Henge         | elo         |       |    |              |
| Almel         | 0           |       |    |              |
| Zoeker        | → →         |       | ←  | Terug        |
| Normale       | site Ove    | er MP | т  | MPT app      |

## 6 Definitief ontwerp

## 6.1 Web

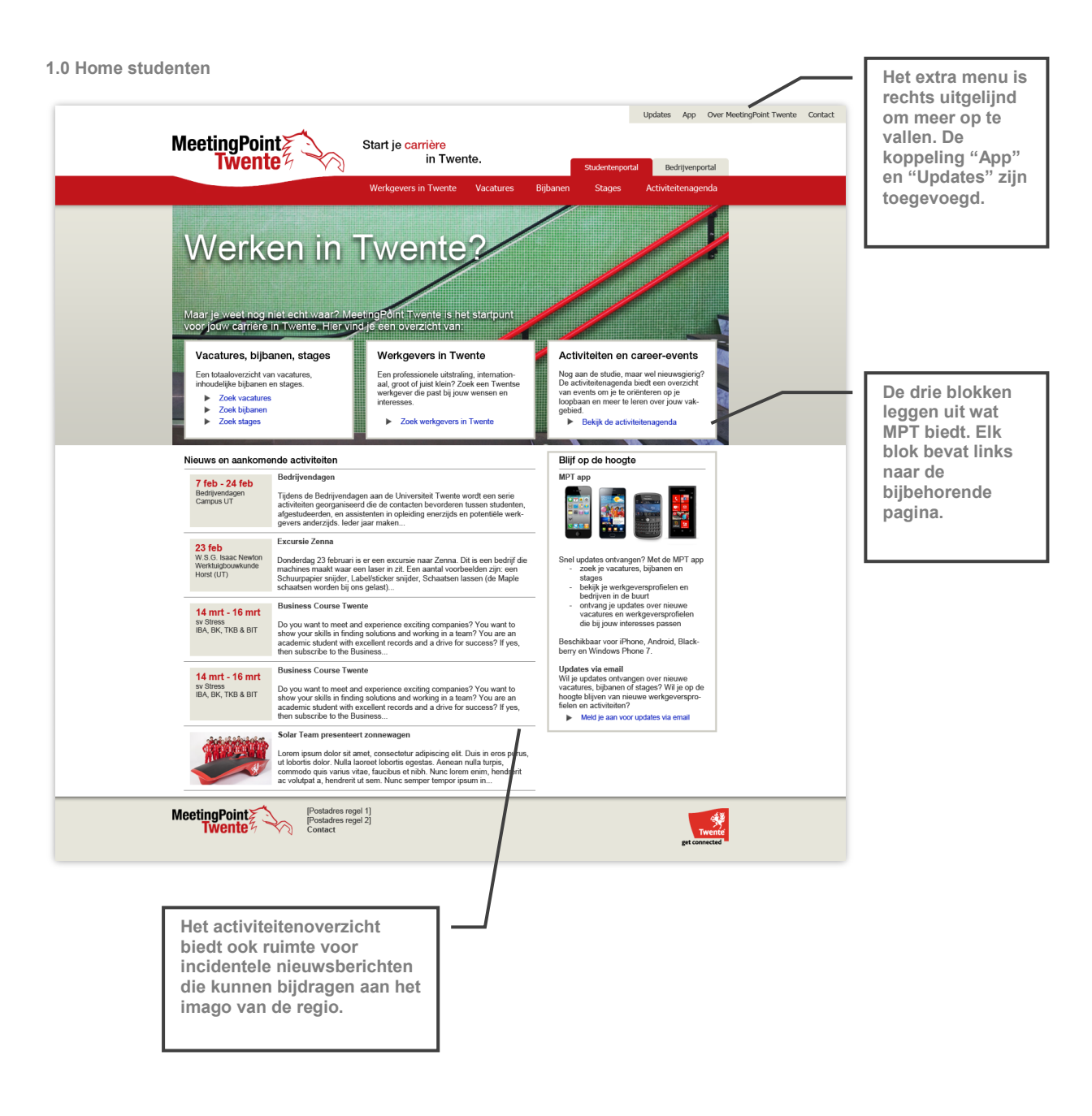

|                                                                                                    | Updates App Over MeetingPoint Twente Contact                                                                                                    |                                           |
|----------------------------------------------------------------------------------------------------|----------------------------------------------------------------------------------------------------|-------------------------------------------|
| MeetingPoint Twente                                                                                                    | Start je carrière<br>in Twente. Studentenportal Bedrijvenportal                                                                                                    |                                           |
|                                                                                                    | Werkgevers in Twente Vacatures Bijbanen Stages Activiteitenagenda                                                                                                    |                                           |
| Vacatures zoeken                                                                                                    |                                                                                                    | Aan het                                   |
| Studenterportal > Vacatures zoeken<br>Zoekfilter<br>Resst<br>Branche<br>Automatisering en ICT                                                                | Soteren op: Branche Functiehichting Aantal uren Plaats Aantal medewerkers  1 2 3 4 5 >>  Vacaturetitol] Loom bezen deter el anal conservative odisience eli Vacanue at dem                                                                                                    | prominente<br>"Reset" knop<br>toegevoegd. |
| Communicatie<br>Culturu, sport en recreatie<br>Detailhandel<br>Financieel                                                                                    | Bedrijskogo arcu, a tristigae turije. Sed istochi seral turihetsi felis melia accurana. U id<br>erat est. In jouan flouja, tripica turije e tempor et, ferunatem quis risul. Pellen-<br>tesque et uma eros, ut volutjari nich. Martis at runz eros, vej bacearti nich.<br>Nutlara accurans pietentespace veli Vika aportifico. Etiam iterdam nutlai ul                                                                                                    |                                           |
| Grezonineusourg<br>Industrie, techniek en energie<br>Landbouw, natuur en milieu<br>Onderwijs en wetenschap<br>Overheid                                       | [Branche] nula rutam voltpati sti amel di velit. Ul hendreffi elim a trissa scelerisope priuncientrating solicituati, in eu arcia i dreve vesticuturi dictuta Massi totra i sone prisati prisati prisati Anatal mediorentem  b Boldy accuturo b Boldy accuturo b Bol | Erziin                                    |
| Peisonee<br>Zakelje denstvertening<br>Functie/richting<br>Accountancy<br>Consultancy                                                                         | Bedrightogo     Even in paum doinr standard, consolidar adjoicting self. Viyamus at dam     Loven in paum doinr standard, consolidar adjoicting self. Viyamus at dam     erait est, in quam higus, tristique et tempore et, termentum quis mai Peter- tesque et una arcs, vi viyadard inh. Mauris at turna cru, vi yidapatent ninh.                                                                                                    | sorteeropties<br>toegevoegd en            |
| losum<br>Dolor<br>Sili amet<br>Consectuur<br>Adaptocing<br>Elit                                                                                              | Aulian accursan pelentersque volt Vala portitior. Eliam interdam nulla id     Branchel     Indian drawn volubpit af amel dive dit. Ut herderfare min ac risus societarisque     Functionarian     Privactionaria     Privactionaria     Priv     | boven en<br>onderaan de                   |
| Tretwoord Aantal uren                                                                                                    | Bedripticopo         IVacaturetiteli)           Bedripticopo         Lorem josum odors stamet, consecteiur adpiscing ett. Vivamus et diam accu, a tribique trains, esclutoria erat utilitores felts moltis accumean. Util erat est, in quan tipuda, tribique et tempor ett, temmentum qua resi. Peller-<br>butem accument effetteriores entit administrativa et tempor ett, temmentum qua resi. Peller-<br>butem accument effetteriores ettil via confice. Eliministration unidai at<br>butem accument effetteriores ettil via confice. Eliministration unidai at                                                                                                    | resultateniijst.                          |
| 32         37           < 20         24         28         32         36         40           Prants         Amelo         Amelo         Amelo         Amelo | Branche) nutla nútrun volutpat tal amei ti viett. Ut herdrefnt einin ac rissa scelerioque Finctiekrichtig solicitutin, he av aux la drege vestitututin dictum. Mauris botro froenen, fivantal jurur noncus la condimentum sed, semper non einin. Suspendisse potenti. Nulla [Patats] [Aantal] medewenters  Bokijk vacature Bodrigtsprofiel                                                                                                    |                                           |
| Borne<br>Enscholde<br>Haaksbergen<br>Hengischer<br>Hef van Twente<br>Olderzaal                                                                               | Image: Image:                        |                                           |
| Aantal medewerkers bedrijf<br>1 100<br>1 10 25 50 100 -> 200                                                                                                 | (Branche)         milla nitram volitopia tal ameil di velit. Ul hendretin etimina a citas sceleritogue           Finatcialenchagi         solicitutini, ne ai azu i di reque vestitututi ni dictina. Maris totro foren,           Finatcial ulur         rhoncus ld condimentum sed, semper non enim. Suspendisse potenti. Nulla           Plantaj         bekijk vacature         ▶ Bekijk vacature                                                                                                    |                                           |
|                                                                                                    | Bedrijbiogo         IVacaturetitelij           Bedrijbiogo         Lorem jesum door st amet, consecteiur adpiscing elt. Vivamus et diam arcu, a tribique trains. Sed tokoris erat utilites fels molis accuman. Utid erat est, in quan tupad, tribique et lemper et, termentum qua nsi Péler-<br>butum accuman elletterberger evelt vala contice. Elam riterdam rulla i di                                                                                                    |                                           |
|                                                                                                    | Branche) mula numu valupat si annel di velit. Ul treatrant enima ac tisus scelerisque Finactientration Solicitudini, ne ai aurui di reque vestitudini adictani. Mauris fortor toren, fivantali un finonus id condimentum sed, semper non enim. Suspendisse potenti. Nulla [Pianta] [Aantal] medewenters  Bekijk vacature Bedrigtsprofiel                                                                                                    |                                           |
|                                                                                                    | 1 2 3 4 5 >>                                                                                                    |                                           |
| MeetingPoint<br>Twente                                                                                                    | el 1]<br>Il 2]<br>Trente<br>get connected                                                                                                    |                                           |

1.2 Vacature detail

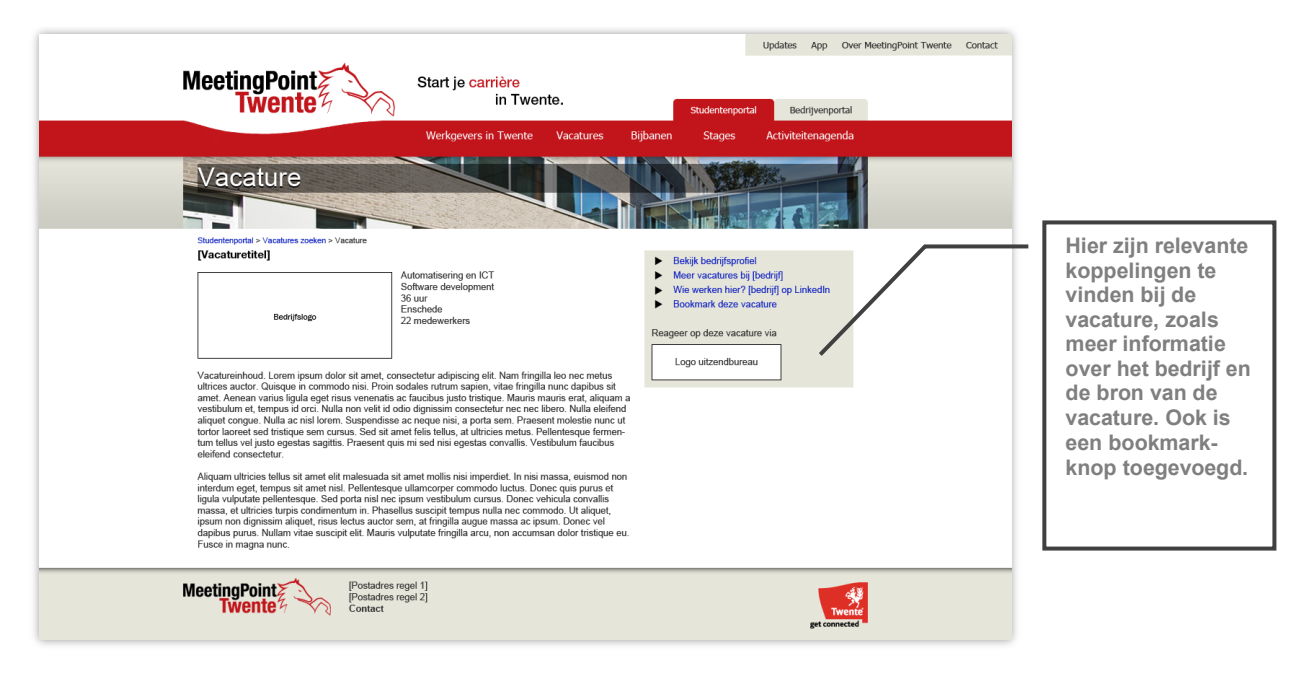

|                                                                                                    | Updates App Over MeetingPoint Twente Contact                                                                                                    |                                                                                         |
|----------------------------------------------------------------------------------------------------|----------------------------------------------------------------------------------------------------|-----------------------------------------------------------------------------------------|
| MeetingPoint Twente                                                                                                    | Start je carrière<br>in Twente. Studentenportal Bedrijvenportal                                                                                                    |                                                                                         |
|                                                                                                    | Werkgevers in Twente Vacatures Bijbanen Stages Activiteitenagenda                                                                                                    |                                                                                         |
| Bijbanen zoeken                                                                                                    |                                                                                                    | Het zoeken naar<br>bijbanen werkt                                                       |
| Zoekfilter<br>Reset                                                                                                    | Sorteren op: Branche Werktijden Aantal uren Plaats                                                                                                    | hetzelfde als voor<br>vacatures. De                                                     |
| Branche<br>Automatisering en ICT<br>Communicatie<br>Detailtande<br>Pranciez<br>Gesconheidscorg<br>Landooc, natur en mergie<br>Landooc, natur en milieu<br>Orderwije en wetenschap<br>Orderwije en wetenschap | Bestiftsingen         [Bijbaan titel]<br>Lorem ipsum dötor sit anet, consecteur adipsicing elt. Vivanus et<br>diam arcu, a tristique turpis. Sed lobortis erat utificos fels molls<br>accumsan. Uti darat est. In quam igual, tristique et tempor et, formo-<br>trace and planeter temportante and transmission et al. Sed trans-<br>trace and planeter temportante and transmission et al. Sed<br>Brancheej<br>(Avantal un<br>Uti hondrert et enim ac situs scelarisque solicitudin. In eu arcu id neque<br>(Plantal)         Description of the<br>set of the set of the<br>set of the set of the set of the<br>set of the set of the set of the<br>set of the set of the set of the<br>set of the set of the set of the<br>set of the set of the set of the<br>set of the set of the set of the<br>set of the set of the set of the<br>set of the set of the set of the<br>set of the set of the set of the<br>set of the set of the set of the<br>set of the set of the set of the<br>set of the set of the set of the<br>set of the set of the set of the<br>set of the set of the<br>set of the set of the<br>set of the set of the<br>set of the set of the<br>set of the set of the<br>set of the set of the<br>set of the set of the<br>set of the set of the<br>set of the set of the<br>set of the<br>set of the set of the<br>set of the<br>set of                                                                                       | zoekopties zijn<br>aangepast op wat<br>belangrijk werd<br>gevonden voor<br>een bijbaan. |
| Personeer<br>Zakelje denstverfening                                                                                                    | Eijiptan titel<br>Lorem jäsk oldor sit arnet, consecteur adipiscing elit. Vivanus et<br>diam arcz, a tinisme turpis. Sed lobortis erat utinces felis molis<br>accumsan. Uti deratus, in guan ligula, tristique et tempor et, fermen-<br>tum oris pieletetescumare ens. utivatuhat nih. Marris at                                                                                                    |                                                                                         |
| Werktijden                                                                                                    | Branche)<br>(Branche)<br>( |                                                                                         |
| Overdag<br>Avond<br>Weekend<br>Flexibele werktijden                                                                                                    | (Weistigden)         Uthendrent enim ac risus scelerisque solfCredin. In eu arcu id neque           (Plaats)         > Bekijk bijbaan         > Bedrijfsprofiel                                                                                                    | Ook deze                                                                                |
| Aantal uren<br>16 21<br>0 4 8 16 20 >24                                                                                                    | [Bijbaan titel]<br>Bekrijtslogo<br>dam zu, a tristique turpis. Sed lobortis erat ultinces felis molis<br>accumsan. Uit de rat est. In quam ligula, tristique et tempor et, fermen-<br>tum que nisi. Pellentesque una eros, ut volupat nibh. Mauris at                                                                                                    | aangepast op wat<br>als relevant werd                                                   |
| Plaats of postcode                                                                                                    | [Branche]     nunc arcu, vel placerant nbb. Nullara accumsan pelentesque velit viae       [Panathe]     portifico: Etam interdum nulla i rula nuturu volutpat at anel et i velit.       [Panath]     Ut hendrert enim ac risus scelerisque sollicitudin. In eu arcu id neque       [Panath]     Bekijk bijbaan       Panathe     Bekijk bijbaan                                                                                                    | genoemd voor<br>bijbanen.                                                               |
|                                                                                                    | Bijbaan titel<br>Lorem ipsun dötör sit amet, consectetur adipiscing elit. Vivanus et<br>diam arcu, a tristique turpis. Sed lobortis erat ultinces felis molis<br>accumsan. Uit darat est. In quam liguia, tristique et tempor et, fermen-<br>tum que nisi. Pellentesque una eros, ut voltgan hib. Mauris at                                                                                                    |                                                                                         |
|                                                                                                    | [Branche]     nunc arcu, vel placerant nbh. Nullam accumsan pleintesque velit viae       [Vanita] uur     Litam interdum nulla i rula nuturum vulutpat sit amet i velit.       [Vestigiden]     Ut hendrert enim ac risus scelerisque sollicitudin. In eu arcu id neque       [Plaats]     > Bekjk bijbaan     > Bedrijfsprofiel                                                                                                    |                                                                                         |
|                                                                                                    | Bedrijtsloge<br>Bedrijtsloge<br>diamacu, a tristique turpis. Sed lobortis ent ultinose felis molis<br>accumsan. Uni derat est. In quam liguia, tristique et tempor et, formen-<br>tum que nis. Pelientesque una eros, ut volupan nih. Mauris at                                                                                                    |                                                                                         |
|                                                                                                    | Branche]     "munic arcu, veri parearat moni, voluma accumsan peremesugue veni viae       Avariatij uur     Uk hendrert enim acc misus scelerisque sollicitudin. In eu arcu id neque       (Vestigden)     Vestigden)       (Paats)     Bekijk bijbaan                                                                                                    |                                                                                         |
|                                                                                                    | 1 2 3 4 5 >>                                                                                                    |                                                                                         |
| MeetingPoint Postadres reg                                                                                                    | el 1]<br>El 2]<br>Twente<br>get convected                                                                                                    |                                                                                         |

#### 1.4 Bijbaan detail

| MeetingPoint                                                                                                    | Start je carrière<br>in Twente.                                                                                                    | Updates App Ov<br>Studentenportal Bedrijvenportal<br>Bibhanen Stanse Activiteitenanenda                                                                               | er MeetingPoint Twente Contact                                                                                                    |
|----------------------------------------------------------------------------------------------------|----------------------------------------------------------------------------------------------------|----------------------------------------------------------------------------------------------------|----------------------------------------------------------------------------------------------------|
| Bijbaan                                                                                                    |                                                                                                    |                                                                                                    |                                                                                                    |
| Staderterportal > Bijbaren zoteten > Bijbaren<br>[Bijbaan titel]<br>Loren ipsum dolor sit amet, consectefur adipip<br>Cuesqui in commodo nei: Pron soddles nutur<br>varius ligula oget risus venenais ac fucubes ju<br>tempus d'orc. Nulla no veiti d'odi odi odignissim<br>Nulla ac nisi forem. Suspendisse a neguen<br>si tristique sem cruzus. Sed sit amet felin tellus, a<br>egestas asgiffis. Praesent que mi sed nis elegada<br>interdan geqt, tempus sit armet, Palentego<br>ligula vuputate gelqui vagita regiona ni nei Arni Pelentego<br>ligula vuputate gelqui vagita regiona ni nei Arni Pelentego<br>ligula vuputate gelqui vagita pelentego ni sed nis elegada | [tranche]<br>[antal] uur<br>[iverktijden]<br>[plaste]<br>(plaste]<br>sapjen, vitae fingilla kon nee metus ultrices auctor.<br>sapjen, vitae fingilla nure dapbus sit amet. Annean<br>sto tristique. Mauris muurs entra, aliquem a vestibulum et,<br>consecteur nere nei Bene. Nuta elektion aliquet congue,<br>a porta som. Praesent moleste nure. ut tortor laroret sed<br>uttricises metus. Peelnetsque formatime tellas vel justo<br>tas convalis. Vestibulum flaudous eleffend consecteur.<br>ai amet molla nis imported. In nis mass, usaimod non<br>ue ullamooper commodo luctus. Donee veluca convalis | Bekijk bedriftprofel     Mor bijbanen bij [bedrijf]     We werken hier? [bedrijf] op Linkedin     Bookmark deze bijban Reageer op deze bijbaan via [contactinformate] |                                                                                                    |
| massa, et uthrcies turpis condimentum in Phase<br>ipsum non dignisma iliquer, insus lectis aucdor<br>dapbus purus. Nullam vitas suscipit elit. Maunt<br>Fusce in magna nunc.<br>Fusce in magna nunc.<br>Fusce in magna nunc.<br>Fusce in magna nunc.<br>Fusce in magna nunc.<br>Fusce in magna nunc.<br>Fostadres<br>Contact                                                                                                    | ellus susopt tempus nulla nec commodo. Ut alqueit,<br>sem, at fingilla augue massa ac ejosum. Donec vel<br>vulputate fingilla arcu, non accumsan dolor tristique eu.<br>regel 1]<br>regel 2]                                                                                                    | a<br>Teef                                                                                                    | وَنَّ<br>لَوْ الْعَلَى الْعَلَى الْعَلَى الْعَلَى الْعَلَى الْعَلَى الْعَلَى الْعَلَى الْعَلَى الْعَلَى الْعَلَى الْعَلَ<br>ما يول الما يول الما يول الما يول الما يول الما يول الما يول الما يول الما يول الما يول الما يول الما يول الما |

45

| MeetingPoint                                                                                                    | Updates App Over MeetingPoint Twente Contact Start je carrière                                                                                                    |
|----------------------------------------------------------------------------------------------------|----------------------------------------------------------------------------------------------------|
| Iwente 4 Va                                                                                                    | In I Wente. Studentenportal Bedrijvenportal                                                                                                    |
|                                                                                                    | Werkgevers in Twente Vacatures Bijbanen Stages Activiteitenagenda                                                                                                    |
| Stages zoeken                                                                                                    |                                                                                                    |
| Zoekfilter<br>Reset                                                                                                    | Sorteren.co. Brancho - Cylending Filitalis Nestijd OV Soort stage<br>1 2 3 4 5 >>                                                                                                    |
| Branche<br>Adoranatisemp en IOT<br>Cultur, sogen en recreate<br>Detailhande<br>Franches<br>Gescolor, technik en energie<br>Landbour, natur en milieu<br>Onderwije en wetenschap<br>Orwerteid | Bedrijfslage         [Stage tite]<br>Lorem ipsum door sit amet, consectetur adipiscing elit. Vivanus et<br>dam arcu, a tristique turps. Sed lobortis ent utrices felis molis<br>turn quis nisi. Pellentesque et uma arcs, ut volupat nich. Mauric at<br>nuce carc. vel glacent rich. Nullam accument pelletesque vel vivae<br>portisior. Eisam interdum nulla in fulla rutum volupat at amet id velit.<br>Ut hendretter eine cisus seleresque este care cisus este cisus et and<br>pelletangi           Paulaj         > Bekijk stage         > Bedrijfsprofiel                                                                                                    |
| Zakelje denstvertening Qeleiding                                                                                                    | Bedrijfslage         [Stage tite]           Dorem pour door sit amet, consectetur adipiscing elit. Vivanus et dam area, a tristique tarps. Sed loboris ent ultrices feis molis and pour and the set of the set of the set |
| Plaats of postcode                                                                                                    | Branchol         portitior. Eisam interdum mulia in fulla nutrum voluptat ist amet id velit.           Hantalijuum         Uthendernet neima crisus socierisque solicitudin. In eu arcu id neque (Vestadyan)           (Pautal)         > Bekijk stage           > Bedrijfsprofiel                                                                                                    |
| Relisityd OV         455 min.           0         15         30         45         60         >75           Stage<br>Bacheropotracht<br>Abtudeeropdracht                                     | Beerintage         [Stage tite1]<br>Lorem ipsum dolor sit amet, consectetur adipiscing elit. Vivamus et<br>diam arc., a tristique turpis. Sed lobortis erat ultrices feils molis<br>accumsan. Ut id erat est. In quan tiguda, tristique et tempor et, fermen-<br>turn quis eins. Pellentengeu el uma eros, ut vidupat nhh. Mautir sat<br>manc arcu, vid placerari nhh. Nullam accumsan pellentengue vell'ivitae<br>(Anatol juur Ut hendrent enim ac risus collenisque sollicitudin. In eu arcu arcu id regue<br>(Vivantigen)           Phasis         > Besky stage         > Bedrijfsprofiel                                                                                                    |
|                                                                                                    | Beerijtstoge         [Stage tite]<br>Lorem ipsum dodor sit amet, consectetur adipiscing elit. Vivarnus et<br>diam arcu, a tristique turpis. Sed lobortis erat ultrices felis molis<br>accumsan. Ut i di erat est. In quani tiguda, tristique et tempor et, forman-<br>tum quis sins. Polientengou e urma arosu, vi udupat nihh. Mauris at<br>Branchel<br>(Anatol juur Ut hendrett enim ac risus scelerisque solicitudin. In eu arou airo i deque<br>(Vivarisjon)         Deskijk stage         ► Bedrijfsprofiel                                                                                                    |
|                                                                                                    | Beotijfalogo         [Stage tite1]           Beotijfalogo         Lorem ipsum dodor sit amet, consectetur adipiscing elit. Vivamus et dam accursan. U fil erat est. In quan i tupub, tristique et fempor et, formano accursan. U fil erat est. In quan i tupub, tristique et fempor et, formano accursan. U fil erat est. In quan i tupub, tristique et fempor et, formano accursan et util consecte and accursan et util consecte and accursan et util consecte and accursan et util consecte and accursante and accursante and accursante and accursante accursante          |
| MeetingPoint                                                                                                    | 1 2 3 4 5 >><br>gel 1]<br>gel 2]<br>get connected                                                                                                    |

Ook stages zoeken werkt hetzelfde als

vacatures en bijbanen, maar met aangepaste criteria.

1.6 Stage detail

| MeetingPoint                                                                                                    | Start je <mark>carrière</mark><br>in Twer                                                                                                    | nte.                                                                                                    | Studentenp                                                                                    | Updates App Ove                                         | r MeetingPoint Twente | Contact |
|----------------------------------------------------------------------------------------------------|----------------------------------------------------------------------------------------------------|----------------------------------------------------------------------------------------------------|-----------------------------------------------------------------------------------------------|---------------------------------------------------------|-----------------------|---------|
|                                                                                                    | Werkgevers in Twente                                                                                                    | Vacatures                                                                                                    | Bijbanen Stages                                                                               | Activiteitenagenda                                      |                       |         |
| Stage                                                                                                    |                                                                                                    |                                                                                                    |                                                                                               |                                                         |                       |         |
| Studentenportal > Stages zoeken > Stage<br>[Stagetitel]                                                                                                    |                                                                                                    |                                                                                                    | Bekiik bedriifspr                                                                             | ofiel                                                   |                       |         |
| Bodrifiniago                                                                                                    | [Branche]<br>[Opleiding]<br>[Soort stage]<br>[Plaats]<br>[Reistijd OV]                                                                                                    |                                                                                                    | Meer stages bij     Wie werken hier     Bookmark deze Reageer op deze sta [contactinformatie] | (bedrijf)<br>? [bedrijf] op LinkedIn<br>stage<br>ge via |                       |         |
| Stageinhoud, Lorem ipsum dotor at amet, como<br>utilinosa subcir. Quisigue in commodo nisi. Proin<br>amet. Aenava varius ligula aget ritus venenatia<br>a vestbulum et, tempus do rcit. Nulla non veli ti<br>elefend alquet congue. Nulla ac nisi forms. Sui<br>moleste nunu: et forto izanete adertistique sem<br>Pallenitaque formertum tellas voi justo getada<br>Vestabulum faculous definad consectedur.<br>Alquant utilicies tellas sit amet etil malesuada<br>pon interdum eset. Iterusus sit amet nil. Pelleni | ectetur adipiscing olit. Nam fringilla la<br>sodales nutrum sapien, virtae fringilla<br>ca facubas justo tristique. Mauris m<br>d odio dignissim consectetur nec ne<br>spendisse a ca neque nisi, a porta sen<br>cursus. Sed sit amet (feils tellus, at t<br>s sagittis. Praesent quis mi sed nisi e<br>sta met mollis nisi imperdiet. In nisi<br>at amet mollis nisi imperdiet. In nisi | eo nec metus<br>a nunc dapibus sit<br>nauris erat, aliquam<br>c libero. Nulla<br>n. Praesent<br>ultricies metus.<br>egestas convallis.<br>massa, euismod<br>. Donec quis purus |                                                                                               |                                                         |                       |         |
| et ligula vulputais pelleritesqua. Sed porta niet<br>masas, et utiricis eturis condimentum in. Phaa-<br>ipsum non dignissim aliquet, risus lectus auctor<br>dapbus purus. Nulmu vtas suscipit elit. Mauris<br>eu. Fusce in magna nunc.                                                                                                    | rec'ipsum vestibulum cursus. Donee<br>ellus suscipi tremus nulla nee com<br>sem, at fringilla augue massa ac ips<br>i vulputate fringilla arcu, non accums                                                                                                    | : vehicula convallis<br>nodo. Ut aliquet,<br>sum. Donec vel<br>san dolor tristique                                                                                             |                                                                                               |                                                         |                       |         |
| MeetingPoint                                                                                                    | regel 1]<br>regel 2]                                                                                                    |                                                                                                    |                                                                                               | get connected                                           |                       |         |

#### 1.7 Werkgevers zoeken

|                                                                                                    |                                                                                                    |                                                                                                    | Updates App Ov                                                                                                    | er MeetingPoint Twente | Contact |
|----------------------------------------------------------------------------------------------------|----------------------------------------------------------------------------------------------------|----------------------------------------------------------------------------------------------------|----------------------------------------------------------------------------------------------------|------------------------|---------|
| MeetingPoint                                                                                                    | Start je <mark>carrière</mark><br>in Tw                                                                | ente. Studentenpr                                                                                                    | ortal Bedrijvenportal                                                                                                    |                        |         |
|                                                                                                    | Werkgevers in Twente                                                                                   | vacatures Bijbanen Stages                                                                                                    | Activiteitenagenda                                                                                                    |                        |         |
| Werkgevers in Tw                                                                                                    | ente                                                                                                   |                                                                                                    |                                                                                                    | ĺ                      |         |
| Zoekfilter                                                                                                    | Sorteren op: Branche                                                                                   | Plaats Aantal medewerkers Aantal vacatur                                                                                                    | es                                                                                                    |                        |         |
| Reset                                                                                                    |                                                                                                    |                                                                                                    | <b>1</b> 2 3 4 5 >>                                                                                                    |                        |         |
| Branche<br>Autonatisenng en ICT<br>Communicatie<br>Cultur, system erroreatie<br>Financhei<br>Gezonfreidszorg<br>Industrie, techniske ne energie<br>Landhouw, natur en milieu<br>Oxderwijn weitenschap<br>Personeel | Huisman logo<br>Lifting, drilling & subsea<br>equipment<br>Enschede<br>11-20 medwerkers<br>2 vacatures | Huisman Equipment<br>Lorem ipsum door sit amet, consectetur adipise<br>arcu, a tristique turpis. Sed kobortis eral utilices<br>de arat est. In quam ligula, tristique et tempor et<br>Pellenteraque et uma eros, ut volutpart hibh. Mas<br>placerat nibh. Nullam accursman proleitensque et<br>interdam nullai di nulla nutum volutpat sit armari<br>Maunis toteri comen. Thoroas di condimenturi na<br>Suspendisse potenti. Nulla posuere odio vel feli | ing elit. Vivamus et diam<br>felis mollis accumsan. Ut<br>fermentum quis nisi.<br>ris at nunc arcu, vel<br>elit vitae portitor. Etiam<br>d velit. Ut hendrerit enim<br>que vestibulum dictum.<br>d, semper non enim.<br>s vestibulum aliquet. In |                        |         |
| Zakeljke dienstverfening Trefwoord                                                                                                    | Indes logo                                                                                             | Indes<br>Lorem ipsum dolor sit amet, consectetur adipise<br>arcu, a tristique turpis. Sed lobortis erat ultrices<br>id erat est. In quam ligula, tristique et tempor et<br>Pellenteere et uron erec ut volvtorte ribb. Ma                                                                                                    | ring elit. Vivamus et diam<br>felis mollis accumsan. Ut<br>fermentum quis nisi.                                                                                                    |                        |         |
| Plauls (of kes een regio)<br>Annelo<br>Bone<br>Haaksbegen<br>Haaksbegen<br>Hengelo                                                                                                    | Productontwikkeling<br>Enschede<br>21-50 medewerkers<br>1 vacature                                     | Prenemesque et vita eros, lu voluçiar nion, mas<br>placerat nibi. Nullam accumsan pellentesque v<br>interdum nulla id nulla rutrum volutpat sit amet i<br>ac risus seclerisque solicitadin. In eu arcu id ne<br>Mauris tortor lorem, rhoncus id condimentum se<br>Suspendisse potenti. Nulla posuere odio vel feli                                                                                                    | elit vitae portitior. Etiam<br>d velit. Ut hendrenit enim<br>que vestibulum dictum.<br>Id, semper non enim.<br>s vestibulum aliquet. In                                                                                                    |                        |         |
| Annal medewerkers bedrijf                                                                                                    | Indes logo                                                                                             | [Werkgever naam]<br>Lorem ipsum dolor sit amet, consectetur adipiss<br>arcu, a tristique turpis. Sed lobortis erat ultrices<br>id erat est. In quam ligula, tristique et tempor et<br>Pellentesque et urna eros, ut volutpat nibh. Mat<br>naeraera nibh. Nultam ecurman nellentesque v                                                                                                    | ting elit. Vivamus et diam<br>felis mollis accumsan. Ut<br>, fermentum quis nisi.<br>uris at nunc arcu, vel<br>elit vitae portititor. Etiam                                                                                                    |                        |         |
| 1 10 25 50 100 > 200                                                                                                    | [Core business]<br>[Plaats]<br>[Aantal] medewerkers<br>[Aantal] vacatures                              | interdum nulla id nulla rutrum volutpat sit amet i<br>ac risus scelerisque sollicitudin. In eu arcu id ne<br>Mauris tortor lorem, rhoncus id condimentum se<br>Suspendisse potenti. Nulla posuere odio vel feli                                                                                                    | d velit. Ut hendrerit enim<br>que vestibulum dictum.<br>id, semper non enim.<br>s vestibulum aliquet. In                                                                                                    |                        |         |
|                                                                                                    | Indes logo                                                                                             | [Werkgever naam]<br>Lorem ipsum dolor sit amet, consectetur adipiss<br>arcu, a tristique turpis. Sed lobortis erat ultrices<br>id erat est. In quam ligula, tristique et tempor et<br>Pellentesque et uma eros, ut volutpat nibh. Mai<br>placerat nibh. Nullam accumsan pellentesque v                                                                                                    | ting elit. Vivamus et diam<br>felis mollis accumsan. Ut<br>, fermentum quis nisi.<br>riis at nunc arcu, vel<br>elit vitae porttitor. Etiam                                                                                                    |                        |         |
|                                                                                                    | [Plaats]<br>[Aanta] medewerkers<br>[Aanta] vacatures                                                   | interdum nulla id nulla rutrum volutpat sit amet i<br>ac risus scelerisque sollicitudin. In eu arcu id ne<br>Mauris torto Iorem, rhoncus id condimentum se<br>Suspendisse potenti. Nulla posuere odio vel feli                                                                                                    | d velit. Ut hendrent enim<br>ique vestibulum dictum.<br>id, semper non enim.<br>s vestibulum aliquet. In                                                                                                    |                        |         |
|                                                                                                    | Indes logo                                                                                             | [Werkgever naam]<br>Lorem ipsum dolor sit amet, consectetur adipiss<br>arcu, a tristique turpis. Sed lobortis erat ultrices<br>id erat est. In quam ligula, tristique et tempor et,<br>Pellentesque et uma eros, ut volutpat nibh. Mai<br>placerat nibh. Nullam accumsan pellentesque v                                                                                                    | ting elit. Vivamus et diam<br>felis mollis accumsan. Ut<br>fermentum quis nisi.<br>ris at nunc arcu, vel<br>elit vitae porttitor. Etiam                                                                                                    |                        |         |
|                                                                                                    | [Core business]<br>[Plaats]<br>[Aantal] medewerkers<br>[Aantal] vacatures                              | interdum nulla id nulla rutrum volutpat sit amet i<br>ac risus scelerisque sollicitudin. In eu arcu id ne<br>Mauris tortor lorem, rhoncus id condimentum se<br>Suspendisse potenti. Nulla posuere odio vel feli                                                                                                    | d velit. Ut hendrerit enim<br>que vestibulum dictum.<br>d, semper non enim.<br>s vestibulum aliquet. In                                                                                                    |                        |         |
|                                                                                                    |                                                                                                    |                                                                                                    | 12345>>                                                                                                    |                        |         |
| MeetingPoint<br>Twente                                                                                                    | gel 1]<br>gel 2]                                                                                       |                                                                                                    | Twen<br>get connecte                                                                                                    | 3<br>te<br>d           |         |

1.8 Werkgever detail

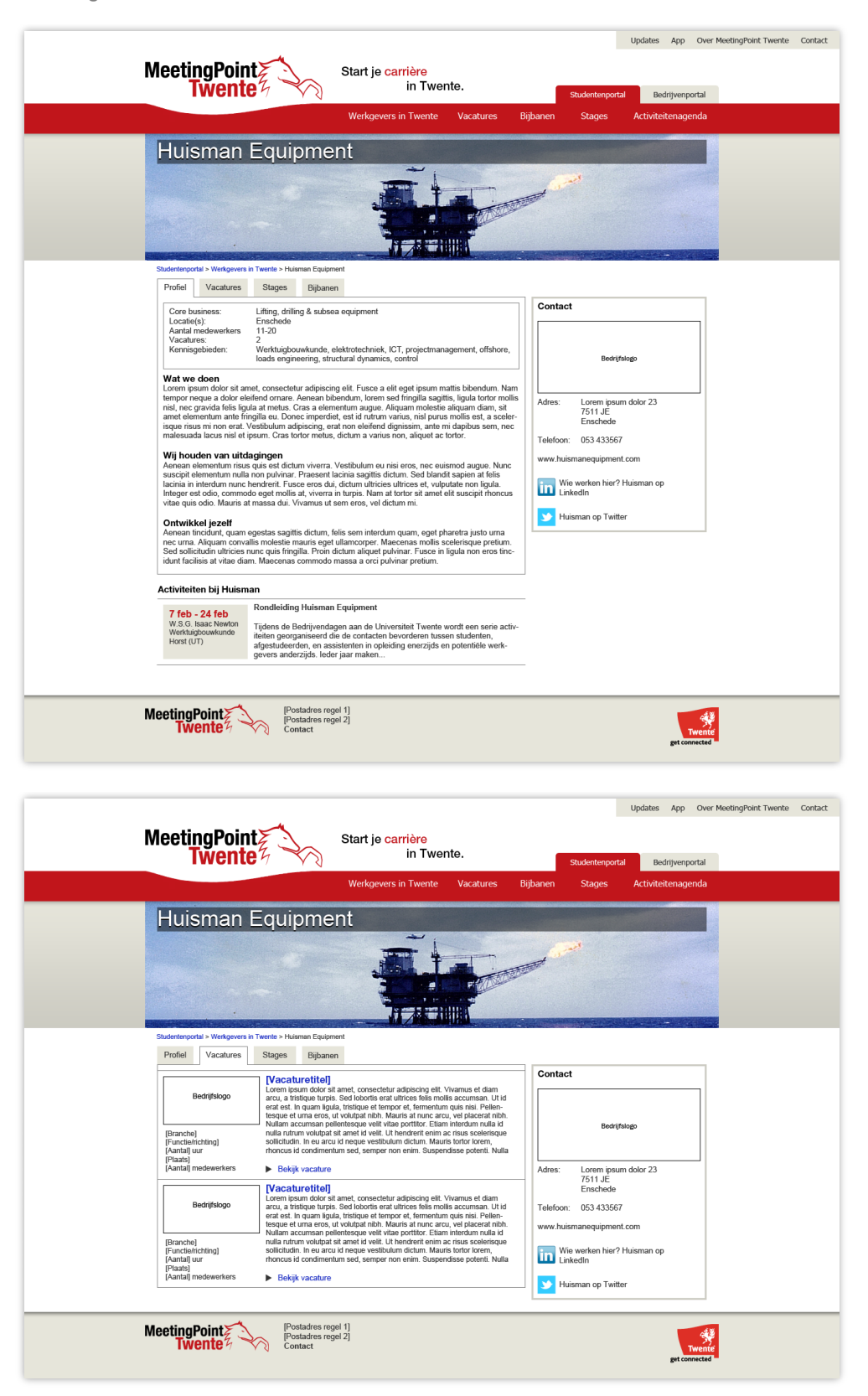

|                                                                           |                                                                                                    |                                                                                                    | Updates App Ov                                                                                                    | er MeetingPoint Twente | Contac |
|---------------------------------------------------------------------------|----------------------------------------------------------------------------------------------------|----------------------------------------------------------------------------------------------------|----------------------------------------------------------------------------------------------------|------------------------|--------|
| MeetingPoint<br>Twente                                                    | Start je <mark>carrière</mark><br>in Tw                                                               | ente. Studente                                                                                                    | enportal Bedrijvenportal                                                                                                    |                        |        |
|                                                                           | Werkgevers in Twente                                                                                  | Vacatures Bijbanen Stag                                                                                                    | es Activiteitenagenda                                                                                                    |                        |        |
|                                                                           |                                                                                                    |                                                                                                    |                                                                                                    | 1                      |        |
| Zoekfilter                                                                | Sorteren op: Soort activ                                                                              | iteit Locatie                                                                                                    |                                                                                                    |                        |        |
| Reset                                                                     |                                                                                                    |                                                                                                    | 12345>>                                                                                                    |                        |        |
| Soort activiteit<br>Eccusie bedrift<br>Interiory<br>Networkevent<br>Cases | PCV logo                                                                                              | Lunchlezing People Creating Value<br>Lorem ipsum dolor sit amet, consectetur adi<br>arcu, a tristique turpis. Sed loboritis erat ultri-<br>id erat est. In quam ligula, tristique et tempo<br>Pellentesque et uma eros, ut volutpat nibh. J<br>placerat nibh. Nullam accumesan nellentescu | piscing elit. Vivamus et diam<br>ces felis mollis accumsan. Ut<br>r et, fermentum quis nisi.<br>Mauris at nunc arcu, vel<br>se velit vitae portitior. Ftiam |                        |        |
| Opticiding of studievereniging                                            | W.S.G. Isaac Newton<br>Werktuigbouwkunde<br>ma 12 feb, 9:00-16:00<br>Oosthorst 2:18 (UT),<br>Enschede | interdum nulla id nulla rutrum volutpati tiqui<br>interdum nulla id nulla rutrum volutpati sit am<br>ac risus scelerisque sollicitudin. In eu arcu id                                                                                                    | at id veilt Ut hendreit enim<br>d neque vestibulum dictum.                                                                                                  |                        |        |
| Locatie<br>Canpus UT<br>Saxon                                             | X-kwadraat logo                                                                                       | Excursie X-kwadraat<br>Lorem ipsum dolor sit amet, consectetur adi<br>arcu, a tristique turpis. Sed lobortis erat ultri<br>id erat est. In quam ligula, tristique et tempo<br>Pellentesque et uma eros, ut volutpat nibh.<br>olacerat nibh. Nullam accumsan pellentesou                    | piscing elit. Vivamus et diam<br>ces felis mollis accumsan. Ut<br>r et, fermentum quis nisi.<br>Mauris at nunc arcu, vel<br>ev velit vitae porttitor. Etiam |                        |        |
| Enscheide<br>Hengelo<br>Almelo<br>Lorem<br>Iosum<br>Dolor                 | S.G. Daedalus<br>Industrieel Ontwerpen<br>wo 7 mrt, 8:30-14:00<br>Institutenweg 35, Enschede          | interdum nulla id nulla rutrum volutpat sit an<br>ac risus scelerisque sollicitudin. In eu arcu ic<br>Mauris torto lorem, rhoncus id condimentun<br>Suspendisse potenti. Nulla posuere odio vel                                                                                            | net id velit. Ut hendrerit enim<br>d neque vestibulum dictum.<br>n sed, semper non enim.<br>felis vestibulum aliquet. In                                    |                        |        |
|                                                                           | [Afbeelding]                                                                                          | [Titel activiteit]<br>Dit is een gepromote activiteit. Lorem ipsum<br>adipiscing elit. Vivamus et diam arcu, a tristi<br>utrices felis mollis accumsan. Ut id erat est.<br>tempor et, fermentum quis nisi. Pellentesque<br>nibb. Mavie at une accu, us debacent nibb                       | dolor sit amet, consectetur<br>que turpis. Sed lobortis erat<br>In quam ligula, tristique et<br>e et urna eros, ut volutpat                                 |                        |        |
|                                                                           | [Samenvattende info]                                                                                  | tesque veltivitae portition Earon, ese pacerat muni-<br>tesque veltivitae portition. Etiam interdum nu<br>sit amet id velit. Ut hendrerit enim ac risus as<br>arcu id neque vestibulum dictum. Mauris tori<br>mentum sed, semper non enim. Suspendiss                                      | Ila id nulla rutrum volutpat<br>celerisque sollicitudin. In eu<br>tor lorem, rhoncus id condi-<br>te potenti. Nulla posuere odio                            |                        |        |
|                                                                           | [Afbeelding]                                                                                          | Titel activiteit]<br>Dit is een gepromote activiteit Lorem ipsum<br>adipiscing elit. Vivamus et diam arcu, a tristi<br>ultrices felis mollis accumsan. Uti di erat est<br>tempor et, fermentum quis nisi. Pellentesque<br>nibh. Mauris at nunc arcu, vel nacerat nibh                      | dolor sit amet, consectetur<br>que turpis. Sed lobortis erat<br>In quam ligula, tristique et<br>e et urna eros, ut volutpat<br>Nullam accumean pelleo.      |                        |        |
|                                                                           | [Samenvattende info]                                                                                  | tesque velit vitae porttitor. Etiam interdum nu<br>sit amet id velit. Ut hendrerit enim ac risus so<br>arcu id neque vestibulum dictum. Mauris tort<br>mentum sed, semper non enim. Suspendiss                                                                                             | ulla id nulla rutrum volutpat<br>celerisque sollicitudin. In eu<br>tor lorem, rhoncus id condi-<br>ie potenti. Nulla posuere odio                           |                        |        |
|                                                                           | [Afbeekding]                                                                                          | Titel activiteit)<br>Dit is een gepromote activiteit. Lorem ipsum<br>adipiscing elit. Vivanus et diam arcu, a tristi<br>ultrices feiis mollis accumas. Ut id erat est.<br>tempor et, fermentum quis nisi. Pellentesque<br>ribb. Marris et nune arcu, un plenert sibt.                      | dolor sit amet, consectetur<br>que turpis. Sed lobortis erat<br>In quam ligula, tristique et<br>e et uma eros, ut volutpat                                  |                        |        |
|                                                                           | [Samenvattende info]                                                                                  | tesque velti vitae portfuttor. Etam interdum nu<br>sit amet id velit. Ut hendrerit enim ac risus su<br>arcu id neque vestibulum dictum. Mauris tort<br>mentum sed, semper non enim. Suspendiss                                                                                             | ulla id nulla rutrum volutpat<br>celerisque sollicitudin. In eu<br>tor lorem, rhoncus id condi-<br>te potenti. Nulla posuere odio                           |                        |        |
|                                                                           |                                                                                                    |                                                                                                    | 12345>>                                                                                                    |                        |        |
| MeetingPoint                                                              | gel 1]<br>gel 2]                                                                                      |                                                                                                    | get connected                                                                                                    | ie<br>d                |        |

1.12 Over MPT

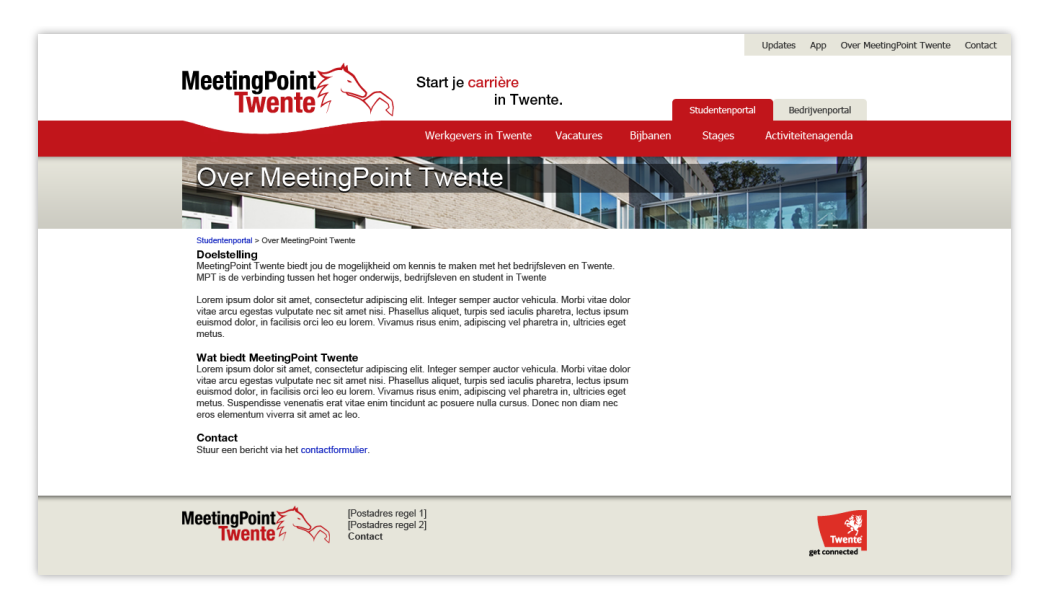

#### 1.13 Contactformulier

| MeetingPoint<br>Twente                 | Start je carrière<br>in Twente.  | Updates App Over MeetingPoint Twente Contact           Studentemportal         Bedrijvenportal |
|----------------------------------------|----------------------------------|------------------------------------------------------------------------------------------------|
|                                        | Werkgevers in Twente Vacatures E | 3ijbanen Stages Activiteitenagenda                                                             |
| Studenterportal > Contact              |                                  |                                                                                                |
| Je gegevens<br>O dhr O mw<br>Voornaam* |                                  |                                                                                                |
| Achtemaam" Email* Telefoon Verzenden   |                                  |                                                                                                |
| MeetingPoint Postadres rep<br>Twente   | iel 1]<br>iel 2]                 | Twente                                                                                         |

#### 1.14 Updates

|                                                                                                    |                                                                                                    | Updates App Over MeetingPoint Twente Contact |                                                                                                    |
|----------------------------------------------------------------------------------------------------|----------------------------------------------------------------------------------------------------|----------------------------------------------|----------------------------------------------------------------------------------------------------|
| MeetingPoint Twente                                                                                                    | Start je <mark>carrière</mark><br>in Twente.                                                                                           | Studentenportal Bedrijvenportal              |                                                                                                    |
|                                                                                                    | Werkgevers in Twente Vacatures                                                                                                    | Bijbanen Stages Activiteitenagenda           |                                                                                                    |
| Updates                                                                                                    |                                                                                                    |                                              |                                                                                                    |
| Studentenportal > Updates                                                                                                    |                                                                                                    |                                              |                                                                                                    |
| Meld je aan voor updates                                                                                                    |                                                                                                    | _                                            |                                                                                                    |
| Als je ja anmelit voor updates via mai koigi pe b<br>suiteta zijn. Handing voor als je bjorobedel den<br>aangeven waar je in geintersseerd bent zodat je<br>Stuur mij updates over<br>U Vacatures Filter<br>Bigbanen Filter<br>Bigbanen Filter<br>Stages Filter<br>Merkgevers Filter<br>Armeliden Filter<br>Email-adres<br>Armeliden | ericht als er binnen jour interesses nieuwe zockre-<br>bigbaar zoekt je kunt met de filtens procies<br>alleen relevante updates krigt. |                                              | Bij het aanmelden<br>voor updates via<br>email kan de<br>gebruiker dezelfde<br>zoekfilters<br>instellen als op de<br>zoekpagina's. |
| MeetingPoint Postadres re<br>Postadres re<br>Vwente Contact                                                                                                    | gel 1]<br>gel 2]                                                                                                    | Tuene                                        |                                                                                                    |

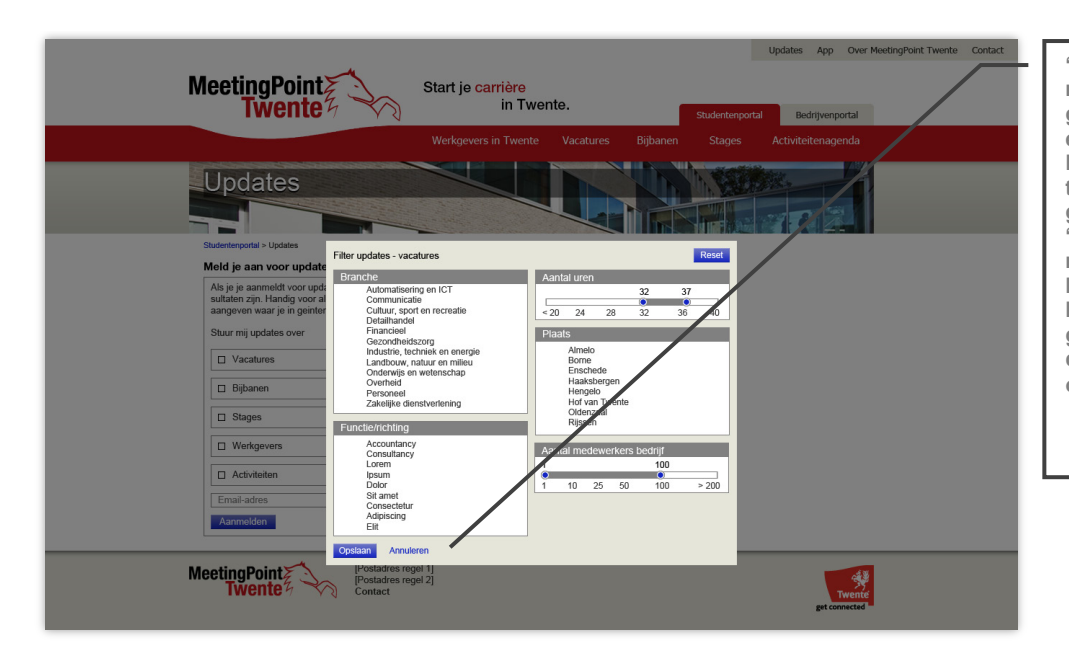

"Annuleren" zal minder vaak gebruikt worden en is foutgevoelig. Daarom is dit als tekstlink weergegeven. "Opslaan" is de meest gebruikte keuze en wel als knop vormgegeven, zodat deze het meest opvalt.

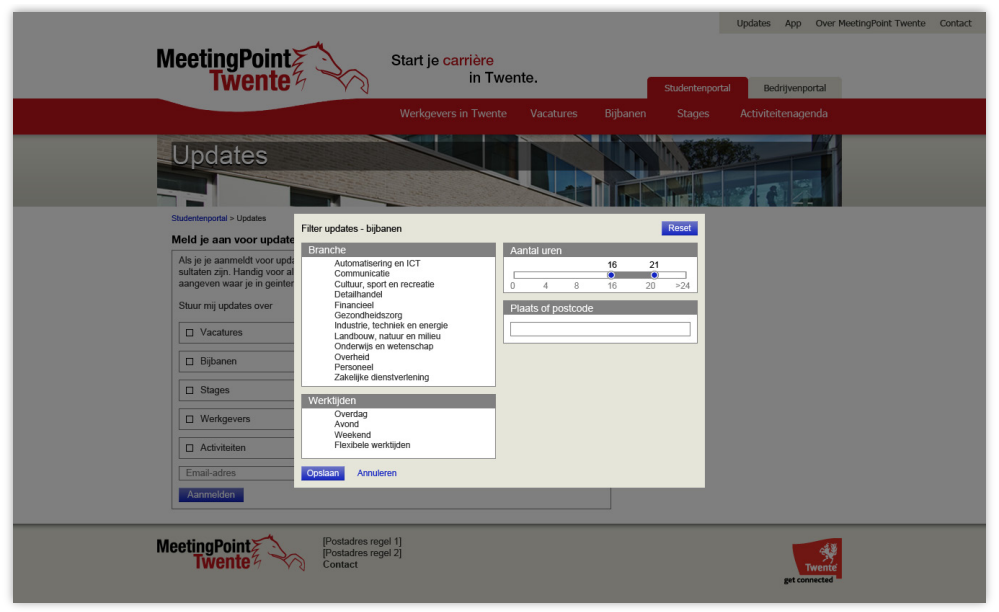

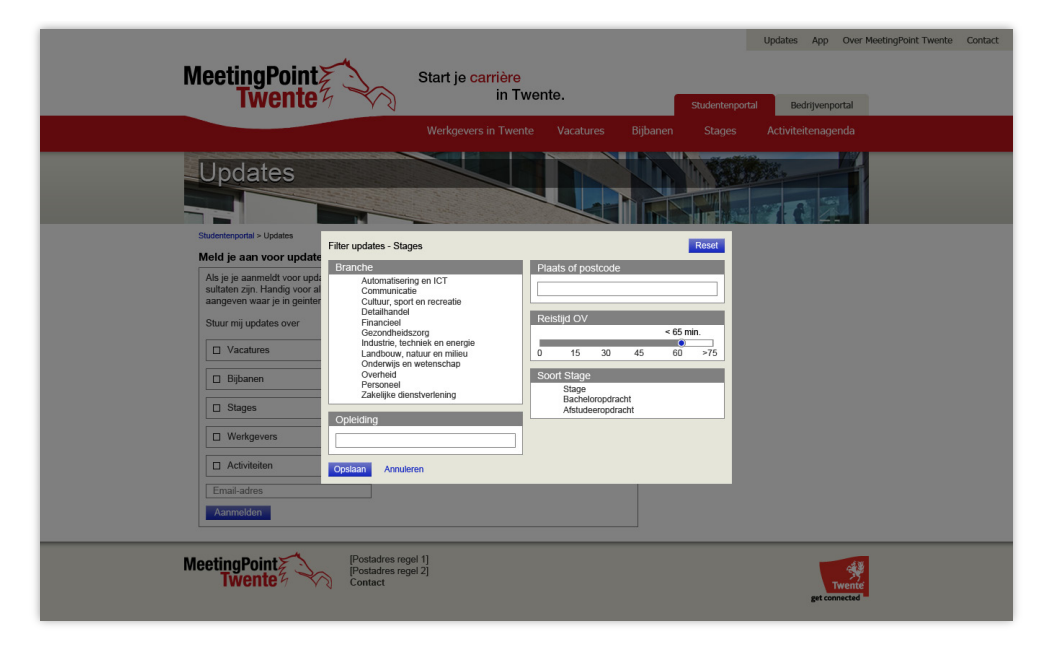

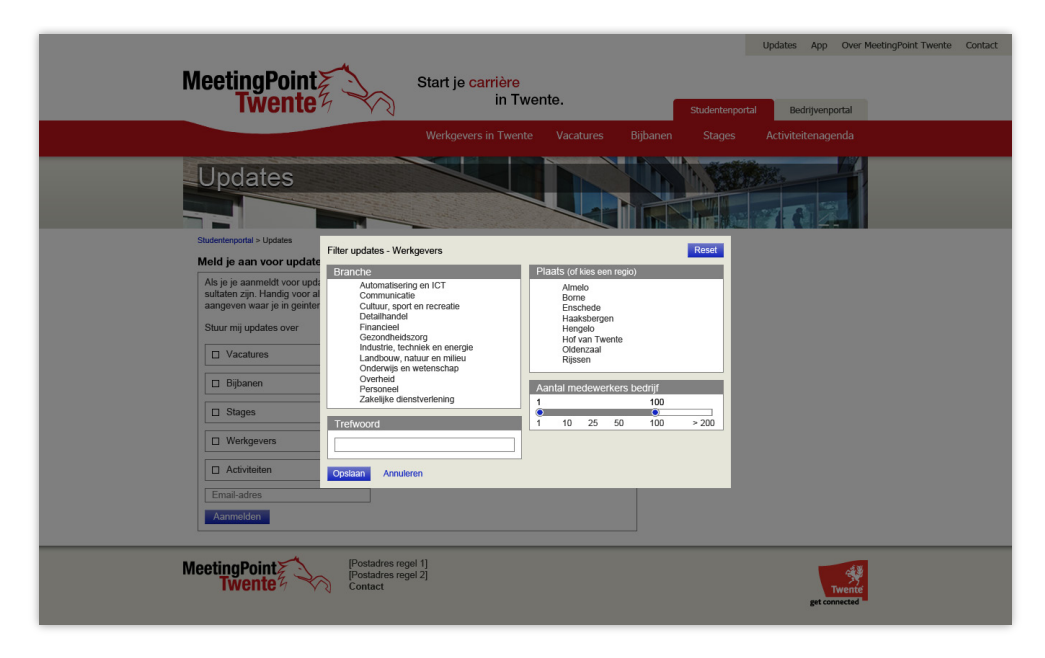

| MeetingPoint<br>Twente                                                                                                    | Start je carrière<br>in Twente.<br>Werkgevers in Twente Vacatures | Updates App Over MeetingRoint Twente Contact Studenterportal Bedrijverportal Bijbanen Stages Activitetienagenda |
|----------------------------------------------------------------------------------------------------|-------------------------------------------------------------------|----------------------------------------------------------------------------------------------------|
| Updates         Statemprili - Updat         Meld jo an voor updat         Mag jo gaarmeld vood vood aangeven waar jo in opens         Statem zijn Handen voor goed aangeven waar jo in opens         Statem zijn Handen voor goed aangeven waar jo in opens         Statem zijn Handen voor goed aangeven waar jo in opens         Bag aanmeld vood vood aangeven waar jo in opens         Bag aanmeld vood vood aangeven waar jo in opens         Bag aan         Bag aan         Bag aan         Opdatedoor goed aangeven waar jo in opens         Bag aan         Opdatedoor goed aangeven waar jo in opens         Opdatedoor goed aangeven waar jo in opens         Opdatedoor goed aangeven waar jo in opens         Opdatedoor goed aangeven waar jo in opens         Opdatedoor goed aangeven waar jo in opens         Opdatedoor goed aangeven waar jo in opens         Opdatedoor goed aangeven waar jo in opens         Opdatedoor goed aangeven waar jo in opens         Opdatedoor goed aangeven waar jo in opens         Opdatedoor goed aangeven waar jo in opens         Opdatedoor goed aangeven waar jo in opens         Opdatedoor goed aangeven waar jo in opens         Opens       Opens         Opens       Opens         Opens       Opens         Opens </th <th>ter</th> <th></th> | ter                                                               |                                                                                                    |
| MeetingPoint                                                                                                    | 1]<br>2]                                                          | Twente                                                                                                    |

1.15 Nieuwsbericht

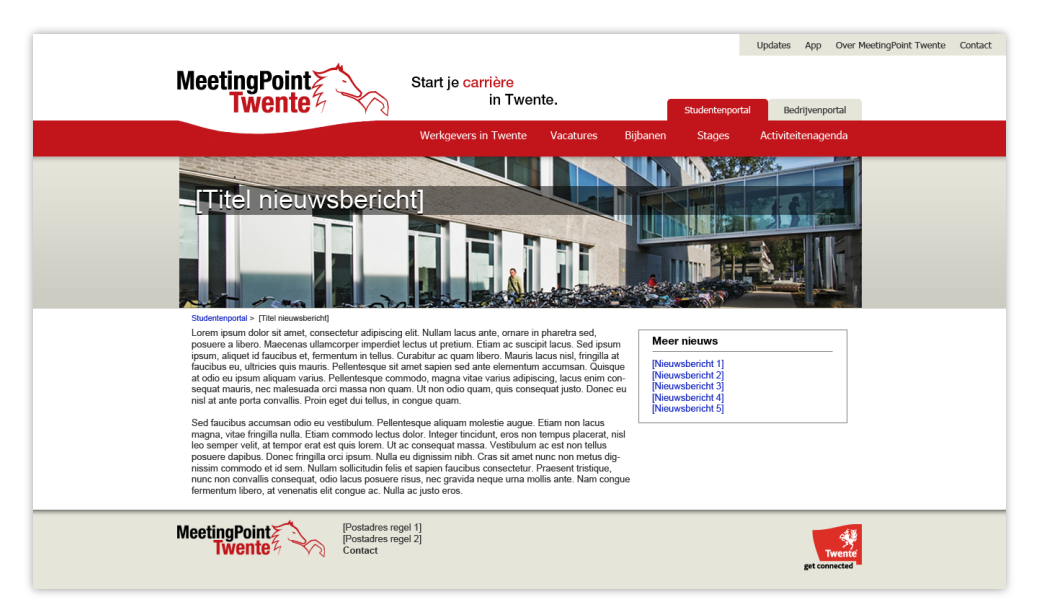

2.1 Home bedrijven

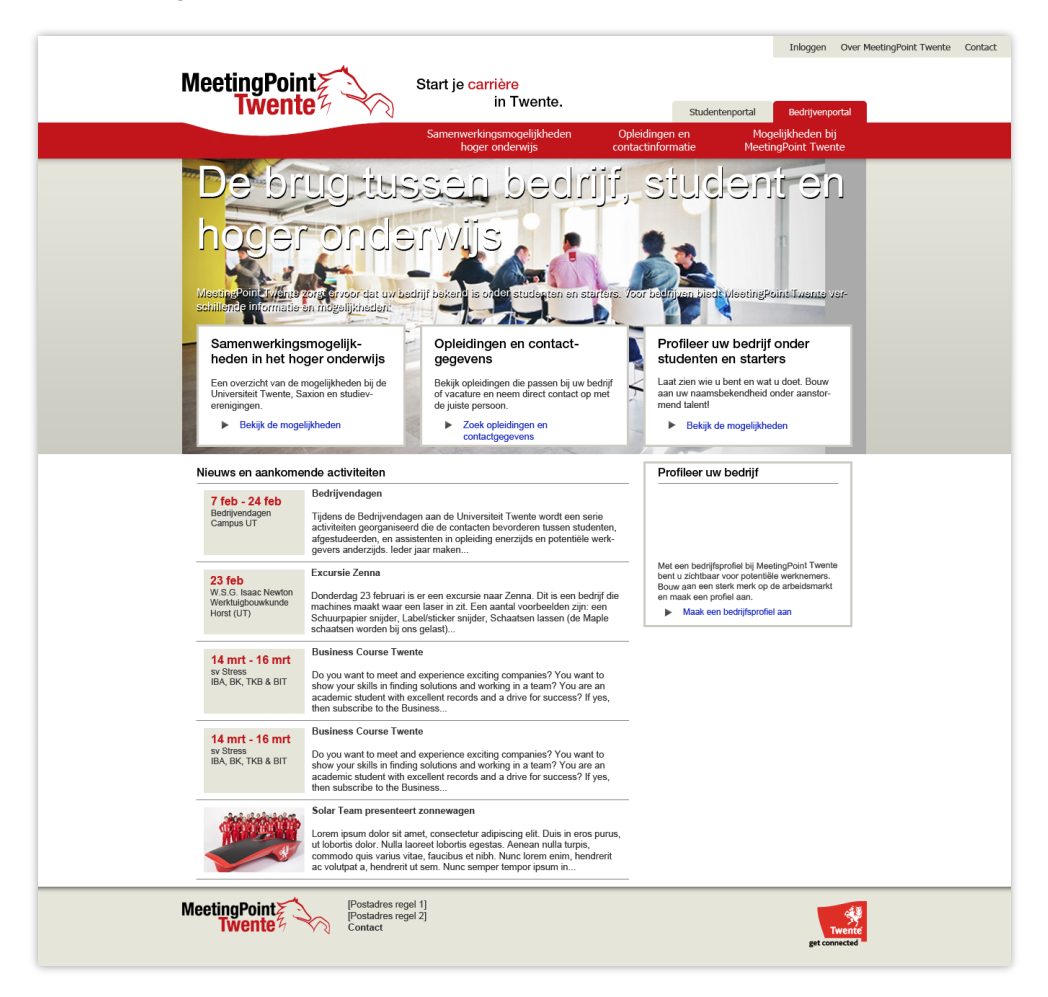

2.2 Samenwerkingsmogelijkheden hoger onderwijs

| MeetingPoint star                                                                                                    | t je carrière<br>in Twente.                                                                                                    | Studentenpo                                                                                                    | Inloggen<br>ortal Bedrijvenpor                                                                                                    | Over MeetingPoint Twente G | iontact |
|----------------------------------------------------------------------------------------------------|----------------------------------------------------------------------------------------------------|----------------------------------------------------------------------------------------------------|----------------------------------------------------------------------------------------------------|----------------------------|---------|
| Sar                                                                                                    | nenwerkingsmogelijkheden<br>hoger onderwijs                                                                                                    | Opleidingen en<br>contactinformatie                                                                                                    | Mogelijkheden bij<br>MeetingPoint Twente                                                                                                 |                            |         |
| Samenwerkingsmoge                                                                                                    | lijkheden hog                                                                                                    | er onderwijs                                                                                                    |                                                                                                    |                            |         |
| Bedrijvenportal > Samenwerkingsmogelijkheden hoger onderwijs                                                                                                    |                                                                                                    | Informatia an m                                                                                                    | t                                                                                                    |                            |         |
| Vaarom samerkeven net te hoger anderwijs is interessant voor<br>Voorbeelden, stages en afstuderen, rondleidingen en excur<br>Voorbeeld 1<br>Loome ipsum door al, ennet, consectetar adjacitige alt. Don<br>Enter in the stage of the stage of the stage of the stage<br>haltinsee plates dictures. Prior vitae planetar enter his<br>arcu elefend of ultraces cases and the stage of the stage<br>elefend of the stage of the stage of the stage of the stage<br>enter the stage of the stage of the stage of the stage<br>enter the stage of the stage of the stage of the stage of the stage<br>enter the stage of the stage of the stage of the stage of the stage<br>enter the stage of the stage of the stage of the stage of the stage<br>Passitus fields tortor, varius ac malessanda et, daplota place<br>lie connected the rotor, varius ac malessanda et, daplota place<br>lie connected the rotor. Stage of the stage of the stage of the stage<br>of the stage in the stage of the stage of the stage of the stage of the stage<br>of the stage of the stage of the stage of the stage of the stage of the stage<br>of the stage of the stage of the s | schrift en studient,<br>siels, case studies,<br>ser net en tij geam, al fincklunt augue,<br>sernes at veikt preklum polvinar. In hate<br>undisse sed surcepit elit. Donse<br>uns molis autoch nutrum. Praesent<br>u sontilis autoch nutrum. Praesent<br>u portition. Nuliam luctus tellus vitae<br>m guam. Nullam sodiales massa sed<br>v veitifbulum massa, tempus lacchia<br>erat veiti. Nulla ut nisi elit. Mauris ac<br>vei el eros blandt omare. Voramus dui<br>u ordat ulticissi eliteried dui seaun | Informate op n<br>Meeting/bint tweet<br>ker mogelijkheder<br>Lorem jesum dolor a<br>adipisong etit. Pelle<br>tum cursus. Etam p<br>non ad sus<br>bist un vraag<br>MeetingPoint | haat<br>n geschik voor u zijn,<br>is amet, consectuur<br>intesque mollis elemen-<br>haretra portitior tellus<br>g direct aan<br>t Twente |                            |         |
| cursus purus, in sagitte fels mauris as child. Anenen vestibu<br>mention nis lempos. Mori idio cut purus interdum socieris<br>sed elementum eget, tincidunt non nulla.<br>MeetingPoint<br>Wenter for the second second                                           | lum purus nec nisl pretium non condi-<br>que. Aenean dolor mauris, dictum                                                                                                    |                                                                                                    | Tw                                                                                                    | ente<br>caud               |         |

#### 2.3 Mogelijkheden UT

| MeetingPoint<br>Twente<br>in Twente.                                                                                                    | Inloggen Over MeetingPoint Twente Contact Studentenportal Bedrijvenportal                                                                                                    |
|----------------------------------------------------------------------------------------------------|----------------------------------------------------------------------------------------------------|
| Samenwerkingsmogelijkheden Oplei<br>hoger onderwijs contac                                                                                                    | idingen en Mogelijkheden bij<br>:tinformatie MeetingPoint Twente                                                                                                    |
| Samenwerkingsmogelijkheden hoger o                                                                                                    | nderwijs                                                                                                    |
| Horierstied Twente     The top of point of the transmission of the transmission of transmission of transmission of transm | Informatic op maat<br>MeetingPoint Twente kan u adviseren over<br>weke mogelijkheden geschlt voor u zijn.<br>Lorem guum door sil amet, consectedur<br>adspiscing ell. Pelentesyau molis elemen-<br>tum canse. Ekan pharete portito tellus<br>non adspiscing. |
| MeetingPoint<br>Wente<br>Contact<br>Contact                                                                                                    | Trende<br>get connected                                                                                                    |

#### 2.5 Opleidingen zoeken

| MeetingPoint                                                                                                    | Start je <mark>carrière</mark><br>in Twente.                                                                                                    | Student                                                                                                    | Inloggen Ove<br>enportal Bedrijvenportal                                                                                                    | r MeetingPoint Twente Contact |
|----------------------------------------------------------------------------------------------------|----------------------------------------------------------------------------------------------------|----------------------------------------------------------------------------------------------------|----------------------------------------------------------------------------------------------------|-------------------------------|
|                                                                                                    | Samenwerkingsmogelijkheden<br>hoger onderwijs                                                                                                    | Opleidingen en<br>contactinformatie                                                                                                    | Mogelijkheden bij<br>MeetingPoint Twente                                                                                                    |                               |
| Coplectingen en cost<br>Bedromperte > Optexingen en contactivitemente<br>Direct naar optexingsinformatie<br>Orderwijsinstelling<br>Universiteit Tevente<br>Cipleding<br>Maraneet Technology                                                                                                    | Zock een opleiding en vind de juist<br>Com pseu door sit anst, consecteur al<br>formentum at facebas non, consec al too.<br>Heredum in Sed anauts ut fiels intendum<br>viaa forem planeta pulvinar. Sed dictum v<br>blandt lacina que porta juiot. Nalian utiliar<br>agaits ligida neo fiela útrices venenaits sea | e contactperson<br>piscing ett. Sed in biberdum un<br>figuam inaclis daptos libero, bi<br>da na siverar molestie. Nanc<br>ulptata lectus cacerisque et<br>cooper nich agel fiels laoret et<br>cooper nich agel fiels laoret et<br>per turges com | ma. Pellentesque dam nibh,<br>bordor modesio jesum<br>pellentesque du lineo r integer et nibh<br>ut nibh nee mi imperdet<br>Supendissa e au line oc ora<br>u hendrert mi feogial. Curabitar |                               |
| Coek opleidingen  Coek opleidingen  Coek opleidingen  Coek opleidingen  Automatisering en ICT  Communicatie  Coemminicatie  Coemminicatie  C | Informatie op maat? Stel uw vraag<br>Meeting/bint Twente kan u adviseren ove<br>beid als u een vacature heeft of een stag<br>▶ Neem contact op                                                                                                    | j direct aan MeetingPoint<br>y direct aan MeetingPoint<br>welle opledingen interessant<br>e wit aanbieden.                                                                                                    | Twente<br>voor uw bedrijf zijn, bijvoor-                                                                                                    |                               |
| Trefwoord (bijv, functie, kennis)       Supply Chal       Supply Chal       Operations       Werkprocessen       Xook opleidingen                                                                                                    |                                                                                                    |                                                                                                    |                                                                                                    |                               |
| MeetingPoint<br>Wente<br>Wente<br>Contact                                                                                                    | gel 1]<br>gel 2]                                                                                                    |                                                                                                    | Twent<br>get connected                                                                                                    |                               |

| MeetingPoint<br>Twente                                                                                                    | Inlager Over MeetingPoint Twerte Contact  Start je carrière In Twente. Suderstenportal Bedrijvenportal  Samenwerkingsmogelijkheden Opleidingen en contactriformatie MeetingPoint Twerte  NeteringPoint Twerte  NeteringPoint |
|----------------------------------------------------------------------------------------------------|----------------------------------------------------------------------------------------------------|
| Zoek opleidingen         Branche:         Acconstruction on IOT         Contrunciation         Charlmandel         Perancel         Gecondinations         Gecondinations         Context         Perancel         Gecondinations         Context         Context         Context         Gecondination         Context         Context         Context         Perancel         Context         Perancel         Context         Context         Perancel         Zakilegia derabertekning         Zakilegia derabertekning         Supply Chain Management         Supply Chain Management         Supply Chain Management         Supply Chain Management         Supply Chain Management         Xeterplaces         Zete oplandingent | Solution or, in the matching that and in the matching that the matching that the matching the matching that the matching that the matching the matching that the matching the matching that the matching the matching that the matching the matching that the matching the matching the matc                        |
| MeetingPoint Postadres reg<br>Postadres reg<br>Contact                                                                                                    | el 1]<br>el 2]<br>Twente<br>get convected                                                                                                    |

#### 2.6 Opleiding detail

| MeetingPoint s                                                                                                    | Start je <mark>carrière</mark><br>in Twente.                                                                                                    | Inloggen Over MeetingPoint Twente Contact Studentenportal Bedrijvenportal                                                                                                    |
|----------------------------------------------------------------------------------------------------|----------------------------------------------------------------------------------------------------|----------------------------------------------------------------------------------------------------|
|                                                                                                    | Samenwerkingsmogelijkheden<br>hoger onderwijs                                                                                                    | Opleidingen en Mogelijkheden bij<br>contactinformatie MeetingPoint Twente                                                                                                    |
| Communication Stu<br>Corporate Communication<br>Retremental - Construction<br>Retremental - Construction<br>Retremental - Construction<br>Reterension<br>Reterension<br>Reterension<br>Reterension<br>Reterension<br>Retremental<br>Retremental<br>Ret | dies (master)<br>incator Xero Media and Communication<br>tor Studie (mater)<br>aria materia op het pebied van de communica-<br>tion Studies beidt die verschliefende specialisate<br>og and de studiert and e slagm ethe tet stroom<br>is Studies beidt die verschliefende specialisate<br>of the studies of the strong and communication.<br>Vormwunget, Lorem jesum obler at amer,<br>tet angewahe van scoleringen on de u. Ed<br>perdet die laberet Viergewahe strongen specialisate<br>is laberet Viergewahe strongen specialisate<br>tet angewahe van scoleringen on de u. Ed<br>perdet die laberet Viergewahe strongen specialisate<br>tet angewahe van scoleringen on de u. Ed<br>perdet die laberet Viergewahe strongen specialisate<br>tet angewahe van scoleringen on de u. Ed<br>strongen specialisate<br>tet angewahe van scoleringen on de u. Ed<br>perdet die laberet Viergewahe strongen specialisate<br>tet angewahe van scoleringen on de u. Ed<br>perdet die laberet Viergewahe strongen specialisate<br>tet angewahe van scoleringen on de u. Ed<br>strongen strongen specialisate<br>tet angewahe strongen specialisate<br>strongen strongen specialisate<br>strongen strongen specialisate<br>strongen specialisate<br>strongen | Image Standard Standard Standa |
| MeetingPoint Postadres rogel 1<br>Postadres regel 2<br>Contact                                                                                                    | 1]<br>2]                                                                                                    | Twente                                                                                                    |

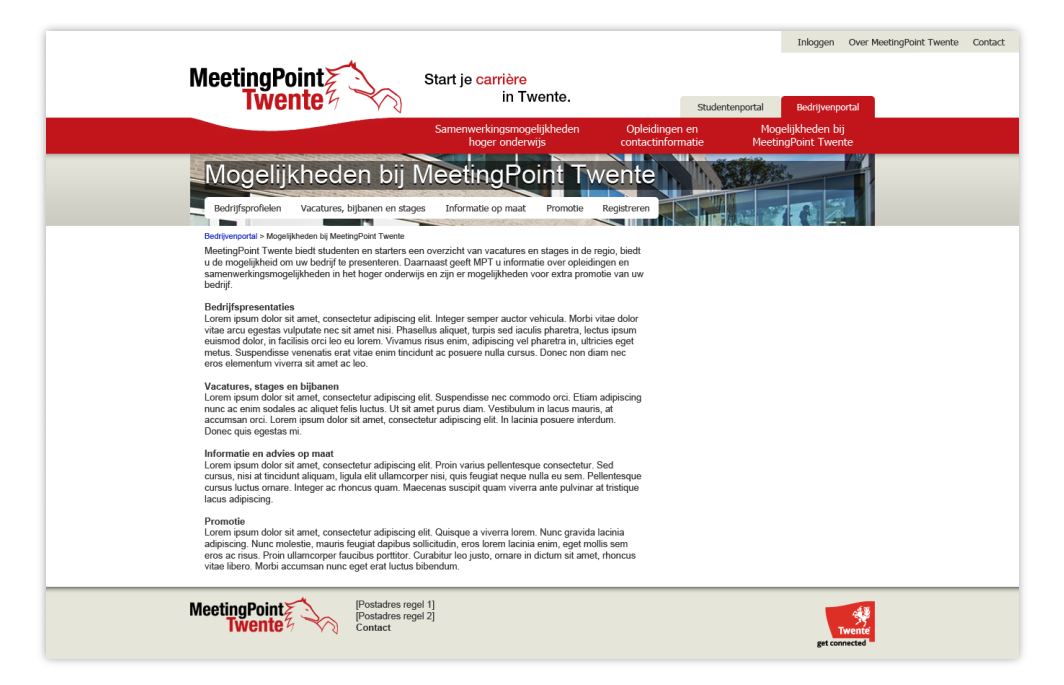

#### 2.9 Contactformulier

|                                                                    |                                               |                                               | Inloggen Over MeetingPoint Twente Contact |
|--------------------------------------------------------------------|-----------------------------------------------|-----------------------------------------------|-------------------------------------------|
| MeetingPoint                                                       | Start je carrière                             |                                               |                                           |
| Iwente 4 Va                                                        | in twente.                                    | Studentenportal                               | Bedrijvenportal                           |
|                                                                    | Samenwerkingsmogelijkheden<br>hoger onderwijs | Opleidingen en Mog<br>contactinformatie Meeti | jelijkheden bij<br>ngPoint Twente         |
| Contact                                                            |                                               |                                               |                                           |
| Bedrijvenportal > Contact<br>Neem contact op met MeetingPoint Twee | nte                                           |                                               |                                           |
| Onderwerp<br>Mogelijkheden Hoger Onderwijs ▼<br>Uw vraad/comerking |                                               |                                               |                                           |
|                                                                    |                                               |                                               |                                           |
|                                                                    |                                               |                                               |                                           |
| Uw gegevens                                                        |                                               |                                               |                                           |
| O dhr O mw                                                         |                                               |                                               |                                           |
| Achternaam*                                                        |                                               |                                               |                                           |
| Bedrijf                                                            |                                               |                                               |                                           |
| Email*                                                             |                                               |                                               |                                           |
| Telefoon                                                           |                                               |                                               |                                           |
| Verzenden                                                          |                                               |                                               |                                           |
| MeetingPoint<br>Twente                                             | gel 1]<br>gel 2]                              |                                               | Twente                                    |

2.10 Registratie bedrijf

|                                                                                                    |                                                                                                    |                                                                                                    | Inloggen Over MeetingPoint Twente Contact                                                                                                    |
|----------------------------------------------------------------------------------------------------|----------------------------------------------------------------------------------------------------|----------------------------------------------------------------------------------------------------|----------------------------------------------------------------------------------------------------|
|                                                                                                    | .~~                                                                                                    |                                                                                                    |                                                                                                    |
| MeetingPoin                                                                                                    | Start je carrière                                                                                                    |                                                                                                    |                                                                                                    |
| Iwente                                                                                                    |                                                                                                    | Studentenportal                                                                                                    | Bedrijvenportal                                                                                                    |
|                                                                                                    | Samenwerkingsmogelijkhe                                                                                                    | den Opleidingen en M                                                                                                    | 10gelijkheden bij                                                                                                    |
|                                                                                                    | noger onderwijs                                                                                                    |                                                                                                    | eetingPoint Twente                                                                                                    |
| Mogelijkh                                                                                                    | eden bij MeetingPoint                                                                                                    | Twente                                                                                                    |                                                                                                    |
| Redriffenrofielen Vac                                                                                                    | aturae hilbanen en stages Informatie on maat Pror                                                                                                    | notie Registreren                                                                                                    |                                                                                                    |
|                                                                                                    | addres, bijourier er stages miornate op mater i for                                                                                                    |                                                                                                    |                                                                                                    |
| Bedrijvenportal > Mogelijkheder<br>Registreer uw bedrijf                                                                                                    | n bij MeetingPoint Twente > Registreren<br>op MeetingPoint Twente                                                                                                    |                                                                                                    |                                                                                                    |
| 1 Bedrijfsgegevens - 2 Prol                                                                                                    | fiel - 3 Aanvullende info - 4 Controle en bevestiging                                                                                                    |                                                                                                    |                                                                                                    |
|                                                                                                    |                                                                                                    |                                                                                                    |                                                                                                    |
| Kyrk-nummer                                                                                                    |                                                                                                    |                                                                                                    |                                                                                                    |
|                                                                                                    |                                                                                                    |                                                                                                    |                                                                                                    |
|                                                                                                    |                                                                                                    |                                                                                                    |                                                                                                    |
|                                                                                                    |                                                                                                    |                                                                                                    |                                                                                                    |
|                                                                                                    |                                                                                                    |                                                                                                    |                                                                                                    |
|                                                                                                    |                                                                                                    |                                                                                                    |                                                                                                    |
|                                                                                                    |                                                                                                    |                                                                                                    |                                                                                                    |
|                                                                                                    |                                                                                                    |                                                                                                    |                                                                                                    |
|                                                                                                    |                                                                                                    |                                                                                                    |                                                                                                    |
| MeetingPoint                                                                                                    | [Postadres regel 1]                                                                                                    |                                                                                                    | 48                                                                                                    |
| Twente                                                                                                    | [Postadres regel 2]<br>Contact                                                                                                    |                                                                                                    | Twente                                                                                                    |
|                                                                                                    |                                                                                                    |                                                                                                    | get connected                                                                                                    |
|                                                                                                    |                                                                                                    |                                                                                                    |                                                                                                    |
|                                                                                                    |                                                                                                    |                                                                                                    |                                                                                                    |
|                                                                                                    |                                                                                                    |                                                                                                    |                                                                                                    |
|                                                                                                    |                                                                                                    |                                                                                                    | Inloggen Over MeetingPoint Twente Contact                                                                                                    |
|                                                                                                    |                                                                                                    |                                                                                                    | Inloggen Over MeetingPoint Twente Contact                                                                                                    |
| MeetingPoin                                                                                                    | tz Start je carrière                                                                                                    |                                                                                                    | Inloggen Over MeetingPoint Twente Contact                                                                                                    |
| MeetingPoin<br>Twento                                                                                                    | Start je carrière<br>in Twente                                                                                                    | Studentenportal                                                                                                    | Inloggen Over MeetingPoint Twente Contact Bedrijvenportal                                                                                                    |
| MeetingPoin<br>Twente                                                                                                    | Start je carrière<br>in Twente<br>Samenwerkingsmogelijkhe                                                                                                    | 3. Studentenportal<br>den Opleidingen en №                                                                                                    | Inloggen Over MeetingPoint Twente Contact Bedrijvenportal Aogelijkheden bij                                                                                                    |
| MeetingPoin<br>Twente                                                                                                    | Start je carrière<br>in Twente<br>Samenwerkingsmogelijkhe<br>hoger onderwijs                                                                                                    | 5. Studentenportal<br>den Opleidingen en M<br>contactinformatie Me                                                                                                    | Inloggen Over MeetingPoint Twente Contact Bedrijvenportal Mogelijkheden bij etingPoint Twente 899                                                                                                    |
| MeetingPoin<br>Twente                                                                                                    | Start je carrière<br>in Twente<br>Samenwerkingsmogelijkhe<br>boger onderwijs<br>eden bij MeetingPoint                                                                                                    | a. <u>Studentenportal</u><br>den <u>Opleidingen en N</u><br>contactinformatie Me                                                                                                    | Inloggen Over MeetingPoint Twente Contact Bedrijvenportal Acogelijkheden bij eetingPoint Twente                                                                                                    |
| MeetingPoin<br>Twento<br>Mogelijkh                                                                                                    | Start je carrière<br>in Twente<br>Samenwerkingsmogelijke<br>oger orderwig<br>eden bij MeetingPoint                                                                                                    | e. studentenportal<br>den Opleidingen en Me<br>contactinformate Me                                                                                                    | Inlogen Over MeetingPoint Twente Contact Bedrijvenportal Vogelijkheden bij etempPoint Twente                                                                                                    |
| MeetingPoin<br>Twento<br>Mogelijkh<br>Redrigsprofeser vac                                                                                                    | Start je carrière<br>in Twente<br>Samenwerkingsmoebijkhe<br>hoger onderwijs<br>eden bij MeetingPoint<br>atures bijkanen en stages informatie op maat prof                                                                                                    | den Opleidingen en Opleidingen en Opleidingen en Me<br>contactinformatie Me<br>Twente                                                                                                    | Inlogen Over MeetingPoint Twente Contact Bedrijvenportal steamPoint Twente                                                                                                    |
| MeetingPoin<br>Twente<br>Mogelijkh<br>Bedryfsprofieler vac<br>Bedryfsprofieler vac                                                                                                    | Start je carrière<br>in Twente<br>Samenwerkingsmogelijkhe<br>hoger onderwis<br>eden bij MeetingPoint<br>ature, bijkanen en stages<br>Informatie op mat<br>Por<br>hy MetingFort Twents - Registrer                                                                                                    | den Opleidingen en offer<br>contactinformate Me<br>Twente<br>note Registreren                                                                                                    | Inlogen Over MeetingPoint Twente Contact Bedrijversportal Mogelijkheden bij etingPoint Twente                                                                                                    |
| MeetingPoin<br>Twente<br>Mogelijkh<br>Bedryfsprofiem var<br>Bedryfsprofiem var<br>Bedryfsprofiem var                                                                                                    | Start je carrière<br>in Twente<br>Samerwerkingsnogelijkhe<br>Noar onderwis<br>eden bij MeetingPoint<br>atures, bijkanen en stags<br>toformatie op mat<br>no<br>MedingPoint Twente                                                                                                    | den Opledingen en om<br>contactinformatie Me<br>Twente<br>note Registreren                                                                                                    | Inlogen Over MeetingPoint Twente Contact Bedrijversportal Hogelijkheden bij etingPoint Twerte                                                                                                    |
| MeetingPoin<br>Went<br>Bedrifsporter<br>Bedrifsporter<br>Significant we bedriff<br>1 Bedrijfsgegevens - 2                                                                                                    | Start je carrière<br>in Twente<br>Samenverkingsnogelijkhe<br>Noger onderwis<br>eden bij MeetingPoint<br>ature, bijkanen en stage<br>ature, bijkanen en stage<br>Informate op mat<br>MetingPoint Twente<br>Profiel - 3 Aanvulende info - 4 Controle en bevestign                                                                                                    | den Opleidingen en offer<br>contactinformatie Me<br>Twente<br>note Registreren                                                                                                    | Inlogen Over MeetingPoint Twente Contact Bedrijversportal Progelijkheden bij etengPoint Twente                                                                                                    |
| MeetingPoin<br>Weiter<br>Bedrifsprofiler<br>Bedrifsprofiler<br>Registreer uw bedriff<br>1 Bedrifsgegerens - 2<br>Krik-nummer                                                                                                    | Start je carrière<br>in Twente<br>Santeverkingsmooghibe<br>eccen bij MeetingPoint<br>ature, bijbane en stags<br>Informate op max<br>MeetingPoint Twente<br>Profel - 3 Aanvulende info - 4 Controle en bevestigter<br>2005682                                                                                                    | e studenterportal<br>den Opleidingen en Me<br>contactiformatie Me<br>Twente                                                                                                    | Inlogen Over MeetingPoint Twente Contact Bedrijverportal Angelijkheden bij eetingPoint Twente                                                                                                    |
| NeetingPoin<br>Weither<br>Bedrifterofield<br>Reddrifterofield<br>Reddrifterofield<br>Bedrifterorubedrift<br>Bedrifterorubedrift<br>Bedrifterorubedrift<br>Bedrifterorubedrift<br>Bedrifterorubedrift                                                                                                    | Start je carrière<br>in Twente<br>Support of the second<br>second second<br>second second | a <u>Sudentenportal</u><br>den <u>Opledingen en</u> M<br>contactinformatie Me<br>Twente<br>Registreren                                                                                                    | Inlogen Over MeetingPoint Twente Contact Bedrijvenportal Acadeljikheden bij setragPoint Twente                                                                                                    |
| ReetingPoin<br>Weedingsorbeit<br>Bedriffsprofelm We<br>Registreer uw bedriff<br>1 Bedriffsprofelm 200<br>Kirk-rummer<br>Bedriffsnam<br>Hoofdvestiging                                                                                                    | Start je carrière<br>in Twente<br>Sumerwerkingsmogelijke<br>oger ondewige<br>edeen bij Meeting Point<br>atwes bijsame en stage<br>atwes bijsame en stage<br>atwes bijsame en stage<br>atwes bijsame en stage<br>atwes bijsame en stage<br>atwes bijsame en stage<br>atwes bijsame en stage<br>atweste bijsame en stage<br>atweste bijsame en st                      | den Opleidingen en De<br>contactinformate De<br>Twente<br>note Registreren                                                                                                    | Inlogen Over MeetingPoint Twente Contact  Bedrijvenportal  Acagelijkheden bij setungPoint Tvente                                                                                                    |
| MeetingPoin<br>Weeting<br>Mogelijkh<br>Redriftsprofeler<br>Versterer un bedrift<br>Bedriftsprofeler<br>Bedriftsprofeler<br>Bedrif                                                                                                    | Start je carrière<br>in Twente<br>Sumerwerkingsmogelijke<br>Joger onderwich<br>edden bij Medering Point<br>atures, bijkanen en stages<br>(Informatie on nac<br>Nettersford Twente<br>Porfel - Samvaliende info - 4 Controle en bevestigen<br>Porfel - Samvaliende info - 4 Controle en bevestigen<br>Porfel - Samvaliende info - 4 Controle en bevestigen<br>(Informatie on the samvaliende info - 4 Controle en bevestigen<br>Porfel - Samvaliende info - 4 Controle en bevestigen<br>Porfel - Samvaliende info - 4 Controle en bevestigen<br>Porfel - 4 Controle en bevestigen<br>Porfel - 4 Controle en bevestigen<br>Porfel - 4 Controle en bevestigen<br>Porfel - 4 Controle en beves                                                                                                    | s Sudentenportal<br>den Opledingen en Ople<br>contactinformate Me<br>Twente<br>note Registreren                                                                                                    | Inlogen Over MeetingPoint Twente Contact  Bedrijversportal  Aogebijdheden bij etingPoint Tverite                                                                                                    |
| MeetingPoin<br>Weinscher<br>Bedriftsporteen Vac<br>Bedriftsporteen Vac<br>Registreer und weddrift<br>1 Bedrijfsgegevens - 21<br>KvK-nummer<br>Bedrijfsnaam<br>Hootdwestignig                                                                                                    | Start je carrière<br>in Twente<br>Superverkingsnogelijke<br>hoger onderwich<br>edeen bij MeetingPoint<br>edeen bij MeetingPoint<br>atures, bijkaner en stages<br>Informate op mat<br>Informate op mat<br>MeetingPoint Twente<br>Profet - Samvulende info - 4 Controle en bevestigten<br>Profet - Samvulende info - 4 Controle en bevestigten<br>Profet - Samvulende info - 4 Controle en bevestigt                                                                                                    | A Sudentenportal<br>den Opledingen en Ople<br>contactinformate Me<br>Twente<br>note Registreen                                                                                                    | Inlogen Over MeetingPoint Twente Contact  Bedrijversportal  Angelijkheden bij etingPoint Tverite                                                                                                    |
| MeetingPoin<br>Weight<br>Bedryfsprofelen var<br>Bedryfsprofelen var<br>Bedryfs                                                                                                    | Start je carrière in Trenter     Start je carrière in Trenter                                                                                                    | e. suderterportal<br>den Opledingen en Ople<br>Tortacitriformate Me                                                                                                    | Inlogen Over MeetingPoint Twente Contact  Bedinjversportal  Arogelijkheden bij eetingPoint Twente                                                                                                    |
| RectingPoint<br>Website<br>Bedriffsrorfelm<br>Bedriffsrorfelm<br>Bedriffsrorfelm<br>Bedriffsrorfelm<br>Bedriffsror<br>Bedriffsror<br>Bedriffsror<br>Bedriffsror<br>Bedriffsror<br>Bedriffsror<br>Branches (SB)<br>Bedriffsroam op profel                                                                                                    | Start je carrière<br>in Truente<br>Support de la construité<br>support de la construité<br>support de la con                         | a <u>oterenoral</u><br>de <u>Opledingen en</u> <u>A</u><br>contactinformade <u>A</u><br><b>TWENTE</b><br>Ne<br>Registreren                                                                                                    | Inlogen Over MeetingPoint Twente Contact Bedrijverportal Angelijkheden bij setropPoint Twente                                                                                                    |
| RectingPoin<br>Website<br>Bedryfigrofel<br>Bedryfigrofel<br>Bedryfigrofel<br>Bedryfigrogeves - 21<br>KvK-numme<br>Bedryfinaan<br>Hoddvestiging<br>Vestiging(en) in<br>regio Twente<br>Barches (SB)<br>Bedryfinaan op profel<br>Urebie                                                                                                    | Start je carrière<br>in Twente<br>Start je carrière<br>In Twente<br>Start je carrière<br>In Twente<br>Start je carrière<br>Start je carrière                                                                                                    | a <u>Operational</u> B<br>Contactinional De<br><b>Twente</b>                                                                                                    | Inlogen Over MeetingPoint Twente Contact  Bedrijvenportal  Angelijkheden bij setrugPoint Twente                                                                                                    |
| NeetingPoin<br>WeekingPoint<br>Bedryfsprofeler We<br>Redstreer uw bedryf<br>I Bedryfsprofel<br>Bedryfsprace<br>Bedryfsprace<br>Bed    | Start je carrière in truenter     Start je carrière in truenter     S                                                                                                    | den Opleidingen en De<br>contactinformatie Me<br>FWERTE<br>note Registreren                                                                                                    | Inlogen Over MeetingPoint Twente Contact  Bedrijvenportal  Acagelijkheden bij  schngPoint Tvente                                                                                                    |
| MeetingPoint<br>Website<br>Bedrijfsporteer Vac<br>Bedrijfsporteer Vac<br>Bedrijfsporteer verbedrijf<br>1 Bedrijfspogevons - 21<br>KvK-nummer<br>Bedrijfsnaam<br>Hoofdvestijng<br>Vestijng(en) in<br>rego Twente<br>Branches (SB)<br>Bedrijfsnaam op profeel<br>Website<br>Emai                                                                                                    | Start je carrière in truenter     Start je carrière in truenter     S                                                                                                    | e sudenterportal<br>den Opledingen en Ople<br>Contactinformate Me<br>Twente<br>weigerren                                                                                                    | Inlogen Over MeetingPoint Twente Contact  Redrijversportal  Aogebijdheden bij etingPoint Tverte                                                                                                    |
| MeetingPoin<br>Website<br>Bedryfsprofelen var<br>Bedryfsprofelen var<br>Bedryfsprofelen var<br>Bedryfsprofel<br>1 Bedryfsprofel<br>Bedryfsnaam<br>Hoofdvestiging<br>Vestging(en) in<br>rigo Twerte<br>Branches (SB)<br>Bedryfsnaam op profel<br>Website<br>Enail<br>Telefoon<br>Linkedin                                                                                                    | Start je carrière in Trentset     Start je carrière in Trentset     S                                                                                                    | e sudereroration<br>Contractioformation<br>Contractioformation<br>Contractioformation<br>Registration<br>Registration<br>Regis                                                                                                    | Inlogen Over MeetingPoint Tweete Contact  actingPoint Tweete  actingPoint Tweete                                                                                                    |
| NeetingPoin<br>Version<br>Bedriffsrorfeld<br>Bedriffsrorfeld<br>Version<br>Bedriffsroare<br>Bedriffsroare<br>Bedriffsroare<br>Hoodvestiging<br>Version<br>Version<br>Bedriffsroare<br>Branches (SB)<br>Bedriffsroare oprofiel<br>Websile<br>Email<br>Teterion<br>Linkedin<br>Twiter                                                                                                    | Start je carrière in Trenter     in Trenter     Start je carrière in Trenter     Start je carrière in Trenter     Start je carr                                                                                                    | a <u>Operational A</u><br>a <u>Operational A</u><br><b>Operational A</b><br><b>Operational A</b><br><b>O</b> | Inlogen Over MeetingPoint Tweete Contact Bedrijverportal Angelijkheden bij setorgPoint Tweete                                                                                                    |
| NeetingPoint         NeetingPoint                                                                                                    | Start je carrière in runnerse in runnerse                                                                                                    | n Opeidingen en De<br>Contactinional De<br>Twente                                                                                                    | Inlogen Over MeetingPoint Twente Contact  Bedrijvenportal  Angelijkheden bij setrupPoint Twente                                                                                                    |
| RectingPoint<br>Weight and the second second se                                                                                                    | Start je carrière in runnerse in runnerse in runn                                                                                                    | de Opeidingen en De<br>Contactinformate De<br>Twente<br>note Registreren                                                                                                    | Inlogen Over MeetingPoint Twente Contact  Bedrijversportal  Stopelijkheeden bij retrogPoint Twente                                                                                                    |
| <section-header></section-header>                                                                                                    |                                                                                                    | A Operation of the second second seco                                                                                                    | Inlogen Over Meetingront Twente Contact  Bedrijvenportal  Contact  Contact  |
| Rectingerief<br>Wedder<br>Bedrifsrorden<br>Bedrifsrorden<br>Cathere weddrif<br>Bedrifsroare<br>Cathere weddrif<br>Bedrifsroare<br>Bedrifsroare<br>Bed |                                                                                                    | n Conceptoration of the second second s                                                                                                    | Inlogen Over MeetingPoint Tweete Contact  accilitation  accilitation  ac |

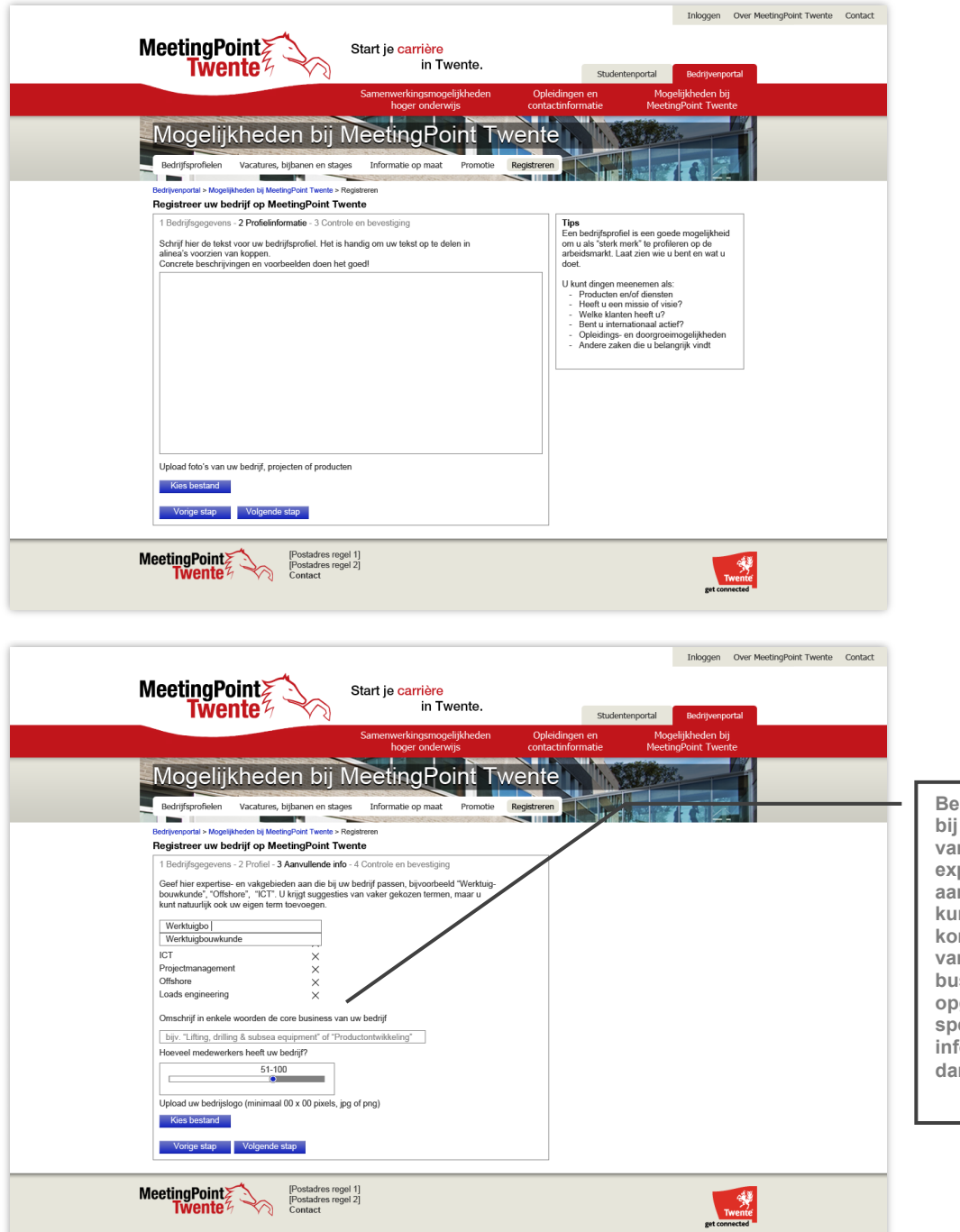

Bedrijven kunnen bij het aanmaken van een profiel expertisegebieden aangeven. Ook kunnen ze een korte omschrijving van hun 'core business' opgeven die specifieker en informatiever is dan de branche.

|                                                                                                    | Inloggen Over MeetingPoint Twente Contact                                                                                                    |                                                                                                    |
|----------------------------------------------------------------------------------------------------|----------------------------------------------------------------------------------------------------|----------------------------------------------------------------------------------------------------|
| MeetingPoint<br>Twente<br>in Twente.                                                                                                    | Studentenportal Bedrijvenportal                                                                                                    |                                                                                                    |
| Samenwerkingsmogelijkheden oplei<br>hoger onderwijs<br>Mogelijkheden bij MeetingPoint Twente<br>Redrifsrofiele Vacuure, bitaren en staas: Informatie co mat Promote Restremen                                                                                                    | idingen en Mogelijkheden bij<br>triformatie Neetingfoint Twente                                                                                                    |                                                                                                    |
| Registreer uw bedrijf op MeetingPoint Twente > Registreer Registreer uw bedrijf op MeetingPoint Twente     Registreer uw bedrijf op MeetingPoint Twente     Registreer uw bedrijf op MeetingPoint Twente. Controleer uw gegevens en pas ze vertureel aan                                                                                                    | an                                                                                                    | <ul> <li>Na het invullen<br/>krijgt de gebruike<br/>het profiel te zien<br/>zoals het<br/>uiteindelijk getoon<br/>wordt. Daarna kan<br/>het profiel</li> </ul> |
| L         Profisi         Vacatures           Corols business:         LIFIng, diriling & subsea equipment           Localistip:         Enclosed           Antal Indexvertiess:         2           Kenningbbieden:         2           Kenningbbieden:         2           Kenningbbieden:         Verktuigbouwkunde, elektrotechniek, ICT, projectmanagement, offshore,<br>loads engineering, structural dynamics, control           Wat we deen         Loren ipsum dolor sial anet, consectetur adipscing ellt. Fusce a elit eget ipsum mattis lobendum.<br>Nam tempor negue a dolor elektron dynam. Aenam bioendum, loren sed finnglia sagitas, igua<br>aliquat dima, at amet dimentura anter finglia e. Dono: (moredite, edi of ninglia sagitas, igua<br>aliquat dima, attem dimenstrum anter finglia e. Dono: (moredite, edi of ninglia sagitas, igua<br>aliquat a chork. Aenaan utricisa auctor blandt. Nulla omare posuere uma vistae tristique. Sed et<br>lorem i doito tempus oadide.           Wij Norden van utdiagliggion         Annure, heriter turb even sudde diverties utrices utrices even sud. (utrum visera, Netthulum adigita, integer est doit, commode eget molia st, vivera in turpis. Nam at tord rst amet elit suscipit<br>thoncus vibra etil adiou. Vanarus etim etil osu. Vanarus times duritose utrices etil vuoputat non<br>ilguia. Integer est doit, commode eget molia st, vivera in turpis. Nam at tord rst amet elit suscipit<br>thoncus vibra etil indoit. Wanarus etimesta duritos utrices etil suscipit<br>thoncus vibra etil indoit. Wanarus etimesta duritos utrices etil suscipit<br>thoncus vibra etil indoit. Wanarus etil meta of utruces in indoit staret in suscipit<br>etil utrices introited r, truce in liguia<br>integer est doit, commode eget mains eget utalianorumetan dives | Bedrijfsprofiel  Bedrijfsprofiel  Adres: Lorem ipsum dolor 23 751.1.E Enschode Telefon: 053.433567 www.huismanequipment.com  Cunkedin Wie Weisen hier? Huisman op Wiesen hier? Huisman op Wiesen hier? | of aangepast.                                                                                                    |
| MeetingPoint<br>wente<br>Contact                                                                                                    | Di connected                                                                                                    |                                                                                                    |

2.11 Overzicht beheer bedrijf

| Ingelogd als [bedrijfsmaam]  Over MeetingPoint Twente Contact  Ingelogd als [bedrijfsmaam]  Over MeetingPoint Twente Contact  Ingelogd als [bedrijfsmaam]  Over MeetingPoint Twente  Ingelogd als [bedrijfsmaam]  Over MeetingPoint Twente  Ingelogd als [bedrijfsmaam]  Over MeetingPoint Twente  Ingelogd als [bedrijfsmaam]  Over MeetingPoint Twente  Ingelogd als [bedrijfsmaam]  Over MeetingPoint Twente  Ingelogd als [bedrijfsmaam]  Over MeetingPoint Twente  Ingelogd als [bedrijfsmaam]  Over MeetingPoint Twente  Ingelogd als [bedrijfsmaam]  Over MeetingPoint Twente  Ingelogd als [bedrijfsmaam]  Over MeetingPoint Twente  Ingelogd als [bedrijfsmaam]  Over MeetingPoint Twente  Ingelogd als [bedrijfsmaam]  Over MeetingPoint Twente  Ingelogd als [bedrijfsmaam]  Over MeetingPoint Twente  Ingelogd als [bedrijfsmaam]  Over MeetingPoint Twente  Ingelogd                                                                                                    | De beheermodule<br>voor bedrijven geeft<br>de mogelijkheid het<br>profiel aan te<br>passen en te |
|----------------------------------------------------------------------------------------------------|--------------------------------------------------------------------------------------------------|
| Beheerpaneel [bedrijfsnaam]       Bedrijvergorial > Beheerpanel       Werkom op uw beheerpanel.   Bedrijfsprofiel                                                                                                    | bekijken welke<br>vacatures, bijbanen<br>en stages van het<br>bedrijf op MPT                     |
| U Buch hier vur bedrijfsprofel aanpassen of utbreiden en bekijken welke vacatures, bijbanen en stages van uw bedrijfsprofel beeft u een stages van uw bedrijfsprofel Twente geboort worden en promote aanvragen.  Bekijk uw bedrijfsprofel aan Bekijk uw stages (x) Bekijk uw stages (x) Bekijk uw stages (x) Bekijk uw stages (x)                                                                                                    | Verschijnen.<br>Verder wordt<br>aangegeven hoe<br>compleet het profiel                           |
| Postadres read 1                                                                                                    | is en wat er nog<br>toegevoegd kan<br>worden.                                                    |
| iPostadres regel 2]<br>Twentes A Contacts<br>part contacts<br>part conta |                                                                                                  |

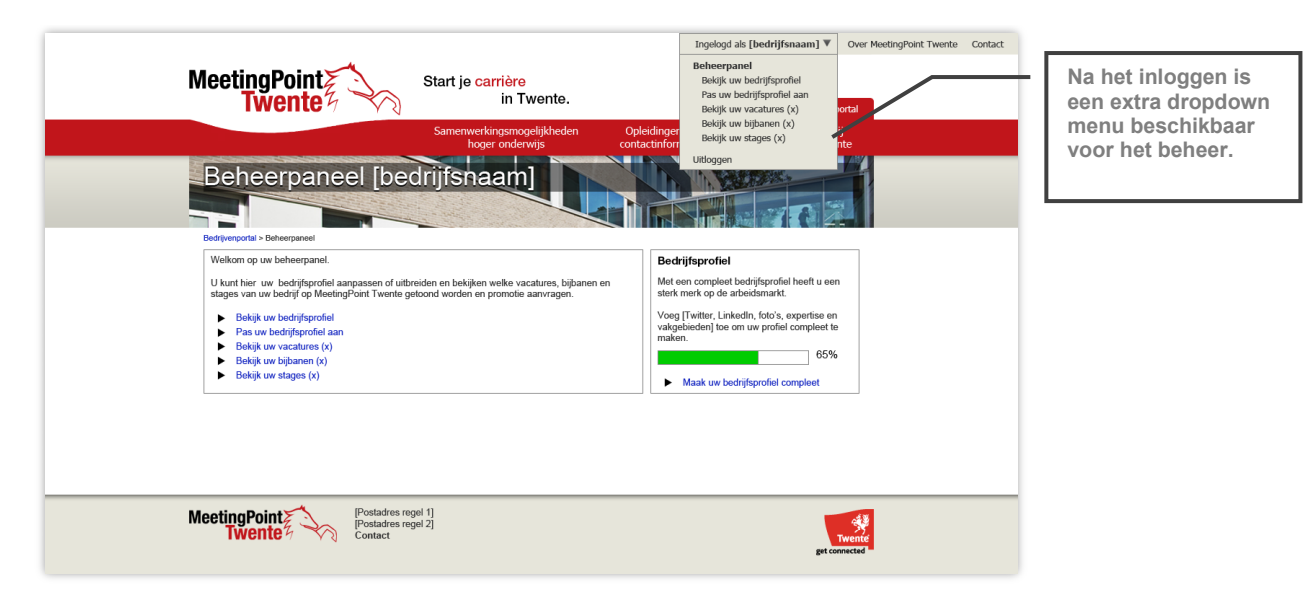

2.13 Aanpassen bedrijfsprofiel

| MeetingPoint                                                                                                    | Start je <mark>carrière</mark><br>in Twente.             | Ingelogd als [bedrijfsnaam] V<br>Studentenportal Bedrijvenp | Over MeetingPoint Twente | Contact |                                                                                                    |
|----------------------------------------------------------------------------------------------------|----------------------------------------------------------|-------------------------------------------------------------|--------------------------|---------|----------------------------------------------------------------------------------------------------|
|                                                                                                    | Samenwerkingsmogelijkheden Ople<br>hoger onderwijs conta | idingen en Mogelijkheden b<br>ctinformatie MeetingPoint Twe | ij<br>nte                |         |                                                                                                    |
| Becheerpaneel [be<br>Bedreecodit - Bedreecodit - Bedreecodit | drijfsnaan)<br>n<br>Ivusines, aantal medewerkers, logo)  |                                                             |                          |         | Na het kiezen van<br>één van de<br>onderdelen kan de<br>gebruiker het profiel<br>op dezelfde manier<br>aanpassen als bij<br>het aanmaken van<br>het profiel. |
| MeetingPoint<br>Twente                                                                                                    | gel 1]<br>gel 2]                                         | get cor                                                     | Wente                    |         |                                                                                                    |

#### 2.14 Login

| MeetingPoint                                                      | Start je carrière<br>in Twente.<br>Samenwerkingsmogelijkheden | Studentenportal<br>Opleidingen en Mogeli | Inloggen Over MeetingPoint Twente Contact Bedrijvenportal jkheden bij |
|-------------------------------------------------------------------|---------------------------------------------------------------|------------------------------------------|-----------------------------------------------------------------------|
| Inloggen                                                          | hoger onderwijs                                               | contactinformatie Meetings               | Point Twente                                                          |
| E-mailadres Wachtwoord Machtwoord Wachtwoord vergelen?            |                                                               |                                          |                                                                       |
| <ul> <li>neert u nog geen bedrynsproner / registreer r</li> </ul> | ier uv bedrijt.                                               |                                          |                                                                       |
| MeetingPoint<br>Twente<br>Contact                                 | 8 1]<br>2 2]                                                  |                                          | Twente                                                                |

3.1 Overzicht beheer MPT

| MeetingPoint Twente                                                                                          |                       |
|----------------------------------------------------------------------------------------------------|-----------------------|
| Beheerpanel MeetingPoint Twente                                                                              |                       |
| Nieuwe bedrijfsprofielen (x)<br>Bedrijfsnaam<br>Gewijzigde bedrijfsprofielen (x)<br>Bedrijfsnaam             |                       |
| Gewijzigde opleidingsinformatie (x)<br>Opleidingsnaam<br>Beheertaken<br>> Beheren nieuws<br>> Beheren nieuws |                       |
| Autrustasen pagina s     Beheren badrijtsprofielen  MeetingPoint Vente                                       | Twente<br>ge consiste |

3.2 Beheren pagina's

| Aanpassen pagina's                                                                                                    |
|----------------------------------------------------------------------------------------------------|
| Beter > Edwerpent > Auropasen pagna's Deverzicht                                                                                |
| Studentroptal<br>Over MeetingPoint Twente                                                                                       |
| Bedrijvenportal<br>Samernverkingsungelijkheden hoger onderwijs<br>Universitet Tvente<br>Saxion Hogeschool<br>Studieverenigingen |
| Mogelijkheden bij MeetingPoint Twente                                                                                           |
|                                                                                                    |

| MeetingPoint Twente                                                                                        |
|----------------------------------------------------------------------------------------------------|
| Aanpassen pagina's                                                                                         |
| Entres - Entreprint - Augusten pagina's - Over MeetingPort Twente<br>Paginatel<br>Over MeetingPoint Twente |
|                                                                                                    |
|                                                                                                    |
|                                                                                                    |
| body p                                                                                                    |
| Opstaan Annuteren                                                                                          |
| MeetingPoint [Postadres regel 1]<br>[Postadres regel 2]<br>Contact Temperature (Contact Temperature)       |

3.6 Beheren bedrijfsprofielen

| MeetingPoint<br>Twente                                                                                                    | $\sim$            |                   |                        |      |
|----------------------------------------------------------------------------------------------------|-------------------|-------------------|------------------------|------|
|                                                                                                    |                   |                   |                        |      |
| Reheren hedri                                                                                                    | ifsprofielen      |                   |                        |      |
| Deneren bean                                                                                                    |                   |                   |                        | 4    |
|                                                                                                    |                   |                   |                        |      |
| Beheer > Beheren bedrijfsprofielen                                                                                                    |                   |                   | 1234                   | 5 >> |
| Bedrijfsnaam                                                                                                    | Bedrijf           | Toegevoegd op     | Profiel<br>Goedgekeurd |      |
|                                                                                                    | [Bedrijf 1]       | 01-03-2012, 13:03 |                        | ũ.   |
|                                                                                                    | [Bedrijf 2]       | 01-03-2012, 13:03 | . /                    | ÌÌ I |
|                                                                                                    | [Bedrijf 3]       | 01-03-2012, 13:03 | . 🌶                    | Ì    |
|                                                                                                    | [Bedrijf 4]       | 01-03-2012, 13:03 | -                      | Ì    |
|                                                                                                    | [Bedrijf 5]       | 01-03-2012, 13:03 |                        | Ì    |
|                                                                                                    | [Bedrijf 1]       | 01-03-2012, 13:03 | . 🌶                    | Ì    |
|                                                                                                    | [Bedrijf 2]       | 01-03-2012, 13:03 | u 🌶                    | Ì    |
|                                                                                                    | [Bedrijf 3]       | 01-03-2012, 13:03 | . 🌶                    | Ì    |
|                                                                                                    | [Bedrijf 4]       | 01-03-2012, 13:03 | . 🌶                    | Ì    |
|                                                                                                    | [Bedrijf 5]       | 01-03-2012, 13:03 |                        | Ì    |
|                                                                                                    |                   |                   | 12345                  | >>   |
| IPress Press Pre | sstadres renel 1] |                   |                        | _    |
| meetingPoint 2                                                                                                    | ostadres regel 2] |                   |                        |      |

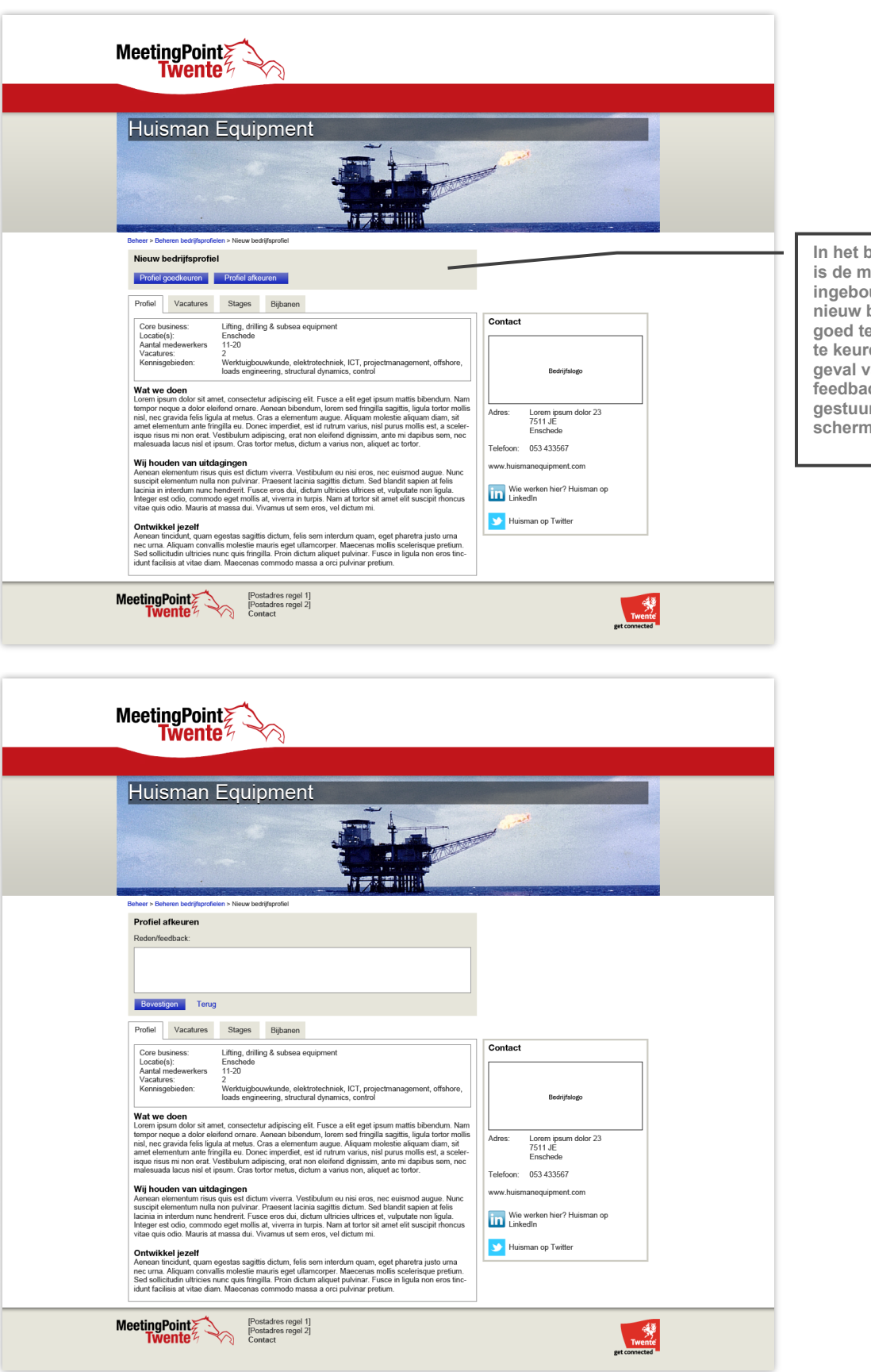

In het beheerpaneel is de mogelijkheid ingebouwd om een nieuw bedrijfsprofiel goed te keuren of af te keuren. Er kan in geval van afkeuren feedback worden gestuurd (volgende scherm).

#### 3.7 Beheren opleidingsinformatie

| MeetingPoint                                                                                                    |
|----------------------------------------------------------------------------------------------------|
| Beheren opleidingsinformatie                                                                                                    |
| Befer E Beheren poleidingsinformatie - Aarpassen opleidingsinformatie<br>Opleidingsnaam [opleidingsnaam]<br>Onderwijsinstelling Universiteit Twente V<br>Niveau WO (bachelor) V<br>Algemene Informatie                                                                                                    |
| body p     ////////////////////////////////////                                                                                                    |
| [Track 2] / iii<br>[Track 3] / iii<br>Voog sub-pagina too<br>Volgende Annuleren                                                                                                    |
| MeetingPoint for sign 1<br>From the regist 2<br>Contact                                                                                                    |
| MeetingPoint Twente                                                                                                    |
| Beheren opleidingsinformatie                                                                                                    |
| Belser - Exhangend - Exhange optiologientomate - Auroussen optiologientomate<br>Contactificomate<br>B z   = = = 0 0 2 1                                                                                                    |
| WO (bachelor)       Image: Image: Ima |
| Opleiding     Advanced Technology       Toevcogan       Vorige     Costaars       MeetingPoint     [Postadres regel 1]<br>[Postadres regel 2]       Postadres regel 2]                                                                                                    |

3.8 Beheer opleidingsinformatie (onderwijsinstellingen)

|                                                     |                            | Ingelogd als [naam onder | wijsinstelling]     | Uitloggen | Studentenportal | Bedrijvenpor |
|-----------------------------------------------------|----------------------------|--------------------------|---------------------|-----------|-----------------|--------------|
| MeetingPoint                                        | 2                          |                          |                     |           |                 |              |
| Beheren opleidir                                    | ngsinformatie              |                          |                     | n Z       | i               |              |
| Beheer > Beheerpanel > Beheren opleidingsinformatie |                            |                          | THE ALL OF THE REAL |           |                 |              |
| Zoek opleidingen<br>Opleidingsnaam                  | Opleiding                  | Onderwijsinstelling      | 1<br>Niveau         | 2345      | >>              |              |
|                                                     | [Opleiding 1]              | Universiteit Twente      | WO (bachelor        | ) 🥒 i     | ì               |              |
| Niveau                                              | [Opleiding 2]              | Universiteit Twente      | WO (master)         | 1         | ì               |              |
| HBO                                                 | [Opleiding 3]              | Universiteit Twente      | WO (master)         | 1         | Ì               |              |
| WO-bachelor<br>WO-master                            | [Opleiding 4]              | Saxion                   | HBO                 | 1         | Ì               |              |
|                                                     | [Opleiding 5]              | Universiteit Twente      | WO (bachelor        | ) 🥒 (     | Ì               |              |
| Onderwijsinstelling                                 | [Opleiding 6]              | Universiteit Twente      | WO (bachelor        | ) 🥒 (     | Ì               |              |
| Saxion                                              | [Opleiding 7]              | Saxion                   | HBO                 | 1         | Ì               |              |
| Zoek opleidingen                                    | [Opleiding 8]              | Universiteit Twente      | WO (bachelor        | ) 🥒 (     | Ì               |              |
|                                                     | [Opleiding 9]              | Universiteit Twente      | WO (master)         | 1         | Ì               |              |
|                                                     | [Opleiding 10]             | Universiteit Twente      | WO (master)         | 1         | Ì               |              |
|                                                     | Nieuwe opleiding           |                          | 1 2                 | 2345>     | >               |              |
| MeetingPoint<br>Twente                              | is regel 1]<br>is regel 2] |                          |                     | get conne | vente           |              |

## 6.2 Mobile web

1.0 Home studenten

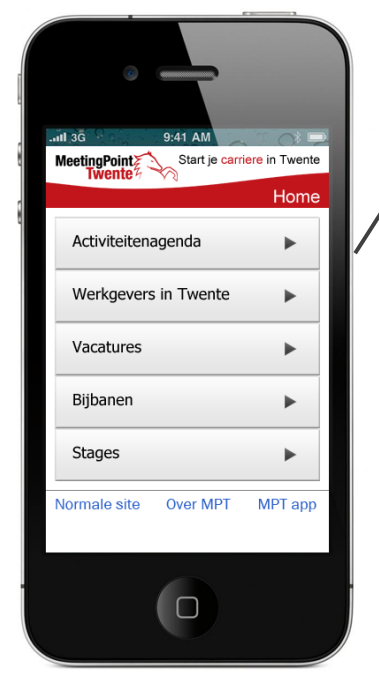

De home page is eenvoudig en bevat alleen menu-opties.

De activiteitenagenda is voor mobiele gebruikers extra relevant en is daarom bovenaan geplaatst. 1.1 Vacatures zoeken

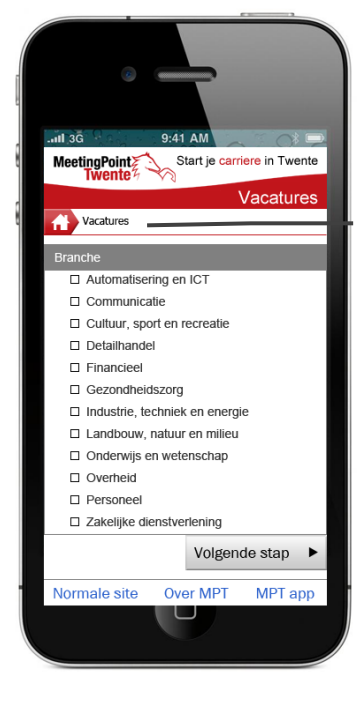

Zoekcriteria zijn verdeeld over meerdere pagina's. Gebruikers kunnen navigeren door de site met de breadcrumb.

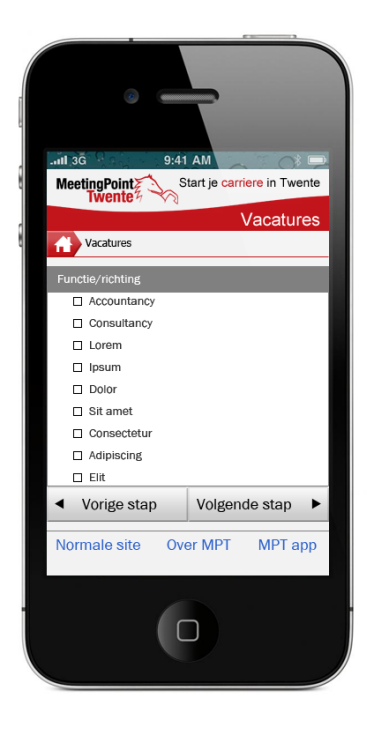

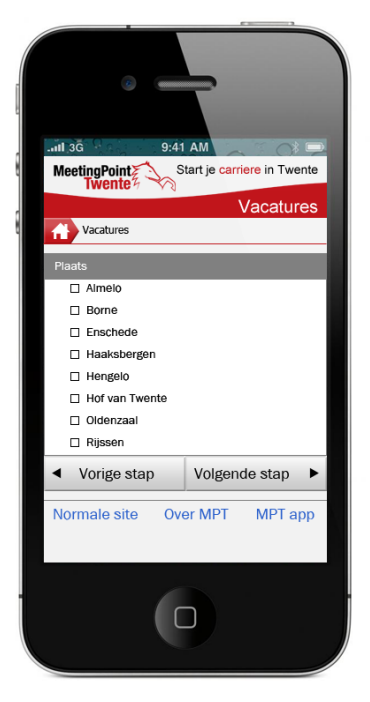

| 6                                    |         | 2               |             | -        |
|--------------------------------------|---------|-----------------|-------------|----------|
| 11 3G<br>MeetingPoint<br>Twente      | 9:41    | AM<br>art je ca | arriere ir  | Twente   |
| Vacatures<br>Trefwoord               |         |                 | Vac         | atures   |
| Aantal uren<br>□ < 32                | 32-     | 36              | □ 36        | - 40     |
| Aantal meder<br>1 - 50<br>Vorige sta | werkers | 250<br>Zoeke    | □ > 2<br>en | .50<br>► |
| Normale site                         | Ove     | r MPT           | M           | PT app   |
|                                      |         |                 |             |          |
|                                      |         | כ               |             |          |

De sliders die op de normale website worden gebruikt om een bereik in te stellen voor een criterium zjin vervangen door checkboxes. 1.2 Vacature resultaten

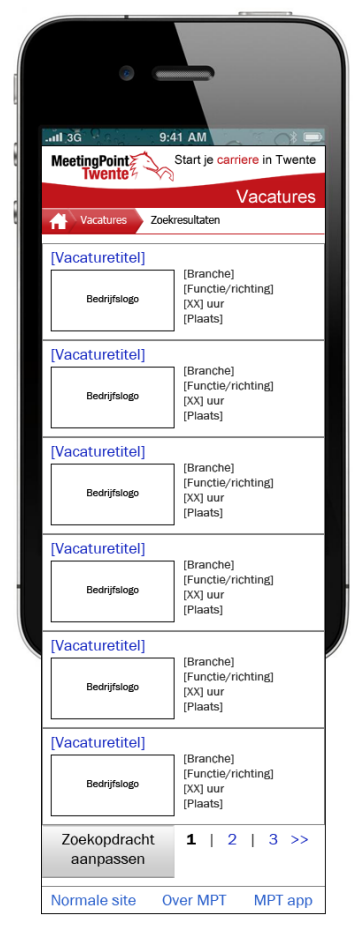

1.10 Werkgevers zoeken

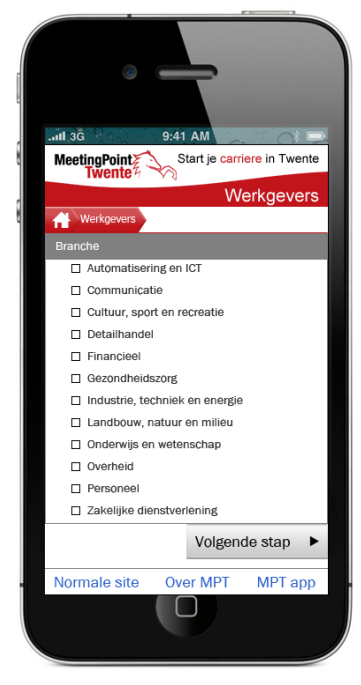

1.3 Vacature details

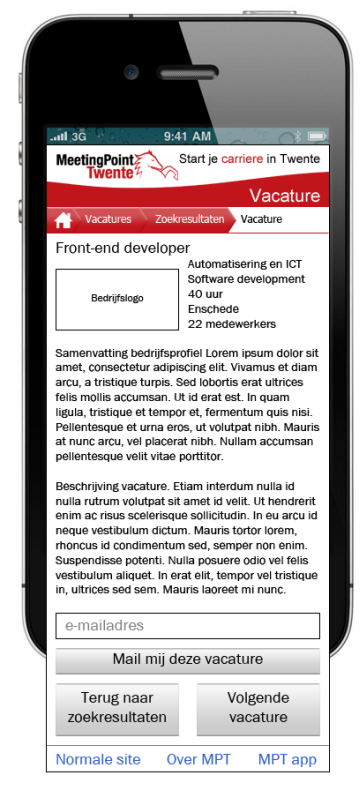

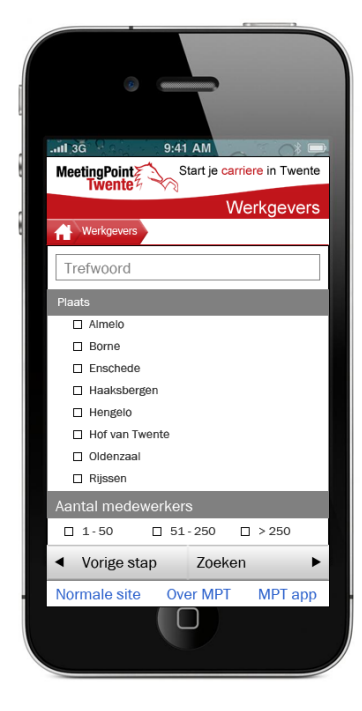

1.14 Vacatureresultaten werkgever

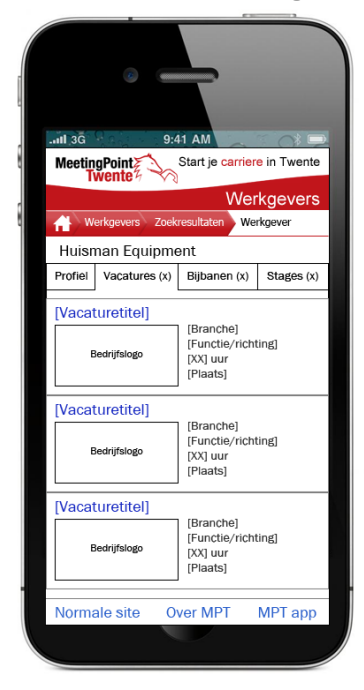

#### 1.17 Actitiveit detail

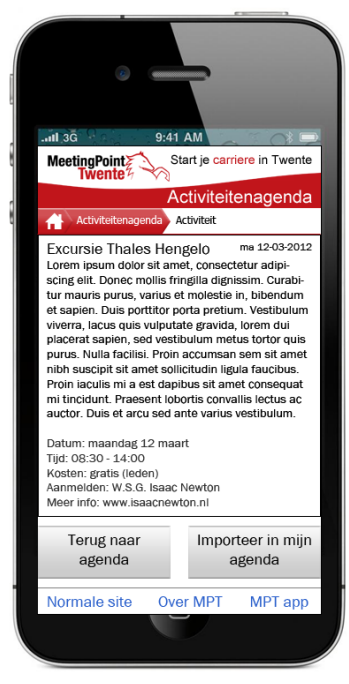

1.16 Activiteitenagenda

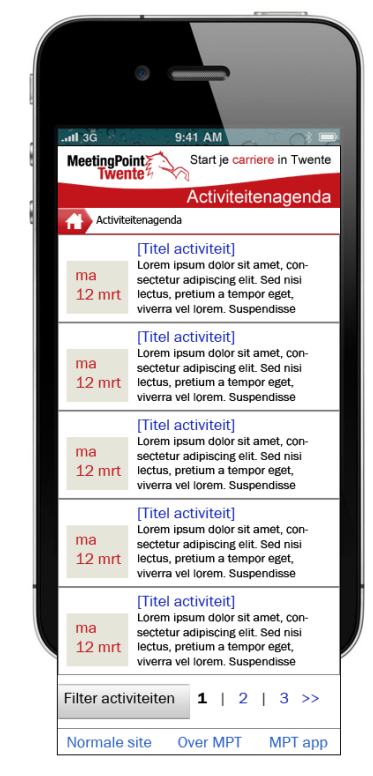

1.18 Activiteiten filteren

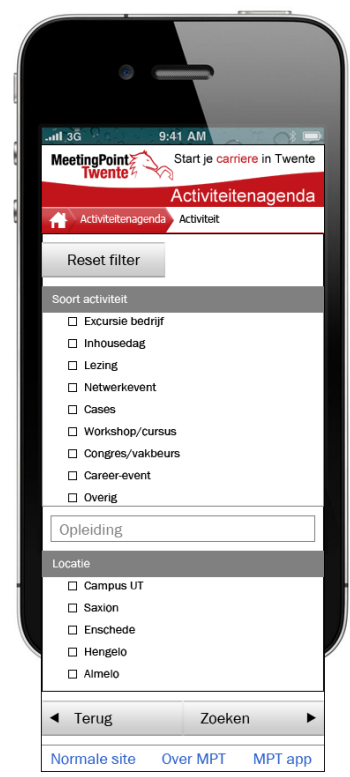